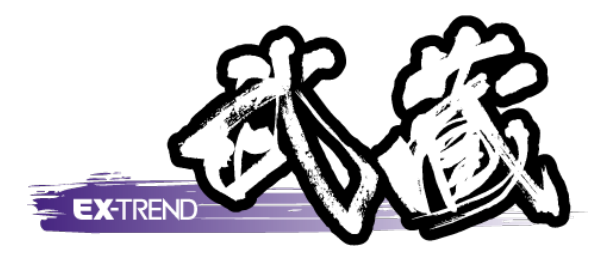

# 3次元設計データ作成 基本設計データ作成(エレメント法) ~出来形帳票作成

基本設計データ作成(エレメント法)~ 出来形帳票作成の基本的な操作を 簡単なサンプルを使用して解説します。

※解説内容がオプションプログラムの説明である 場合があります。ご了承ください。

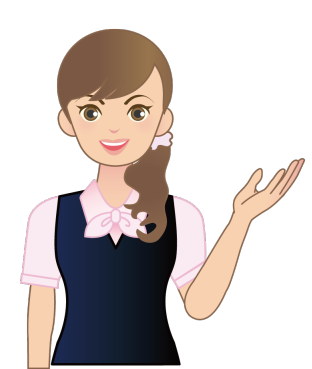

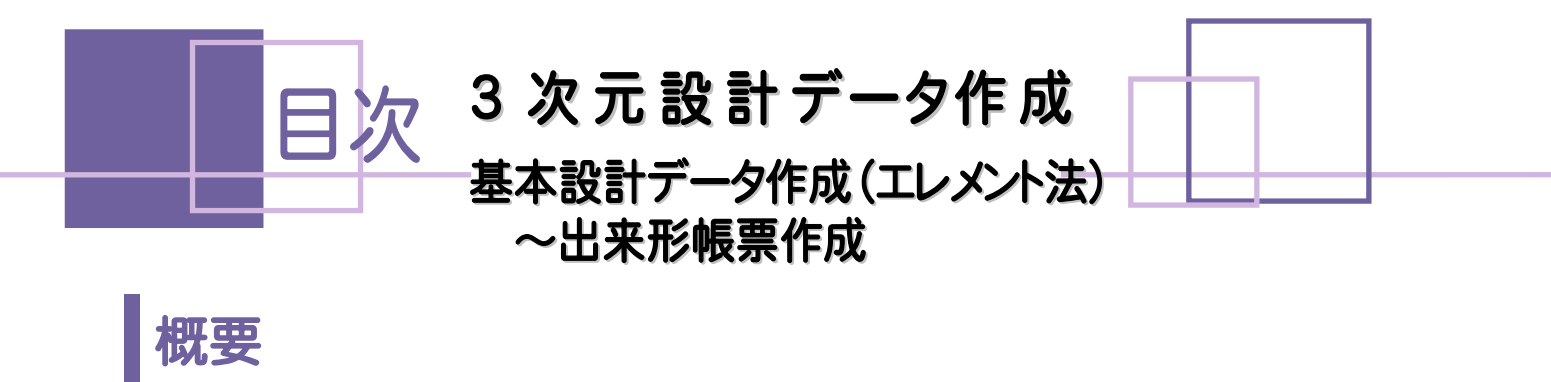

1. TS出来形の流れ\_\_\_\_\_

## 基本設計データ作成

| 1. 新規  | 工事作成                              | 4  |
|--------|-----------------------------------|----|
| 1-1    | 新規工事を作成する                         | 4  |
| 2. 発注  | 図面の読み込み                           | 6  |
| 2-1    | [建設CAD]を起動する                      | 6  |
| 2-2    | 発注図面(平面図)を読み込む                    | 7  |
| 2-3    | 発注図面(縦断図)を読み込む                    | 9  |
| 2-4    | 発注図面(縦断図)の横の縮尺を変更する               | 11 |
| 2-5    | 発注図面(横断図)を読み込む                    | 12 |
| 3. 工事  | 基準点の登録                            | 14 |
| 3-1    | 工事基準点を登録する                        | 14 |
| 3-2    | 登録した基準点座標を図面に合わせる                 | 16 |
| 4. 平面; | 線形データ作成(エレメント法)                   | 18 |
| 4-1    | [3次元設計データ作成]を起動する                 | 18 |
| 4-2    | 線形データを入力する                        | 19 |
| 4-3    | センターの測点を確認する                      | 21 |
| 4-4    | センターの座標を登録する                      | 22 |
| 5. 縦断  | 線形データ作成                           | 26 |
| 5-1    | [縦断]に切り替える                        | 26 |
| 5-2    | 縦断計画データを入力する                      | 27 |
| 6. 横断; | 形状データ作成                           | 29 |
| 6-1    | [横断]に切り替える                        | 29 |
| 6-2    | 横断図から数値データを作成する                   | 30 |
| 6-3    | 横断の現地盤・計画の数値を確認する                 | 35 |
| 6-4    | 横断の構成点の属性(道路面・法面・小段・その他)を<br>確認する | 37 |
| 6-5    | 工種を確認する                           | 38 |
| 6-6    |                                   | 39 |
| 7. 基本  | 設計データ(XML)出力                      | 42 |
| 7-1    | データを保存する                          | 42 |
| 7-2    | 基本設計データを書き込む                      | 43 |

2

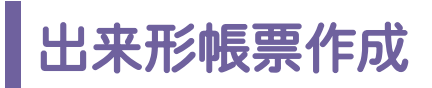

| 1.施工管理データ(XML)の読み込み     | 46 |
|-------------------------|----|
| 1-1 [出来形管理]を起動する        | 46 |
| 1-2 施工管理データ(XML)を読み込む   | 47 |
| 1-3 各断面のデータを確認する        | 49 |
| 1-4 帳票のフォーム(様式)を確認する    | 51 |
| 2. 帳票の確認                | 52 |
| 2-1 帳票を確認する             | 52 |
| 2-2 成果の出力条件を設定する        | 53 |
| 3. 帳票の印刷                | 56 |
| 3-1 帳票を印刷プレビューで確認する     | 56 |
| 3-2 帳票を印刷する             | 57 |
| 4. 施工管理データ(XML)の書き込み    | 58 |
| 4-1 施工管理データXMLファイルに出力する | 58 |

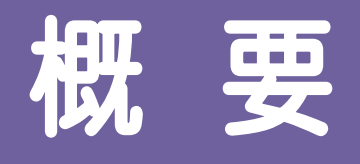

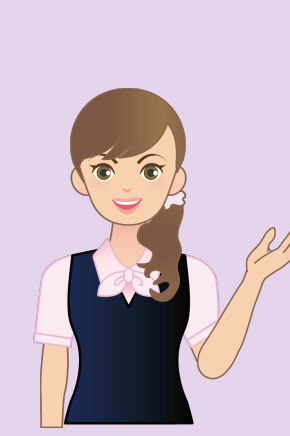

最初に、基本設計データ(XML) 作成~出来形帳票作成までの 流れを確認してみましょう。 ここではCAD図面より3次元設計 データ作成(オプション)で、基本 設計データ(エレメント法)を作成 する操作を解説します。

## 1 TS出来形の流れ

--- 1. TS出来形の流れ

## TS出来形の流れ

基本設計データ(XML)作成~出来形帳票作成までの流れを確認してみましょう。

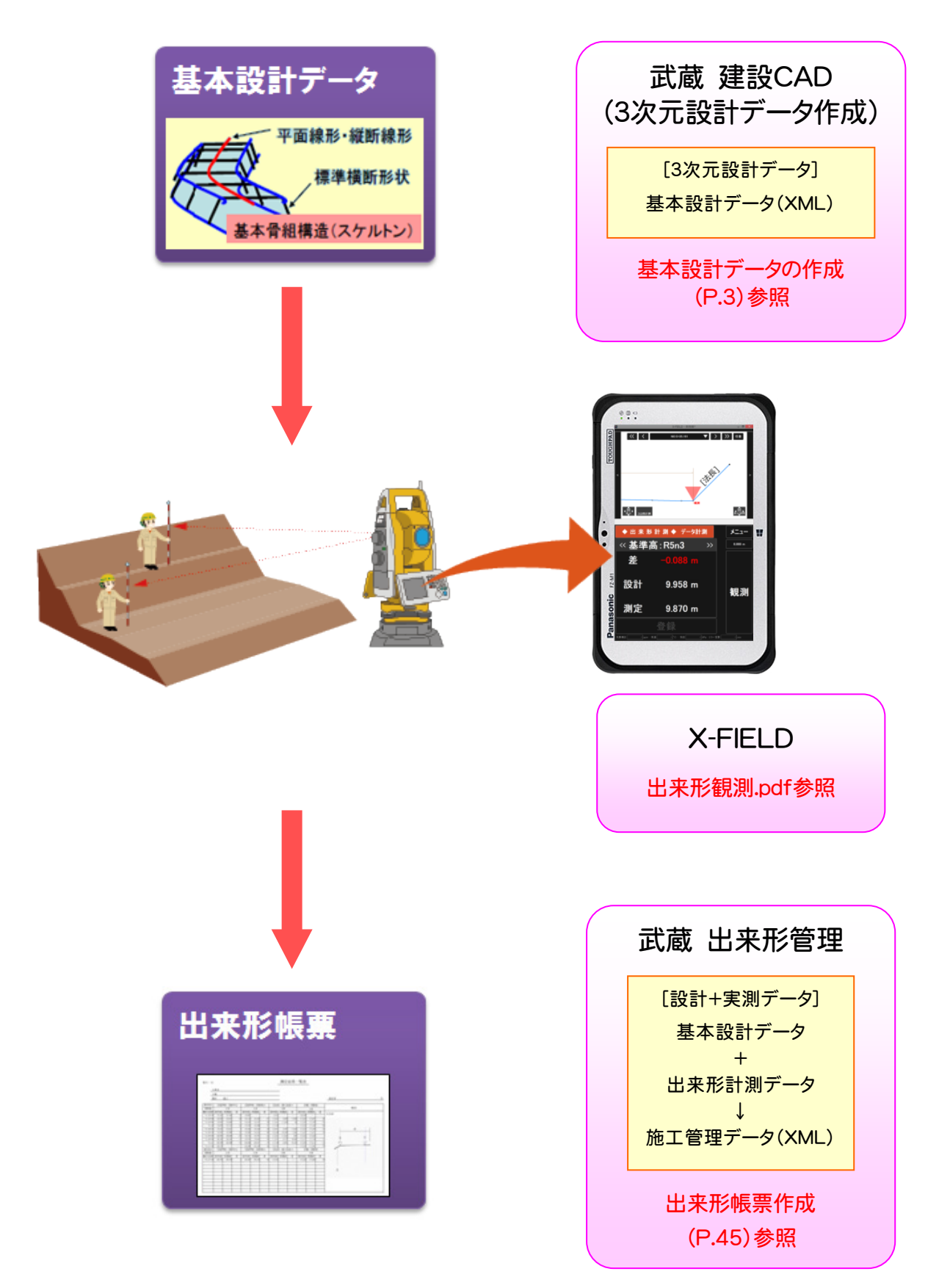

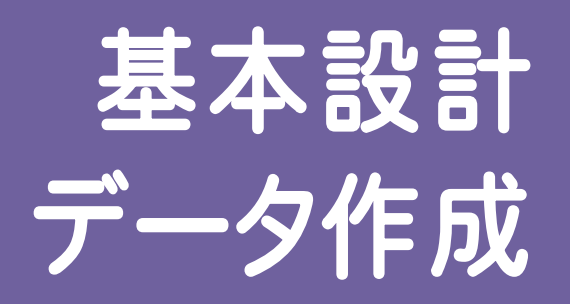

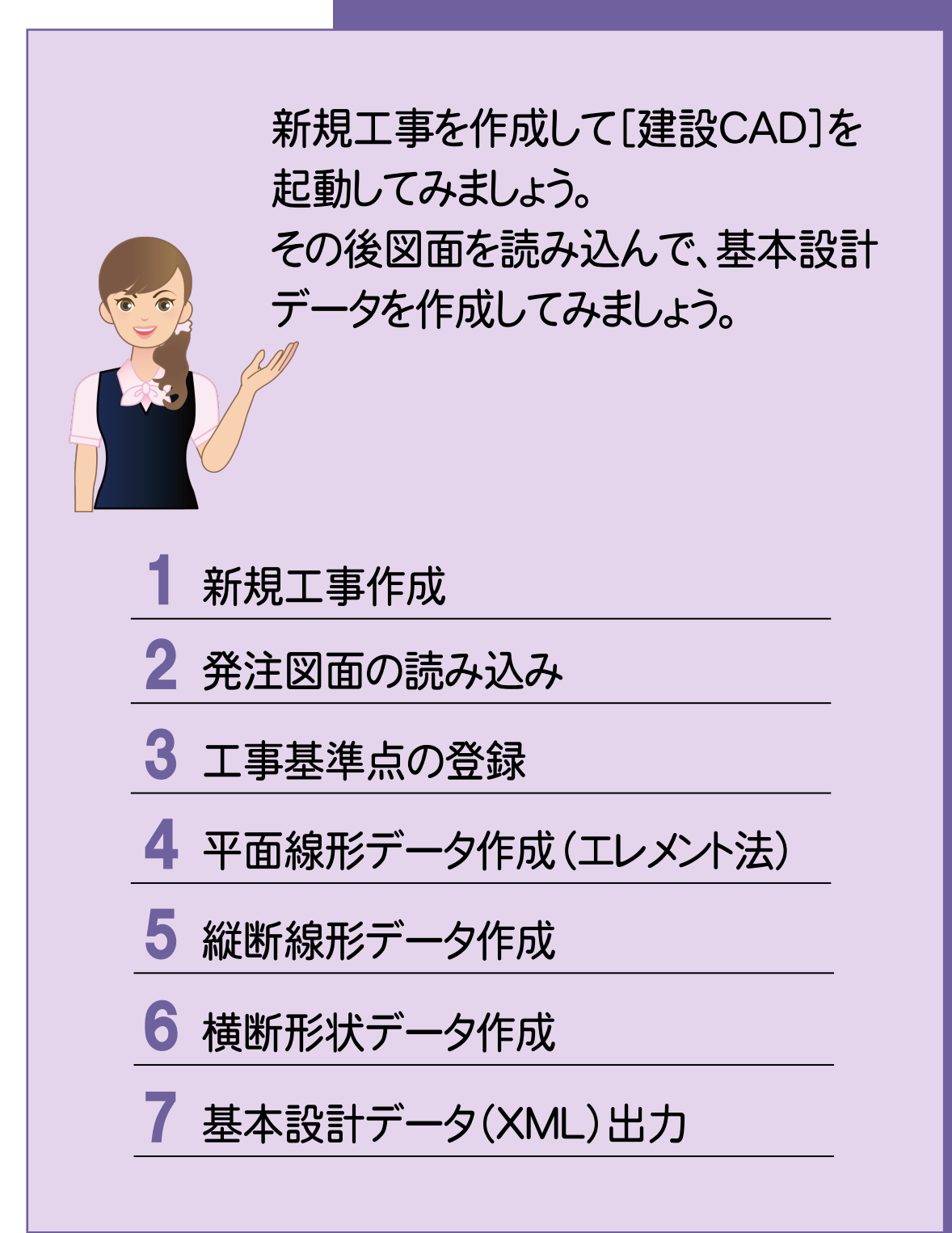

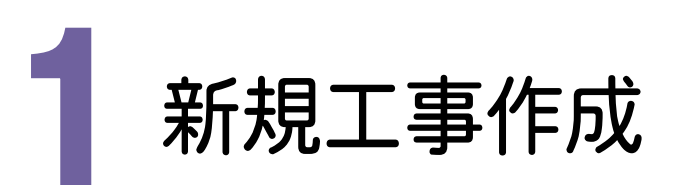

— 1. 新規工事作成

[EX-TREND武蔵 インデックス]を起動して、新規に工事を作成してみましょう。

新規工事を作成する [EX-TREND武蔵 インデックス]の[新規工事]の[新しく工事を作成する]で新規に工事を作成します。 デスクトップの[EX-TREND武蔵 インデッ 1 クス]をダブルクリックします。 EX-TREND武蔵イ ンデックス EX-TREND武蔵 インデックス 3 ファイル(E) 工事(K) 分担作業(S) 表示(I) ツール(I) ヘルプ(H) 工事数 工事名称 ▽ 名和 施工状況 工期開始日 工期終了日 最終更新日 サイズ 持ち出し 説明 グループ すべて表示 持ち出した工事 🟹 Z Ə 🛍 [EX-TREND武蔵 インデックス]が起動 2 します。 ? × 工事の新規作成 新しい工事を作成します。 作成方法を選択してください。 [新規工事]をクリックします。 Í. 3 3 [新しく工事を作成する]をクリックします。 新しく工事を作成する P 既存工事から作成する 工事完成図書を参照する 積算データから作成する 〈戻る 次へ〉 作成 中止

工事番号、工事箇所、河川路線名等、 工期開始・終了日などを入力してください。

4 工事情報を入力します。

5 [作成]をクリックします。

工事名称、発注年度(西暦)、

|                        |                      | 上爭                           | の新規作成      | ŝ           | f          | >  |
|------------------------|----------------------|------------------------------|------------|-------------|------------|----|
| <b>工事の基</b> 準<br>工事名称を | 本情報を入力し<br>E入力してください | <b>っます。</b><br>っそれ以外は後からでも変更 | できます。      |             |            | Ű  |
| 9                      |                      |                              |            |             |            |    |
| 工事名称                   |                      | 3次元設計データ作成サン                 | ブルエ事(エレ    | メント法)       |            | l  |
| 発注年度(                  | (西暦)                 |                              | 2014       |             |            | _  |
| 工事番号                   |                      |                              |            |             |            | Q  |
| 工事箇所                   |                      |                              |            |             |            |    |
| 河川路線。                  | 名等                   |                              |            |             |            |    |
| 工期開始・                  | ·終了日                 | 2014年10月23日                  | <b>•</b> ~ | 2014年12月23日 |            |    |
| 請負金額                   |                      |                              | 0 円        |             |            |    |
| 工事内容                   |                      |                              |            |             | עברק       |    |
|                        |                      |                              |            |             |            |    |
|                        |                      |                              |            |             |            |    |
| 🗷 電子納                  | 品を行う                 | 要領・基準案の選択                    |            |             |            | _  |
| 成果設定                   |                      | 出荷時設定 武蔵                     | ~          |             | 上争カフー      |    |
|                        |                      |                              |            |             | ここをクリックします | ţ  |
|                        |                      | CORINS読み込み…                  |            | 5           |            |    |
|                        |                      |                              | < 戻る       | 次へ >        | 作成中        | шĿ |

| 1                                         |                              | EX-TREND      | 式蔵 インデックス       |                       | - 🗆 ×   |
|-------------------------------------------|------------------------------|---------------|-----------------|-----------------------|---------|
| ファイル(E) 工事( <u>K</u> ) 分担作業( <u>S</u> ) 表 | 〒(Ⅰ) ツール(工) ヘルプ(土)           |               |                 |                       |         |
| 名称 工事数                                    | 工事名称                         | 施工状況 工期開      | 始日 工期終了日        | 最終更新日 🤝 サイズ           | 持ち出し 説明 |
| グループ 1                                    | 3次元設計データ作成サンプル<br>工事(エレメント法) | 着工前 2014/1    | 0/23 2014/10/23 | 2014/10/23 51 KB      |         |
| すべて表示 1                                   |                              |               |                 |                       | 新規工事    |
|                                           |                              |               |                 |                       |         |
| 持ち出した工事 0                                 |                              |               |                 |                       | 作業開始    |
| <b>2</b> 37箱 1                            |                              |               |                 |                       |         |
|                                           |                              |               |                 |                       |         |
|                                           |                              |               |                 |                       |         |
|                                           | 4                            |               |                 |                       |         |
|                                           |                              |               |                 |                       |         |
|                                           | <                            |               |                 |                       | >       |
|                                           |                              |               | v v             |                       |         |
|                                           | 🔣 工事情報 🖸                     | 🥳 電子納品        |                 | 略(工種) 🖸 📲             | ,管理基準   |
|                                           | 工事名<br>変更<br>取込              | 基準案<br>設定     | 積算データ<br>取込     | エ事 出来形<br>テンプレート 一括設定 | 最新に更新   |
|                                           | 受注者名 既存工事 変更 参照              |               | 積算データ<br>確認     | 既存データ 出来形<br>参照 個別設定  | e 🛛 🔀   |
|                                           | ブループ C:¥FcApp¥EX-TREND武蔵¥工事  | データ¥3次元設計データ( |                 |                       |         |

- 2. 発注図面の読み込み

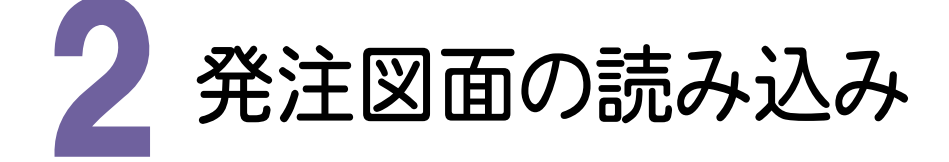

[建設CAD]を起動して発注図面を読み込んでみましょう。

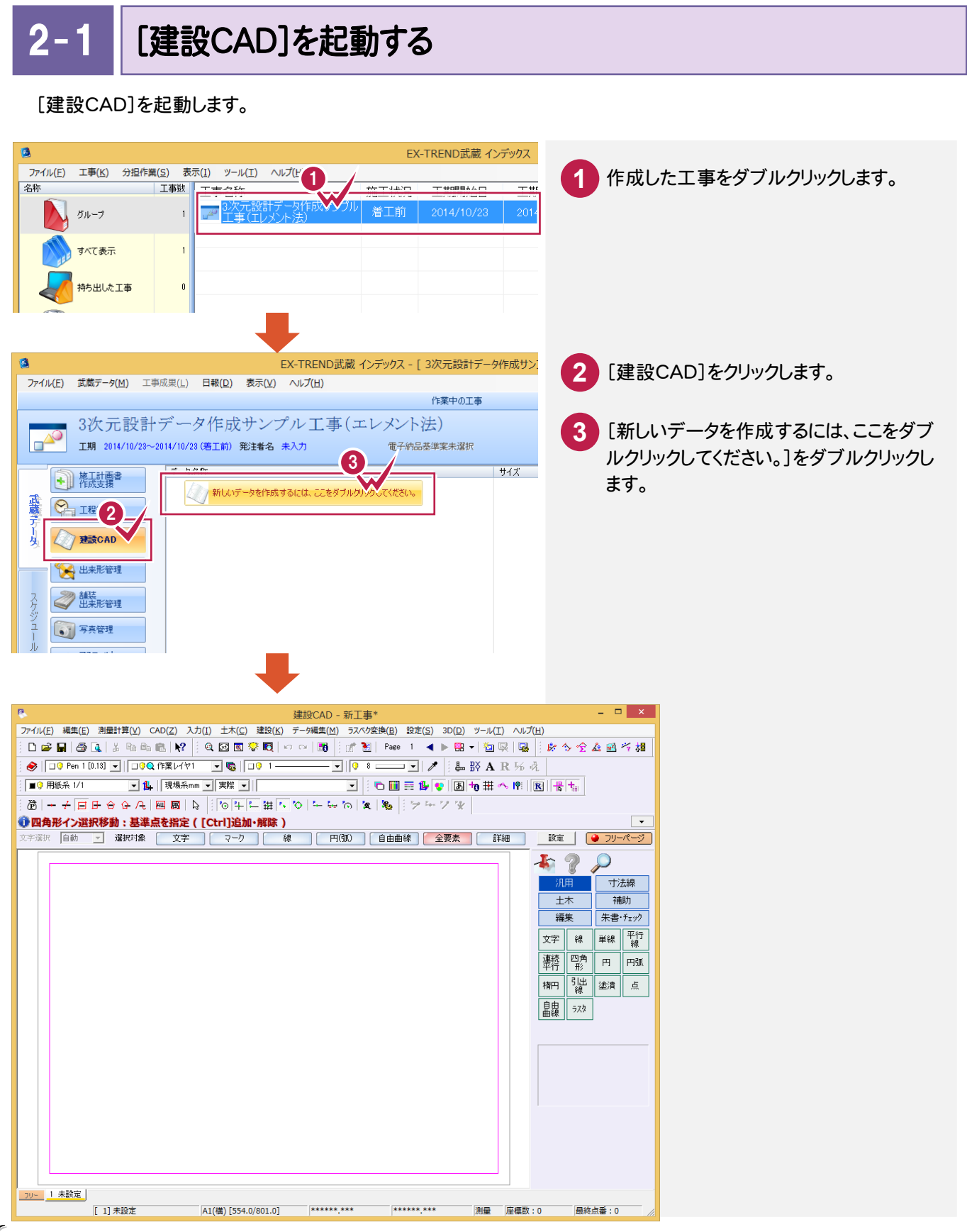

2-2 発注図面(平面図)を読み込む

発注図面を読み込みます。操作例では「各種資料¥武蔵¥入門編(サンプルデータ)¥ 5\_3次元設計データ作成」 フォルダー内の発注図を読み込みます。

まず、「01\_平面図(エレメント法).dwg」を読み込んでみましょう。

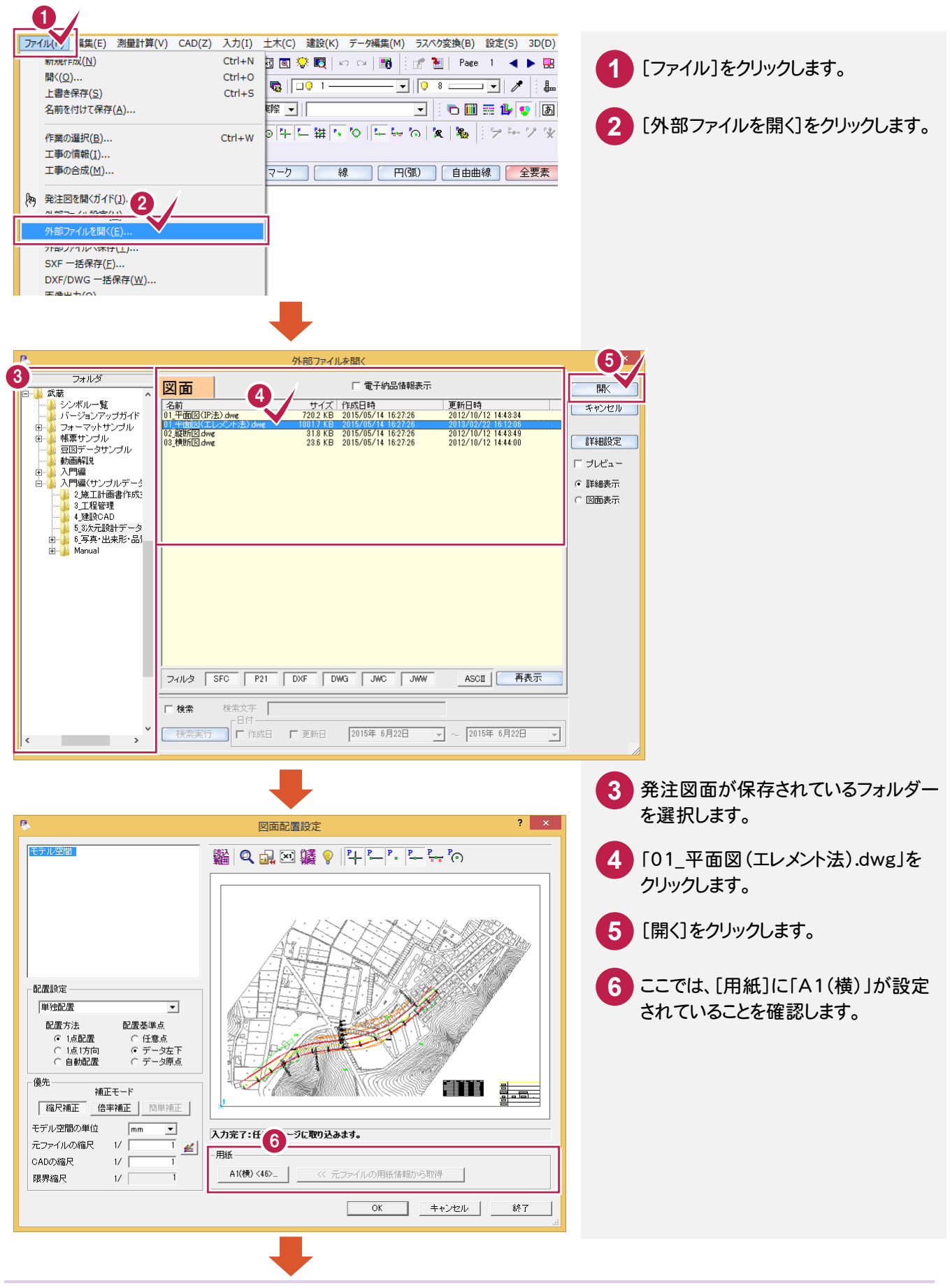

7

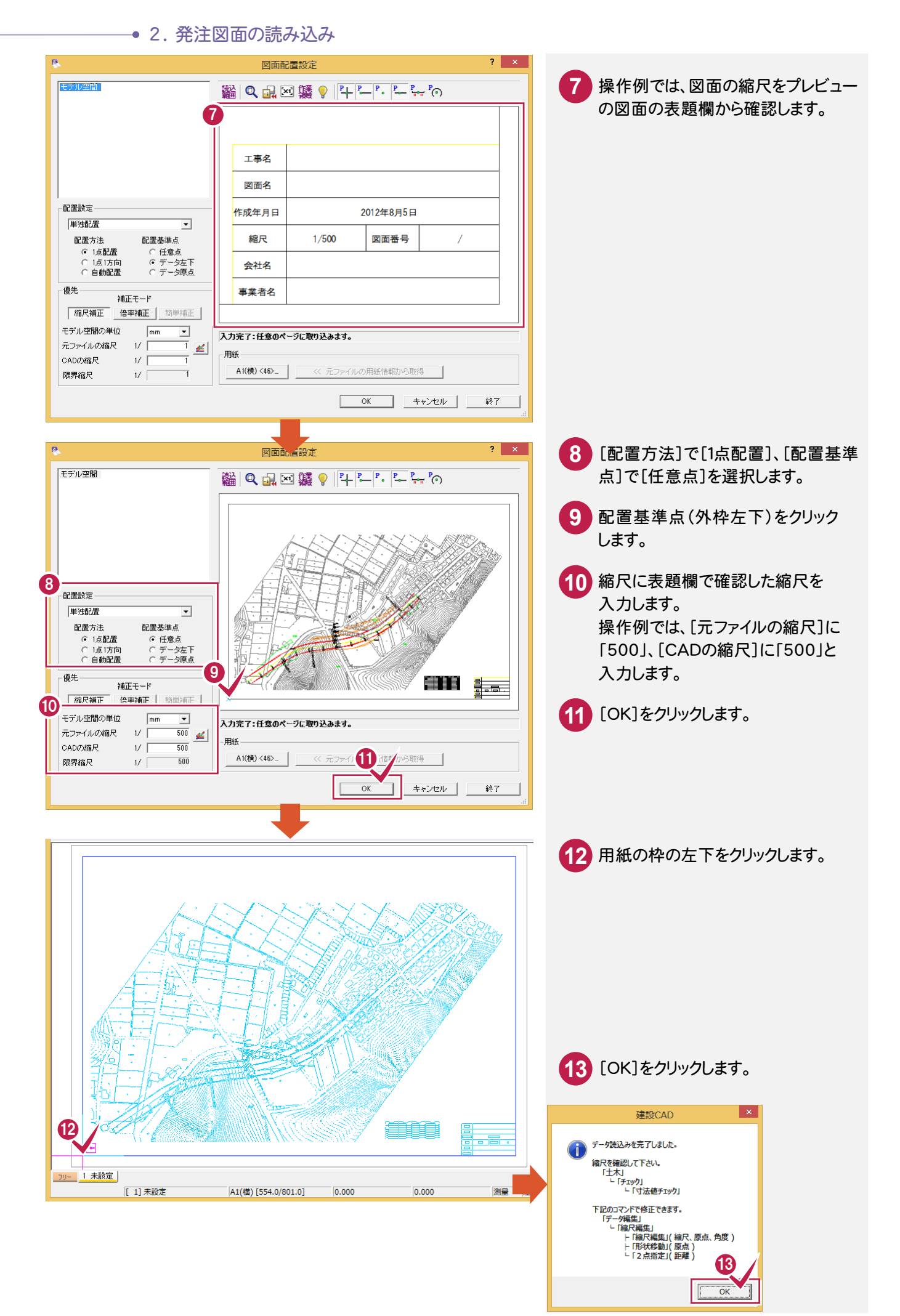

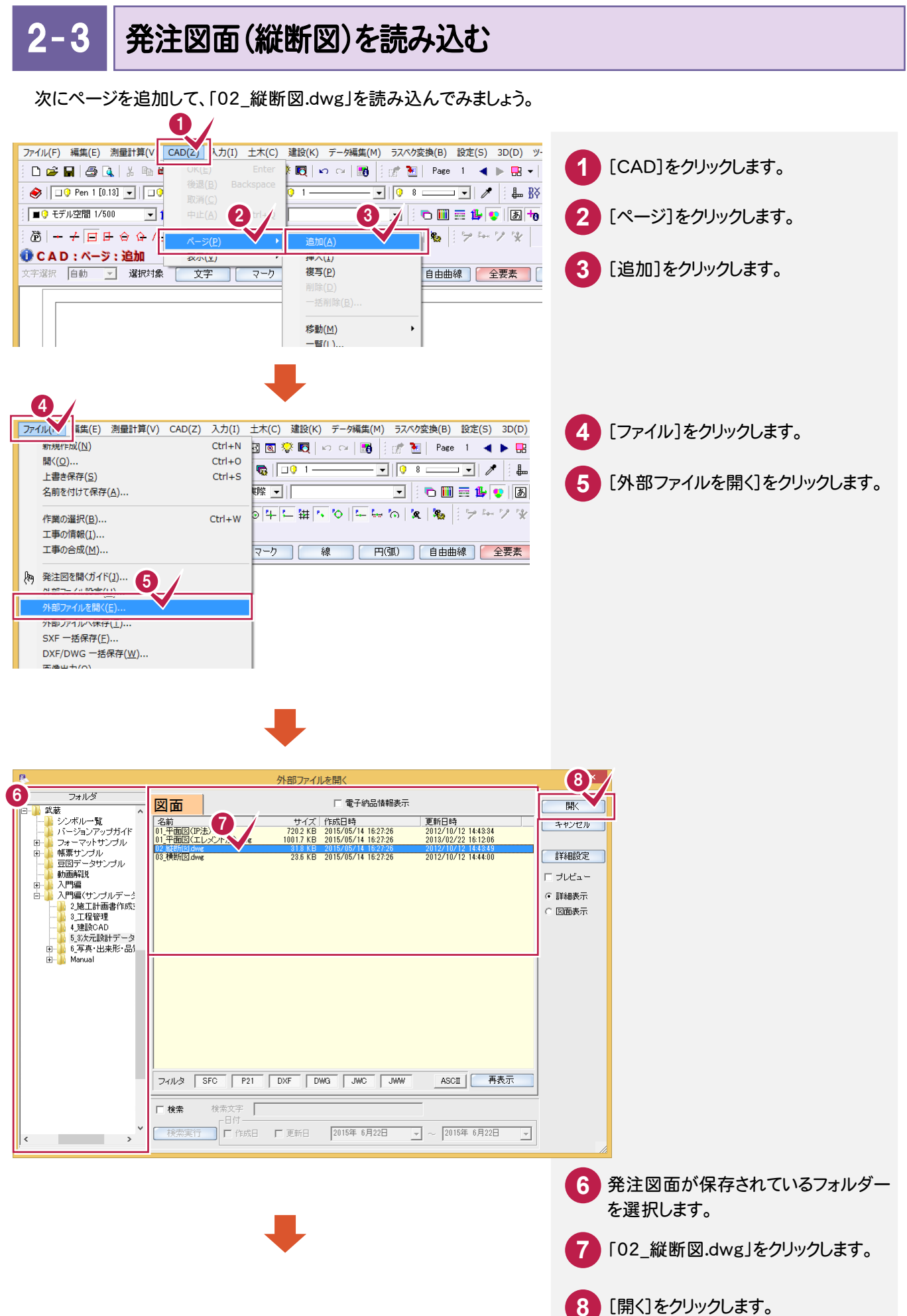

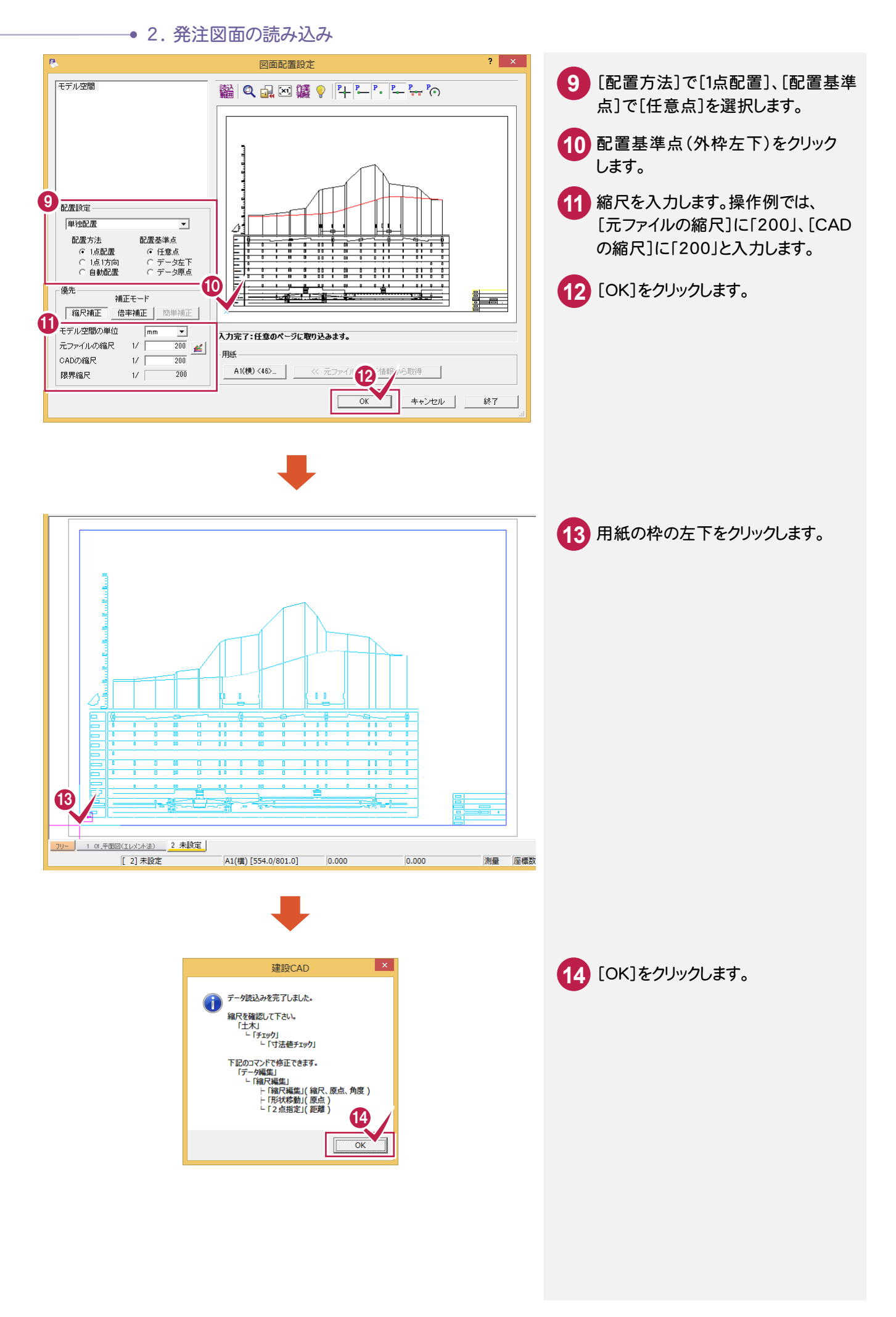

## 2-4 発注図面(縦断図)の横の縮尺を変更する

読み込んだ発注図面(縦断図)の縦横の縮尺が異なるので、横の縮尺を変更しましょう。

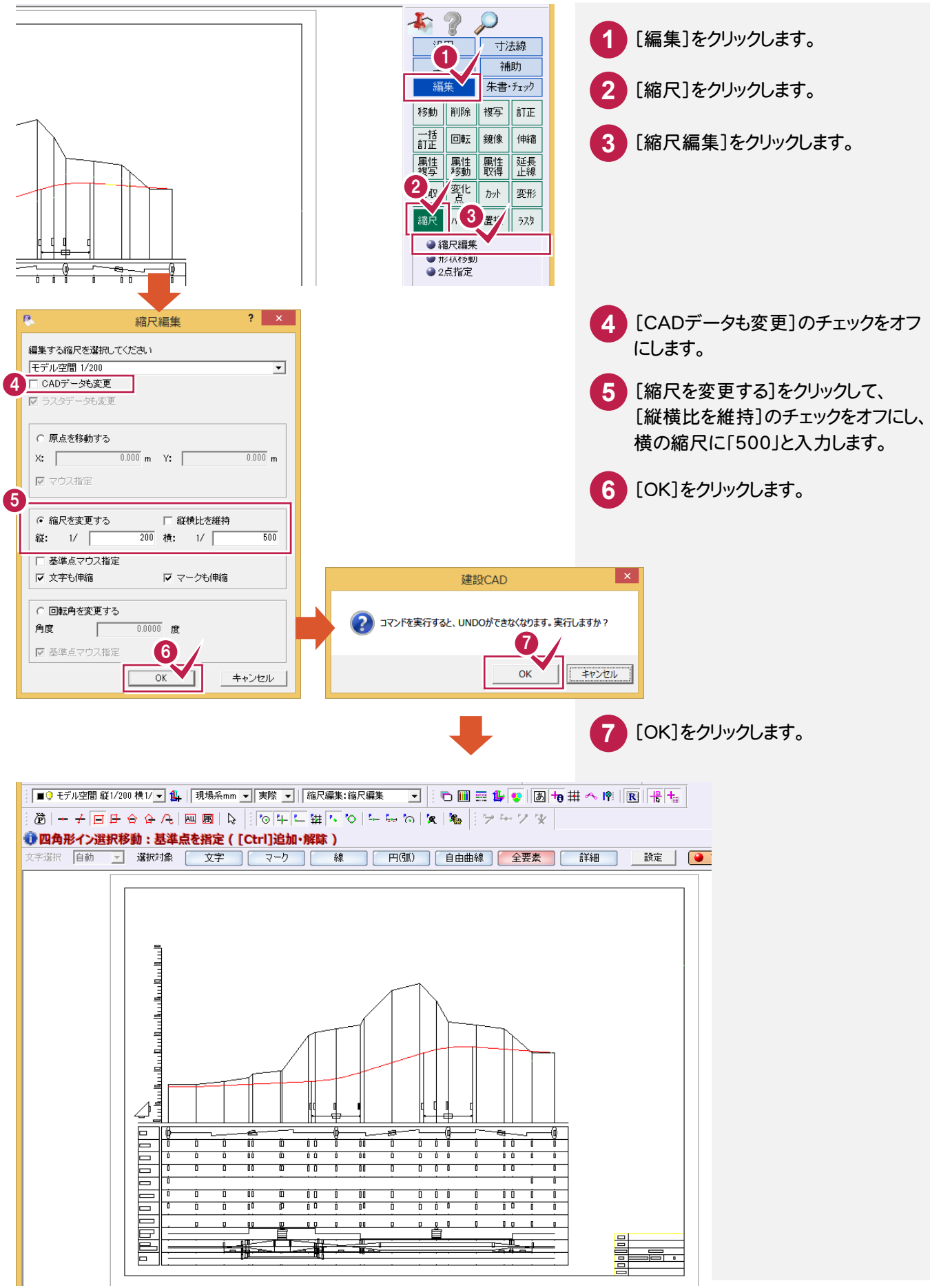

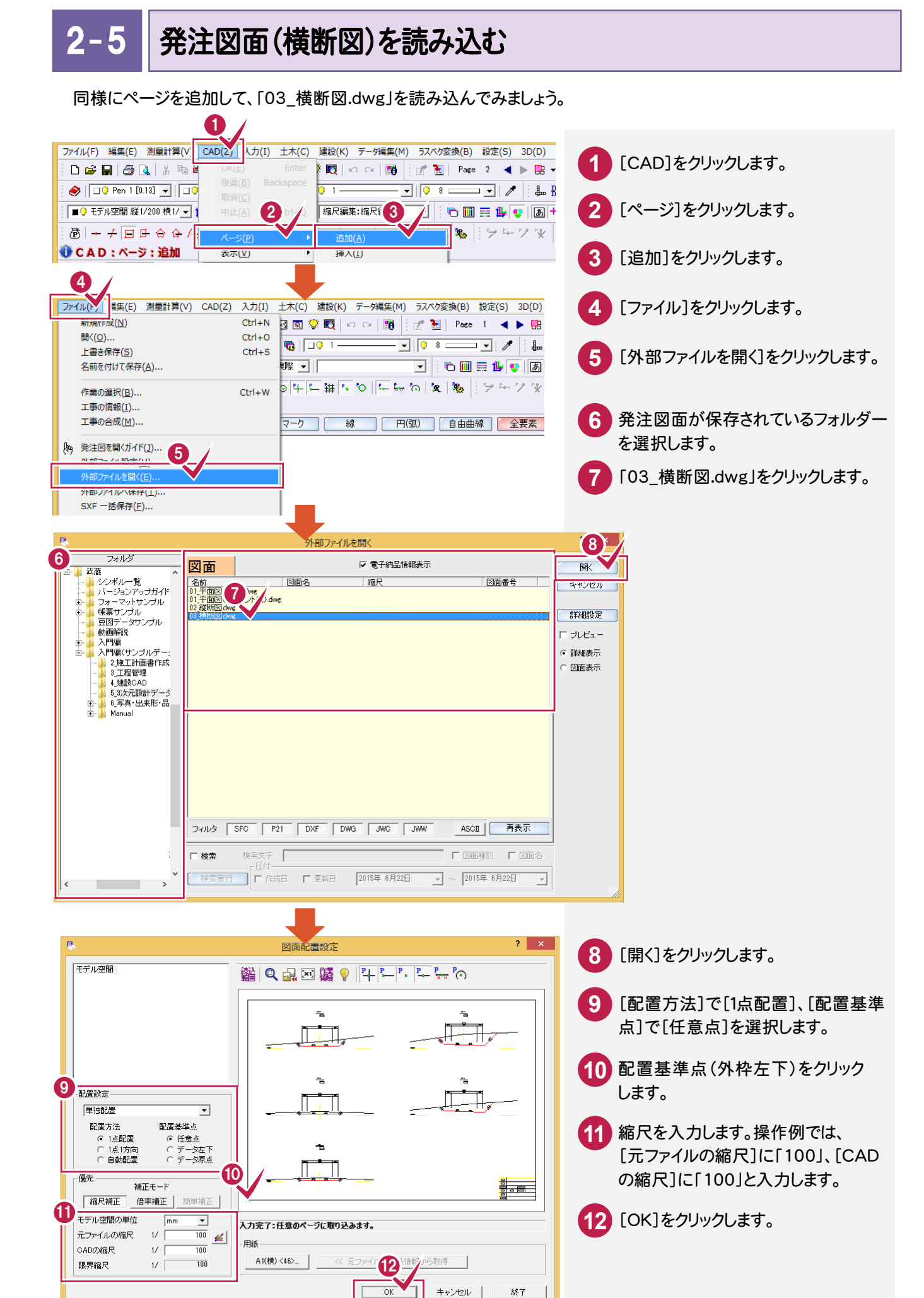

2. 発注図面の読み込み・

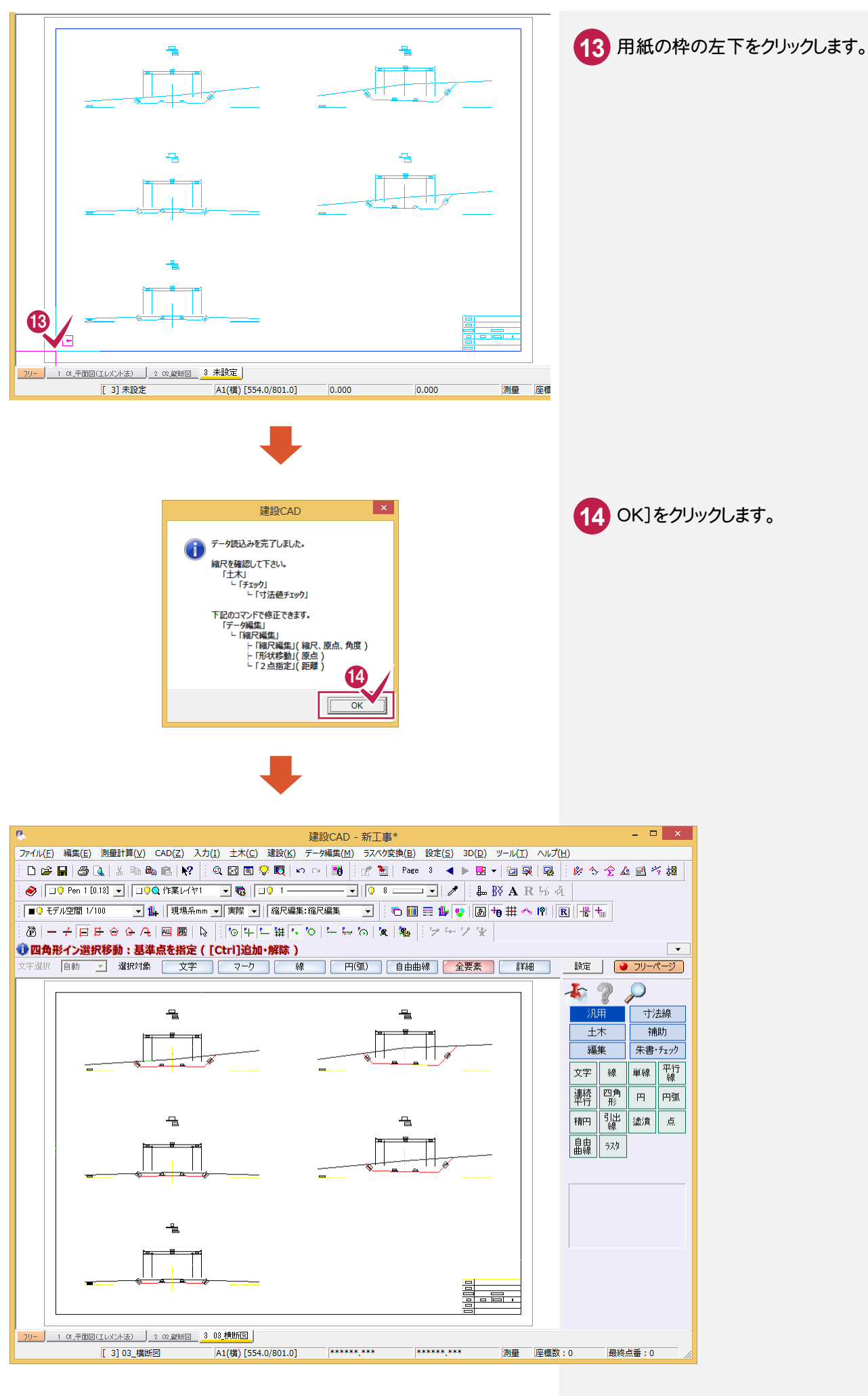

-• 3. 工事基準点の登録

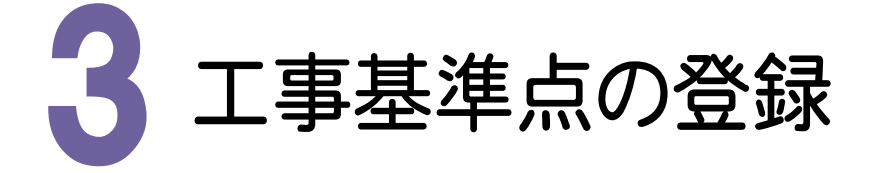

工事基準点を登録する

工事基準点を登録してみましょう。

3

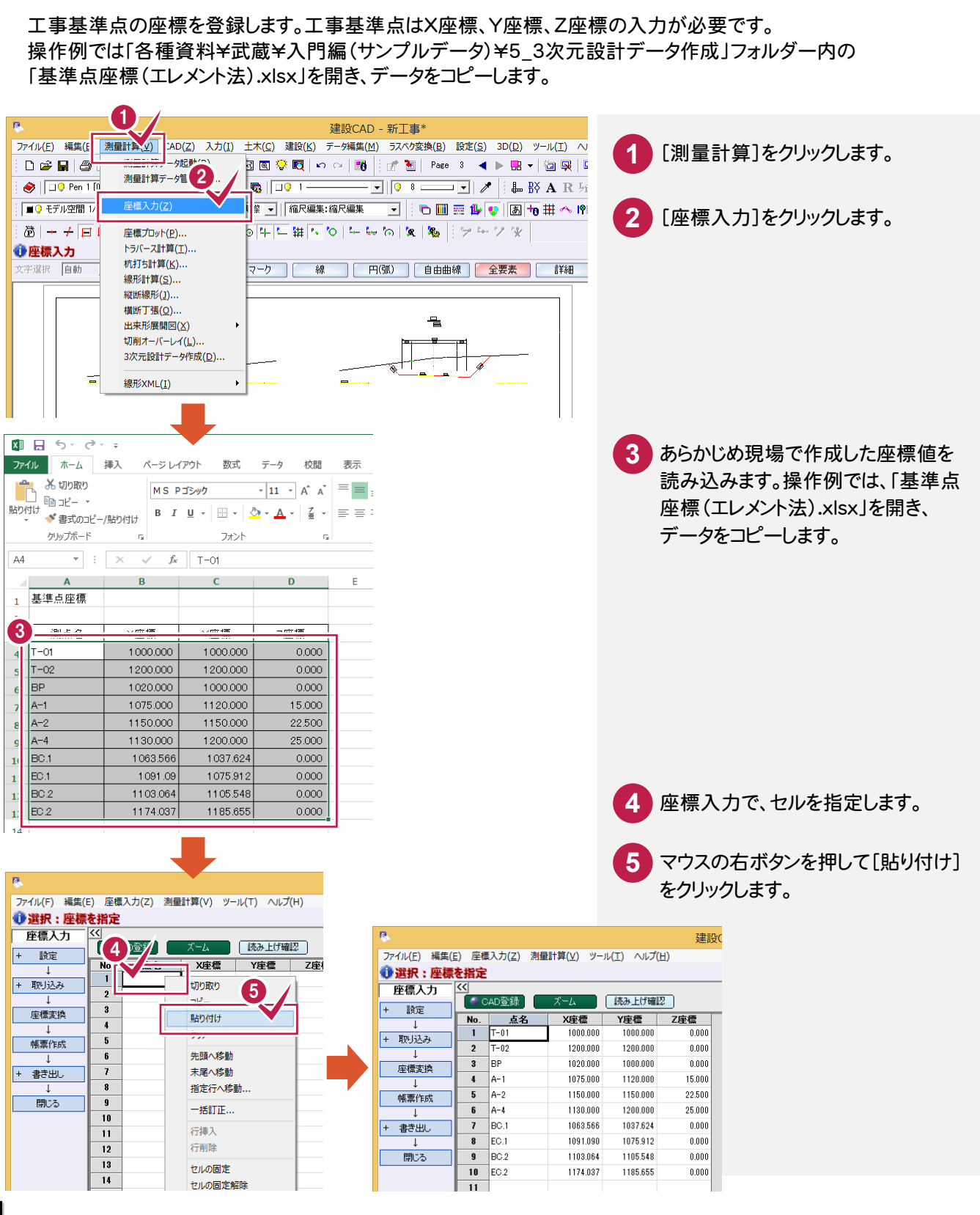

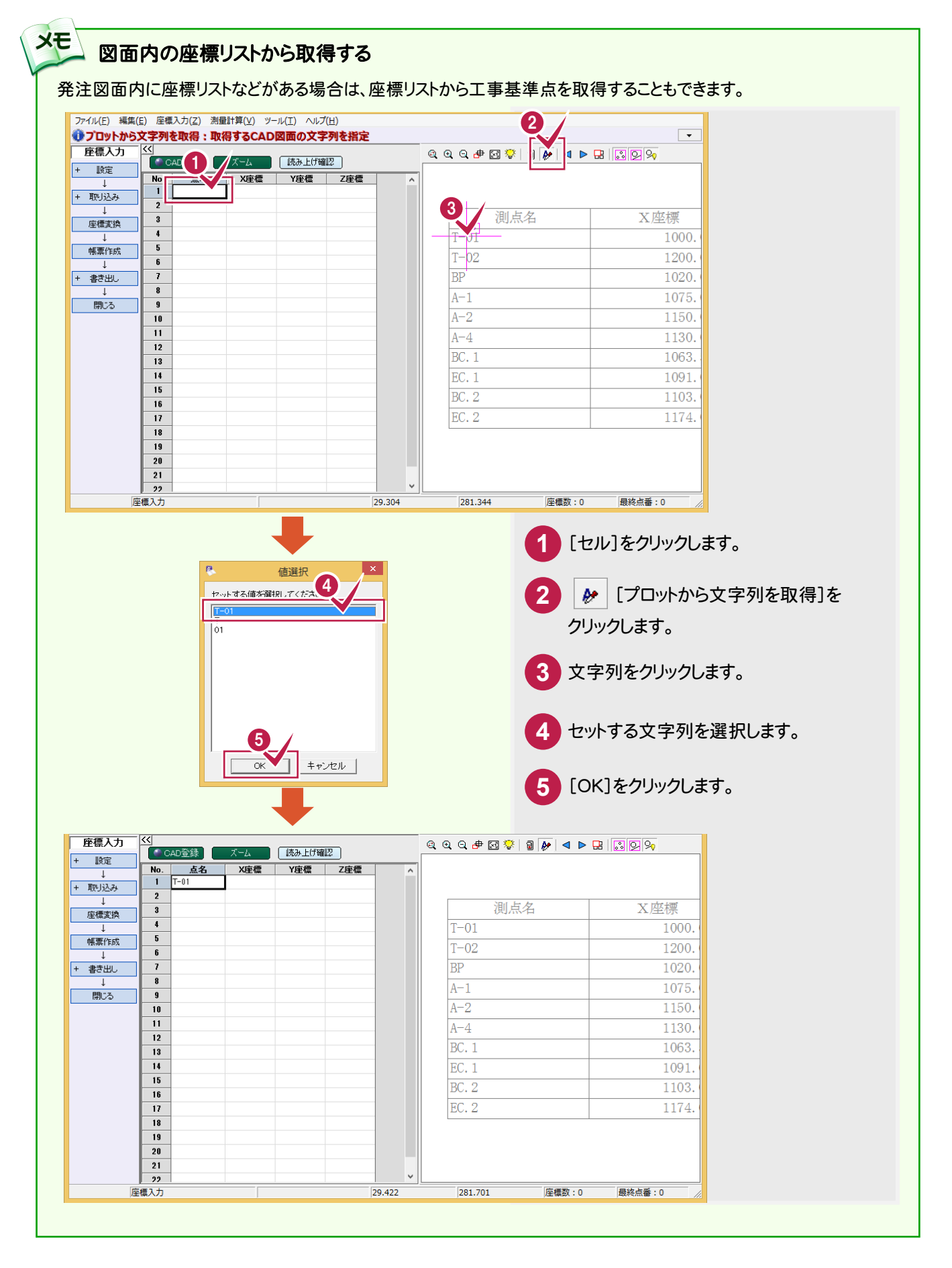

CADの[土木]-[表]-[表属性付加]で、表に属性を付加して Excel へ出力することもできます。

XE

## 3-2 登録した基準点座標を図面に合わせる

登録した基準点座標を図面に合わせます。

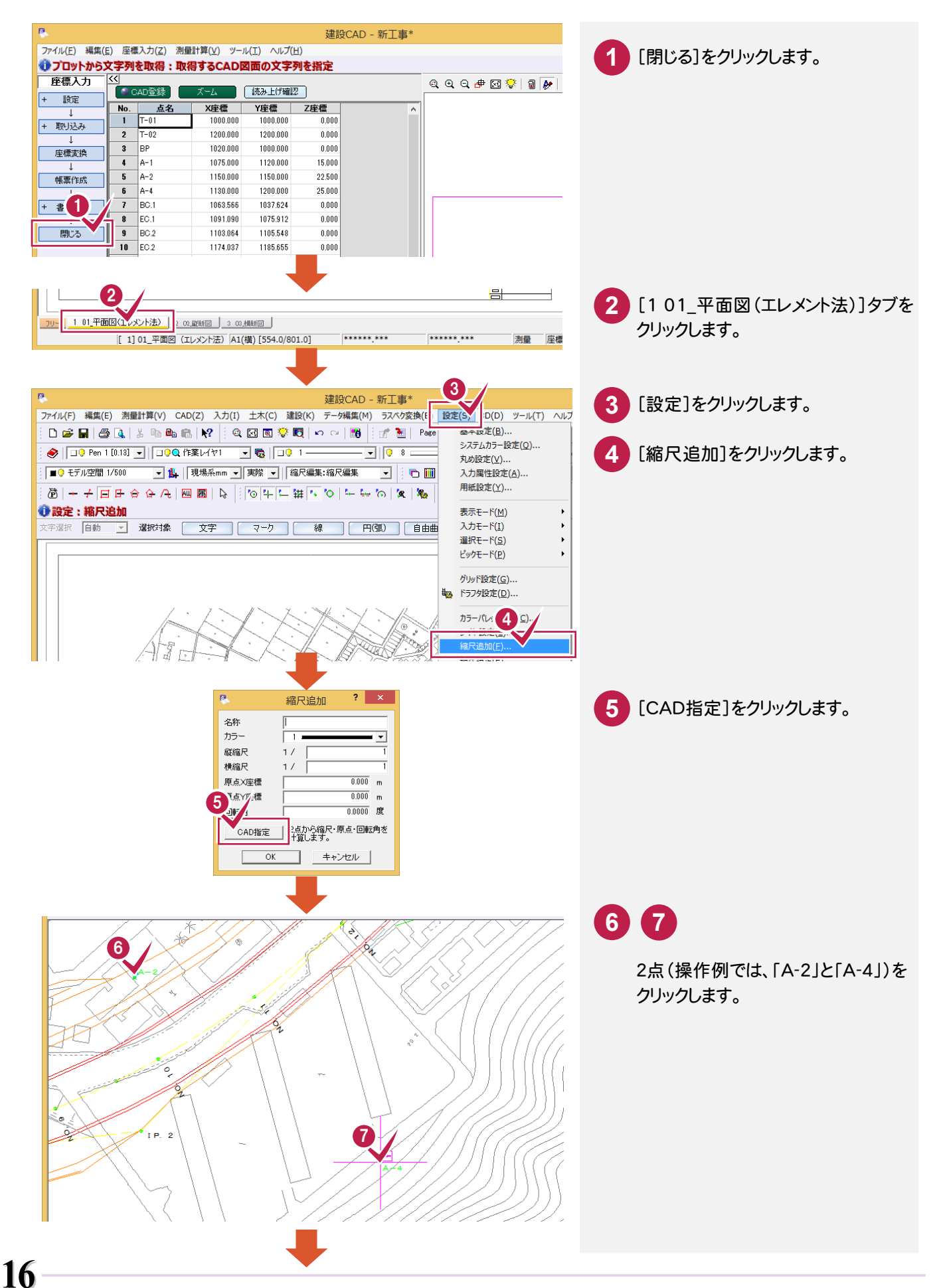

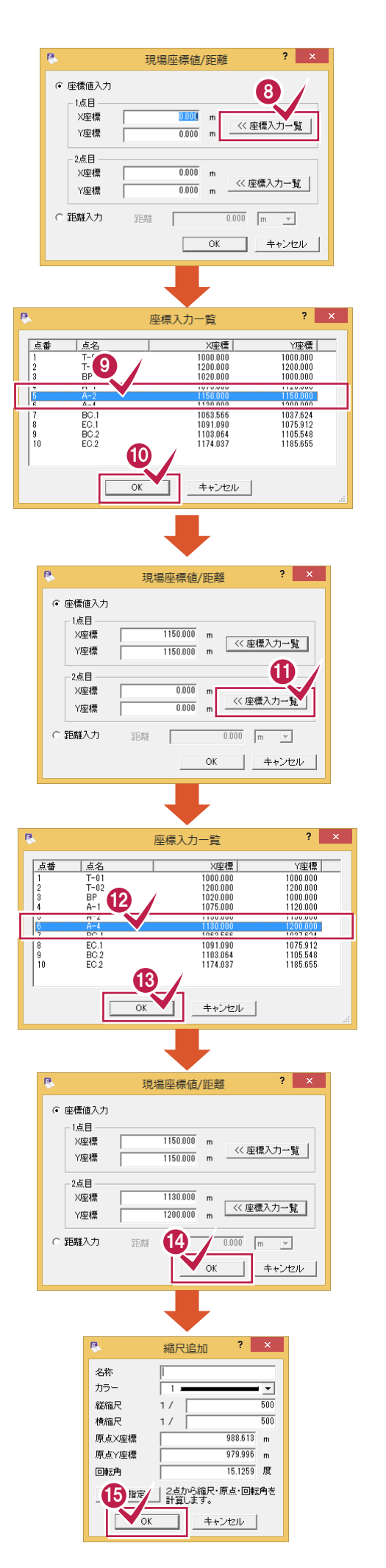

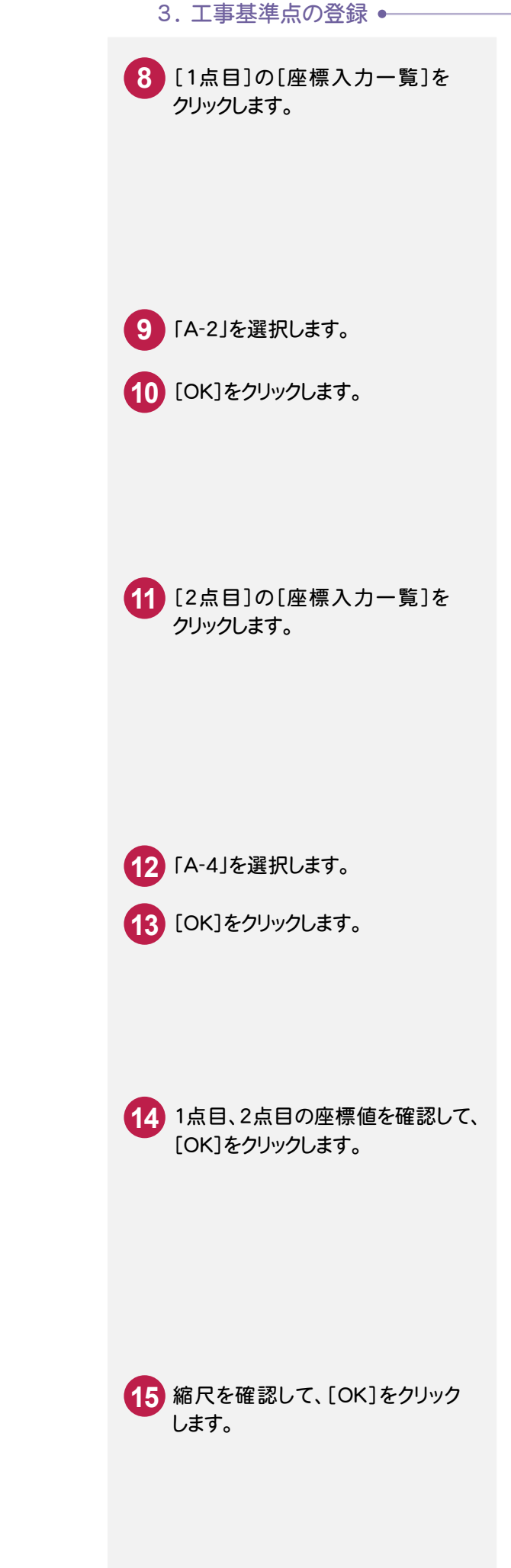

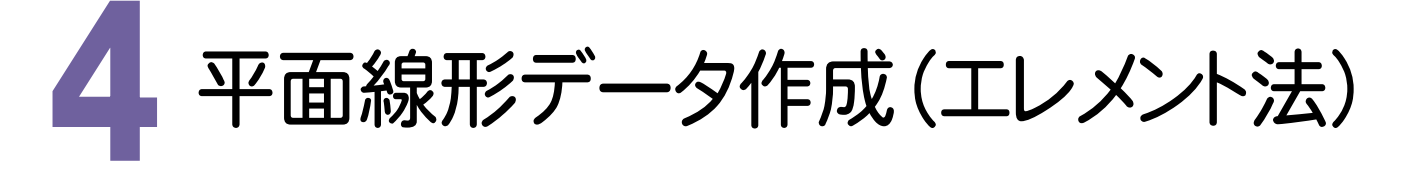

[3次元設計データ作成]を起動して、[平面]で平面線形データを作成してみましょう。 ここでは、エレメント法で入力する例で解説します。

## 4-1 [3次元設計データ作成]を起動する

[3次元設計データ作成]を起動します。

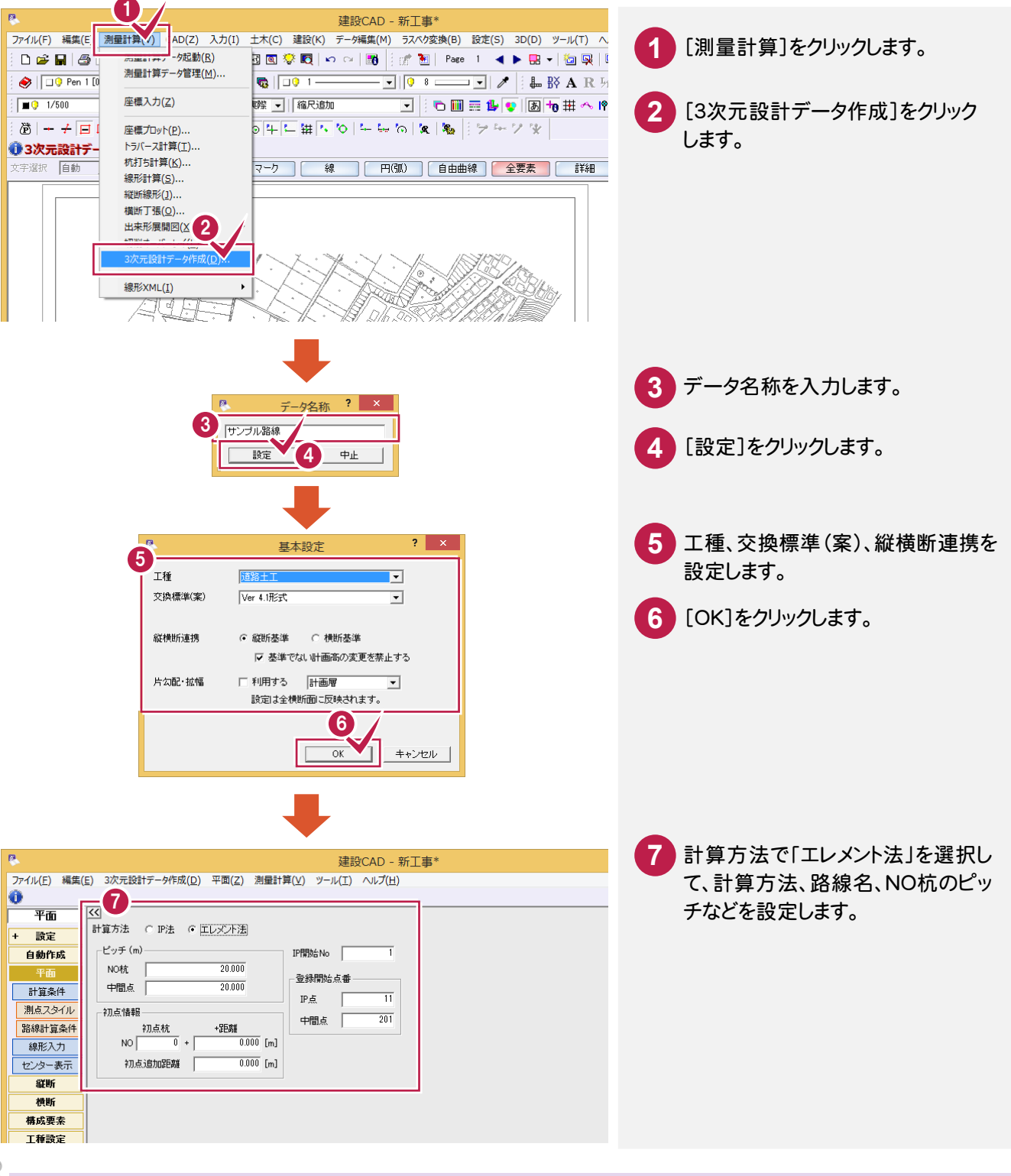

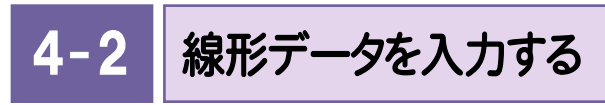

線形データを入力します。

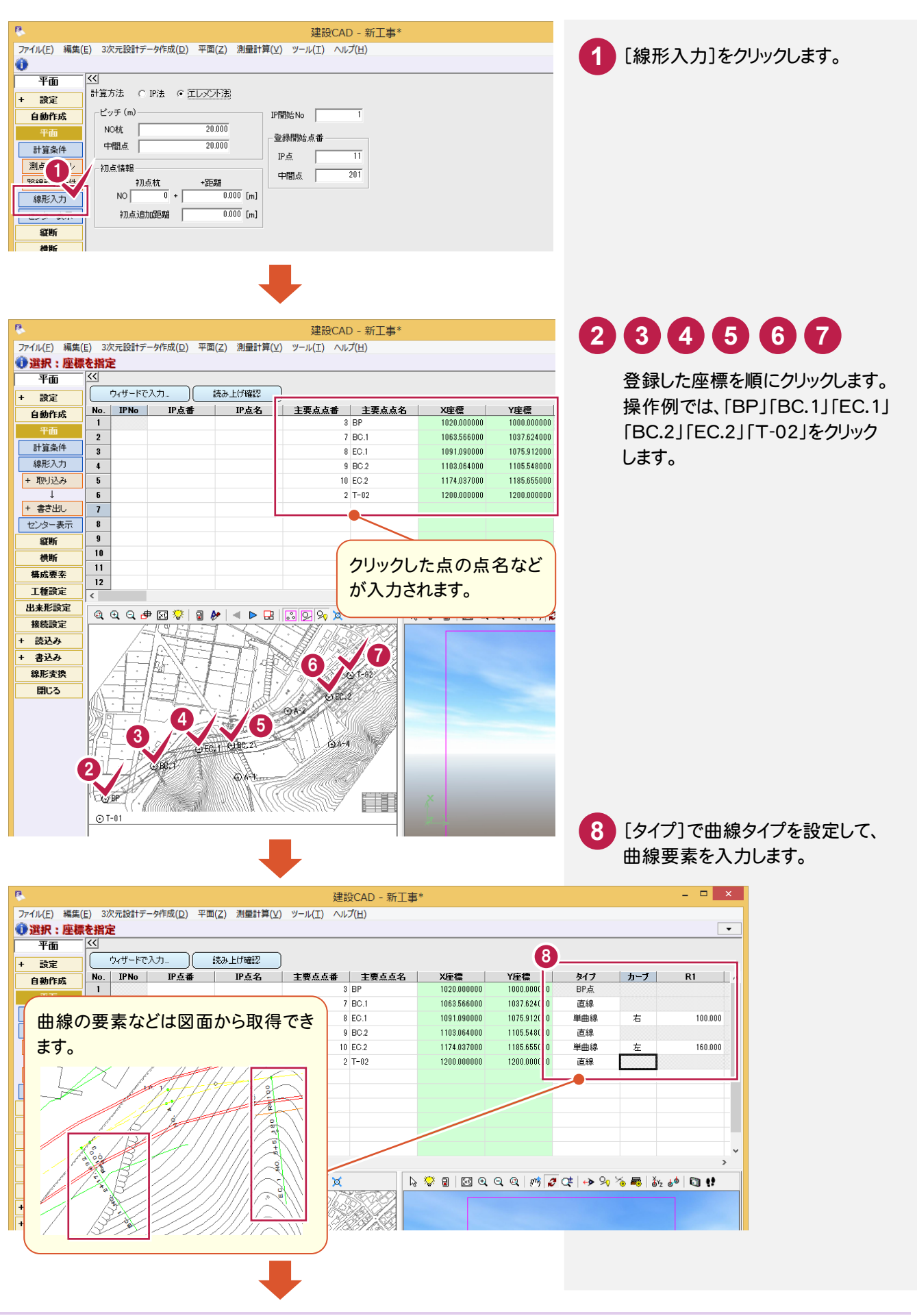

#### - 4. 平面線形データ作成(エレメント法)

| 8           |                  |            |                       | 建設                 | BCAD - 新工事 | *           |             |
|-------------|------------------|------------|-----------------------|--------------------|------------|-------------|-------------|
| ファイル(E) 編集( | <u>E)</u> 3次元設計デ | -夕作成(旦) 平面 | i( <u>Z</u> ) 測量計算(⊻) | ツ−ル( <u>エ</u> ) へル | プ(且)       |             |             |
| 🔮 選択:座標     | を指定              |            |                       |                    |            |             |             |
| 平面          | <<               |            |                       |                    |            |             |             |
| + 設定        | ウィザードで           | ·X7(       | 読み上げ確認                |                    |            |             |             |
| 自動作成        | No. IPNo         | IP点番       | IP点名                  | 番点点要主              | 主要点点名      | X座標         | Y座標         |
| यक          |                  |            |                       | 3                  | BP         | 1020.000000 | 1000.000000 |
| TW          | 2                |            |                       | 7                  | BC.1       | 1063.566000 | 1037.624000 |
| 計算条件        | 3 1              |            |                       | 8                  | EC.1       | 1091.090000 | 1075.912000 |
| 線形入力        | 4                |            |                       | 9                  | BC.2       | 1103.064000 | 1105.548000 |
| + 取り込み      | 5 2              | []         |                       | 10                 | EC.2       | 1174.037000 | 1185.655000 |
| Ļ           | 6                |            |                       | 2                  | T-02       | 1200.000000 | 1200.000000 |
| + 書き出し      | 7                |            |                       |                    |            |             |             |
| ヤンター表示      | 8                |            |                       |                    |            |             |             |

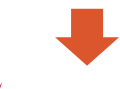

|    |                       |       |        | 10       |    |                                   |                              |        |               |             |             |
|----|-----------------------|-------|--------|----------|----|-----------------------------------|------------------------------|--------|---------------|-------------|-------------|
|    | ファイル( <u>E</u> ) 編集(! | E) 3% | 欠元設計デ  | 一夕作成(D   | 平面 | ī( <u>Z)</u> 則量計→ V)              | ツール(1                        | ) ~V/  | プ( <u>H</u> ) |             |             |
| ۲  | <b>〕</b> IP点番点名       | i付けi  | 直し     |          |    | IP点番点名付け                          | $\mathcal{L}(\underline{I})$ |        |               |             |             |
|    | 平面<br>+ 設定            | ~     | ウィザードで | ב<br>גא. |    | SIMA読込み( <u>R</u> )<br>SIMA書込み(S) |                              | 1      |               |             |             |
|    | 自動作成                  | No.   | IPNo   | IP点番     |    |                                   |                              | 「「」」「」 | 主要点点名         | X座標         | Y座標         |
| H  | जर जन                 | 1     |        |          |    | 計算条件(工)                           |                              | 3      | BP            | 1020.000000 | 1000.000000 |
| I, | TW                    | 2     |        |          |    |                                   |                              | 7      | BC.1          | 1063.566000 | 1037.624000 |
|    | 計算条件                  | 3     | 1      |          |    | ビノター表示(三)                         |                              | 8      | EC.1          | 1091.090000 | 1075.912000 |
|    | 線形入力                  | 4     |        |          |    | 編集を取り消す( <u>W</u> )               |                              | 9      | BC.2          | 1103.064000 | 1105.548000 |
|    | + 取り込み                | 5     | 2      |          |    | 更新して閉じる( <u>C</u> )               |                              | 10     | EC.2          | 1174.037000 | 1185.655000 |
|    | Ļ                     | 6     |        |          | -  |                                   |                              | 2      | T-02          | 1200.000000 | 1200.000000 |
|    | 1 +++10               |       |        |          |    |                                   |                              |        |               |             |             |

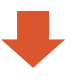

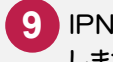

#### 9 IPNo(各カーブの折れ点No)を入力 します。

10 11

IP点番・点名を入力します。 ここでは、[平面]-[IP点番点名付け 直し]で、自動で点番・点名を入力 します。

| 8                    |                                                                | 建設CAD - 新]               | [事*         |             |                   |          | - 🗆 🗙     |
|----------------------|----------------------------------------------------------------|--------------------------|-------------|-------------|-------------------|----------|-----------|
| ファイル(E) 編集( <u>E</u> | <u>E)</u> 3次元設計データ作成( <u>D</u> ) 平面( <u>Z</u> ) 測量計算( <u>V</u> | ) ツール(I) ヘルプ( <u>H</u> ) |             |             |                   |          |           |
| 🛈 選択:座標              | を指定                                                            |                          |             |             |                   |          | -         |
| 平面                   | <<                                                             |                          |             |             |                   |          |           |
| + 設定                 | (ウィザードア入力)(読み上げ確認)                                             |                          |             |             |                   |          |           |
| 自動作成                 | No. IPNo IP点番 IP点名                                             | 主要点点番 主要点点名              | X座標         | Y座標         | <u> </u>          | カーブ      | R1 ^      |
| 平面                   | 1 3 BP                                                         | 3 BP                     | 1020.000000 | 1000.000000 | BP点               |          |           |
| 計質条件                 | 2                                                              | 7 BC.1                   | 1063.566000 | 1037.624000 | 直線                | -        | 400.000   |
| 線形入力                 | <b>3</b> 1 11 1P.1                                             | 8 EC.1                   | 1091.090000 | 1075.912000 | 里田禄               | 石        | 100.000   |
| + FITL 137.24        | * 12 TP 2                                                      | 9 BO.2                   | 1174.097000 | 1195.655000 | 自称                | ±        | 160.000   |
| + 42-52-65           | 6 2 12 T-12                                                    | 2 T-02                   | 1200.000000 | 1200.000000 | <b>半田</b> 称<br>古線 | Æ        | 100.000   |
| ·<br>+ 書き出し          | 7                                                              |                          |             |             |                   |          |           |
| センター表示               | 8                                                              |                          |             |             |                   |          |           |
| 縦断                   | 9                                                              | 10占来,占々                  | いちまっ        |             |                   |          |           |
| 横断                   | 10                                                             | IF 从 备• 从 石 /            | い日 勤 で      |             |                   |          |           |
| 構成要素                 | 11                                                             | 付けられます。                  |             |             |                   |          |           |
| 工種語定                 | 12                                                             |                          | J           |             |                   |          | ~         |
| 山本形陸安                | <                                                              |                          |             |             |                   |          | >         |
| 出来形 款 定              | ⊕ ⊖ 🕭 🐼 🏷 🗟 🏕 🔍 ⊳ 🖧                                            | 🚨 Ӯ 🍫 🕱                  | k 🗞 🛢 🖂 🗗   | 🔍 🔍 🐠 🍠     | Q#   🔶 🍫 🏱        | 🍝 🛲   🎳z | 60 ti     |
| 放泥訊ル                 |                                                                |                          |             |             |                   |          |           |
| + 読込み<br>- キリル       |                                                                |                          |             |             |                   |          |           |
| + 古込め                |                                                                |                          |             |             |                   |          |           |
| 梯形変換                 |                                                                |                          |             |             |                   |          |           |
| 閉じる                  |                                                                | LABOR                    |             |             |                   |          |           |
|                      | ALLET STATE                                                    |                          |             |             |                   |          |           |
|                      |                                                                |                          |             |             |                   |          |           |
|                      |                                                                | G1-02                    |             |             |                   |          |           |
|                      |                                                                | 2.2                      |             |             |                   |          |           |
|                      |                                                                | A-4                      |             |             |                   |          |           |
|                      | HI- CE.I                                                       |                          | ×           |             |                   |          |           |
|                      | (a).And                                                        |                          |             |             |                   |          |           |
|                      | ⊙ T-01                                                         |                          |             |             |                   |          |           |
|                      |                                                                |                          |             |             |                   |          |           |
|                      |                                                                |                          | ▲ 表示 □      | 横断のみ参照      | ▶ 自動更新            | 更新       |           |
| 3                    | 次元設計データ サンプル路線/新規路線 道道                                         | 路土工/縦断基準                 | ***** ***   | *****       | 座標数::             | 10 最     | 終点番:10 // |

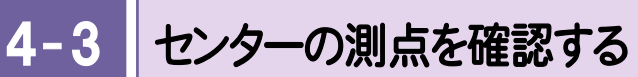

センターの測点を確認します。

|                                                                                                    |                                                                                                    |                                                                                                    |                                                                                                    |                                                                                                    |                                                                                                    | 延                                                                                                    | 書設CAD - 新日                                                                                                    | 事*                                                                                                    |                                                                                                    |                                                                                                    |                                                                                                    |                                                                                             |          |
|----------------------------------------------------------------------------------------------------|----------------------------------------------------------------------------------------------------|----------------------------------------------------------------------------------------------------|----------------------------------------------------------------------------------------------------|----------------------------------------------------------------------------------------------------|----------------------------------------------------------------------------------------------------|----------------------------------------------------------------------------------------------------|----------------------------------------------------------------------------------------------------|----------------------------------------------------------------------------------------------------|----------------------------------------------------------------------------------------------------|----------------------------------------------------------------------------------------------------|----------------------------------------------------------------------------------------------------|---------------------------------------------------------------------------------------------|----------|
|                                                                                                    | ·( <u>E</u> ) 編集                                                                                                    | ( <u>E</u> ) 3%                                                                                            | マ元設計デ・                                                                                                    | -タ作成(旦) 平同                                                                                                    | 面( <u>Z</u> ) 測量計算(                                                                                                    | ⊻) ツール(I) ^                                                                                                    | √レプ(圧)                                                                                                    |                                                                                                    |                                                                                                    | Г                                                                                                    | ナンター                                                                                                    | 表示]7                                                                                        | シクリックレます |
|                                                                                                    | 択:座楊                                                                                                    | 素を指定                                                                                                    | 2                                                                                                    |                                                                                                    |                                                                                                    |                                                                                                    |                                                                                                    |                                                                                                    |                                                                                                    |                                                                                                    |                                                                                                    |                                                                                             |          |
|                                                                                                    | 平面                                                                                                    | - <u>~</u>                                                                                                 |                                                                                                    |                                                                                                    |                                                                                                    | _                                                                                                    |                                                                                                    |                                                                                                    |                                                                                                    | -                                                                                                    |                                                                                                    |                                                                                             |          |
| 日本の         日本の         日本の </th <th>設定</th> <th></th> <th>ウィザードで</th> <th>λ⊅_ ][_</th> <th>読み上げ確認</th> <th></th> <th></th> <th></th> <th></th> <th></th> <th></th> <th></th> <th></th>                                                                                                    | 設定                                                                                                    |                                                                                                    | ウィザードで                                                                                                    | λ⊅_ ][_                                                                                                    | 読み上げ確認                                                                                                    |                                                                                                    |                                                                                                    |                                                                                                    |                                                                                                    |                                                                                                    |                                                                                                    |                                                                                             |          |
|                                                                                                    | 動作成                                                                                                    | No.                                                                                                    | IPNo                                                                                                    | IP点番                                                                                                    | IP点名                                                                                                    | 番点点要主                                                                                                    | 主要点点名                                                                                                    | S X座標                                                                                                    | Y座標                                                                                                    |                                                                                                    |                                                                                                    |                                                                                             |          |
|                                                                                                    | 平面                                                                                                    | 1                                                                                                    |                                                                                                    |                                                                                                    | 3 BP                                                                                                    |                                                                                                    | 3 BP                                                                                                    | 1020.000000                                                                                                    | 1000.000000                                                                                                    |                                                                                                    |                                                                                                    |                                                                                             |          |
|                                                                                                    | 盲条件                                                                                                    | 2                                                                                                    |                                                                                                    |                                                                                                    |                                                                                                    |                                                                                                    | 7 BC.1                                                                                                    | 1063.566000                                                                                                    | 1037.624000                                                                                                    |                                                                                                    |                                                                                                    |                                                                                             |          |
|                                                                                                    | #***                                                                                                    | 3                                                                                                    | 1                                                                                                    | 1                                                                                                    | 1 19.1                                                                                                    |                                                                                                    | 8 EC.1                                                                                                    | 1091.090000                                                                                                    | 1075.912000                                                                                                    |                                                                                                    |                                                                                                    |                                                                                             |          |
|                                                                                                    |                                                                                                    | 4                                                                                                    |                                                                                                    |                                                                                                    | a .                                                                                                    |                                                                                                    | 9 BC.2                                                                                                    | 1103.064000                                                                                                    | 1105.548000                                                                                                    |                                                                                                    |                                                                                                    |                                                                                             |          |
|                                                                                                    | (F) ICA                                                                                                    |                                                                                                    | 2                                                                                                    |                                                                                                    | 2 IP.2                                                                                                    |                                                                                                    | 10 EC.2                                                                                                    | 1174.037000                                                                                                    | 1185.555000                                                                                                    |                                                                                                    |                                                                                                    |                                                                                             |          |
|                                                                                                    | U-                                                                                                    |                                                                                                    |                                                                                                    |                                                                                                    | 2 1-02                                                                                                    |                                                                                                    | 2 1-02                                                                                                    | 1200.000000                                                                                                    | 1200.000000                                                                                                    |                                                                                                    |                                                                                                    |                                                                                             |          |
|                                                                                                    |                                                                                                    | 1                                                                                                    |                                                                                                    |                                                                                                    |                                                                                                    |                                                                                                    |                                                                                                    |                                                                                                    |                                                                                                    |                                                                                                    |                                                                                                    |                                                                                             |          |
|                                                                                                    | 2-3616                                                                                                    | •<br>•                                                                                                    |                                                                                                    |                                                                                                    |                                                                                                    |                                                                                                    |                                                                                                    |                                                                                                    |                                                                                                    |                                                                                                    |                                                                                                    |                                                                                             |          |
|                                                                                                    | WL-471                                                                                                    | 3                                                                                                    |                                                                                                    |                                                                                                    |                                                                                                    |                                                                                                    |                                                                                                    |                                                                                                    |                                                                                                    |                                                                                                    |                                                                                                    |                                                                                             |          |
| ABASE       Image: ABASE       Image: ABASE       Image: ABASE       Image: ABASE         HERKE       ADD ADD ADD ADD ADD ADD ADD ADD ADD ADD                                                                                                    | 横断                                                                                                    | 11                                                                                                    |                                                                                                    |                                                                                                    |                                                                                                    |                                                                                                    |                                                                                                    |                                                                                                    |                                                                                                    |                                                                                                    |                                                                                                    |                                                                                             |          |
| Bit Mit Mit Mit Mit Mit Mit Mit Mit Mit M                                                                                                    | 成要素                                                                                                    | 12                                                                                                    |                                                                                                    |                                                                                                    |                                                                                                    |                                                                                                    |                                                                                                    |                                                                                                    |                                                                                                    |                                                                                                    |                                                                                                    |                                                                                             |          |
|                                                                                                    | 種設定                                                                                                    | <                                                                                                    |                                                                                                    |                                                                                                    |                                                                                                    |                                                                                                    |                                                                                                    |                                                                                                    |                                                                                                    |                                                                                                    |                                                                                                    |                                                                                             |          |
|                                                                                                    | 彩設定                                                                                                    |                                                                                                    | 0 0 1                                                                                                    |                                                                                                    |                                                                                                    |                                                                                                    |                                                                                                    |                                                                                                    |                                                                                                    |                                                                                                    |                                                                                                    |                                                                                             |          |
| Barg         Barg          Barg </td <td>続設定</td> <td></td> <td>હાવા</td> <td>. 🖂 🐥 🛛 🗐</td> <td>1</td> <td>1612199 👂</td> <td>2</td> <td>6 % B 🖾 🔍 🤇</td> <td>ચ<b>ા</b> થા કળ્ય ∦છ</td> <td></td> <td></td> <td></td> <td></td>                                                                                                    | 続設定                                                                                                    |                                                                                                    | હાવા                                                                                                    | . 🖂 🐥 🛛 🗐                                                                                                    | 1                                                                                                    | 1612199 👂                                                                                                    | 2                                                                                                    | 6 % B 🖾 🔍 🤇                                                                                                    | ચ <b>ા</b> થા કળ્ય ∦છ                                                                                                    |                                                                                                    |                                                                                                    |                                                                                             |          |
| B22         B22         UP       CV 20 - 0.0 M La dr<br>S.c. state.         UP       CV 20 - 0.0 M La dr<br>S.c. state.         UP       CV 20 - 0.0 M La dr<br>S.c. state.         UP       CV 20 - 0.0 M La dr<br>S.c. state.         UP       CV 20 - 0.0 M La dr<br>S.c. state.         UP       CV 20 - 0.0 M La dr<br>S.c. state.         UP       CV 20 - 0.0 M La dr<br>S.c. state.         UP       CV 20 - 0.0 M La dr<br>S.c. state.         UP       CV 20 - 0.0 M La dr<br>S.c. state.         UP       CV 20 - 0.0 M La dr<br>S.c. state.         UP       CV 20 - 0.0 M La dr<br>S.c. state.         UP       CV 20 - 0.0 M La dr<br>S.c. state.         UP       CV 20 - 0.0 M La dr<br>S.c. state.         UP       CV 20 - 0.0 M La dr<br>S.c. state.       CV 20 - 0.0 M La dr<br>S.c. state.         UP       CV 20 - 0.0 M La dr<br>S.c. state.       CV 20 - 0.0 M La dr<br>S.c. state.       CV 20 - 0.0 M La dr<br>S.c. state.         UP       CV 20 - 0.0 M La dr<br>S.c. state.       CV 20 - 0.0 M La dr<br>S.c. state.       CV 20 - 0.0 M La dr<br>S.c. state.         UP       CV 20 - 0.0 M La dr<br>S.c. state.       CV 20 - 0.0 M La dr<br>S.c. state.       CV 20 - 0.0 M La dr<br>S.c. state.         UP       CV 20 - 0.0 M La dr<br>S.c. state.       CV 20 - 0.0 M La dr<br>S.c. state.       CV 20 - 0.0 M La dr<br>S.c. state.         UP </th <th>5i).a</th> <th>1</th> <th></th> <th></th> <th></th> <th></th> <th></th> <th></th> <th></th> <th></th> <th></th> <th></th> <th></th>                                                                                                    | 5i).a                                                                                                    | 1                                                                                                    |                                                                                                    |                                                                                                    |                                                                                                    |                                                                                                    |                                                                                                    |                                                                                                    |                                                                                                    |                                                                                                    |                                                                                                    |                                                                                             |          |
|                                                                                                    | LAC:07                                                                                                    |                                                                                                    |                                                                                                    |                                                                                                    |                                                                                                    |                                                                                                    |                                                                                                    |                                                                                                    |                                                                                                    |                                                                                                    |                                                                                                    |                                                                                             |          |
|                                                                                                    | A                                                                                                    |                                                                                                    |                                                                                                    |                                                                                                    |                                                                                                    |                                                                                                    | 1.11                                                                                                    |                                                                                                    |                                                                                                    |                                                                                                    |                                                                                                    |                                                                                             |          |
| Control       Control       Control       Control         Total       Control       Control       Control       Control       Control         Total       Control       Contro       Contro       Contro       Contro                                                                                                    |                                                                                                    |                                                                                                    |                                                                                                    |                                                                                                    |                                                                                                    |                                                                                                    |                                                                                                    | センター                                                                                                    | の測点か                                                                                                    | Ň                                                                                                    |                                                                                                    |                                                                                             |          |
|                                                                                                    |                                                                                                    |                                                                                                    |                                                                                                    |                                                                                                    |                                                                                                    |                                                                                                    |                                                                                                    | 表示される                                                                                                    | まり。                                                                                                    |                                                                                                    |                                                                                                    |                                                                                             |          |
| Harting       State Hit / Harting       Y = Harting       Y = Harting       State Hit / Harting       Y = Harting       State Hit / Harting       Y = Harting       Y = Harting       Y = Harting       Y = Harting       Y = Harting       Y = Harting       Y = Harting       Y =                                                                                                    |                                                                                                    |                                                                                                    |                                                                                                    |                                                                                                    |                                                                                                    | 72                                                                                                    | ******* ****                                                                                                    |                                                                                                    |                                                                                                    |                                                                                                    |                                                                                                    |                                                                                             |          |
| ML(1)       NAC(1)       NAC(2)       NAC(1)       NAC(1)         Yes       Sol       Sol       No       Add       D       0       0.00       0.000       0.000       0.000       1000.00000       1000.00000       1000.00000       1000.00000       1000.00000       1000.00000       1000.00000       1000.00000       1000.00000       1000.00000       1000.00000       1000.00000       1000.00000       1000.00000       1000.00000       1000.00000       1000.00000       1000.00000       1000.00000       1000.00000       1000.00000       1000.00000       1000.00000       1000.00000       1000.00000       1000.00000       1000.00000       1000.00000       1000.00000       1000.00000       1000.00000       1000.00000       1000.00000       1000.00000       1000.00000       1000.00000       1000.00000       1000.00000       1000.00000       1000.00000       1000.00000       1000.00000       1000.00000       1000.00000       1000.00000       1000.00000       1000.00000       1000.00000       1000.00000       1000.00000       1000.00000       1000.00000       1000.00000       1000.00000       1000.00000       1000.00000       1000.00000       1000.00000       1000.00000       1000.00000       10000.00000       1000000       100000000       100000000       100000000                                                                                                    |                                                                                                    |                                                                                                    |                                                                                                    |                                                                                                    |                                                                                                    | 萸                                                                                                    | ≝設CAD - 新」                                                                                                    | _事*                                                                                                    |                                                                                                    |                                                                                                    |                                                                                                    |                                                                                             |          |
|                                                                                                    | (E) 編集                                                                                                    | ( <u>E</u> ) 3%                                                                                            | マ元設計デ・                                                                                                    | -外作成(D) 平                                                                                                    | 面( <u>Z)</u> 測量計算(                                                                                                    | ⊻) ツール(I) ^                                                                                                    | √レプ(圧)                                                                                                    | /                                                                                                    |                                                                                                    |                                                                                                    |                                                                                                    |                                                                                             |          |
| Tim       CS         abc       the https://withoutine.com/withoutine.com/withouti                                                                                                    |                                                                                                    |                                                                                                    |                                                                                                    |                                                                                                    |                                                                                                    |                                                                                                    |                                                                                                    |                                                                                                    |                                                                                                    |                                                                                                    |                                                                                                    | -                                                                                           |          |
| BYE       KA: H HBZ       KA: H HBZ       KA: H HBZ         1000       0.000       0.000       0.000       1002       1000       0.000000       40.45110       0         2       0.01       1       0.000       0.000       1002       1002       40.445110       0         2       0.01       1       0.000       0.000       1002       1002       40.445110       0         2       0.01       1       0.000       0.000       1002       1002       40.445110       0         9       0.03       3       0.000       2.0000       1005.34525       1092.33277       0         7:-97.77       5       2.04       NO.4       0.0000       1073.61265       1095.23265       1694.31339       53.03277       0         1       9       8.0.1       5       5.167       5.177       1015.17       1013.1910000       1073.61200       675.5584       0       1098.45857       1098.45878       0       1055.22456       0       1055.22456       1088.4478       0       0       1055.24468       0       0       0.000       1073.61200       7.558484       0       0       0.000       1073.61200       175.55848       0                                                                                                    | 平面                                                                                                    | ~~                                                                                                    |                                                                                                    |                                                                                                    |                                                                                                    |                                                                                                    |                                                                                                    |                                                                                                    |                                                                                                    |                                                                                                    |                                                                                                    |                                                                                             |          |
| No.       6.6       6.6       6.7       9.0       0.000       0.000       10200000       10200000       0.0000000       0.0000000       0.0000000       0.0000000       0.0000000       0.0000000       0.0000000       0.0000000       0.0000000       0.0000000       0.0000000       0.0000000       0.0000000       0.0000000       0.0000000       0.0000000       0.0000000       0.0000000       0.0000000       0.0000000       0.0000000       0.0000000       0.00000000       0.0000000       0.0000000       0.0000000       0.0000000       0.0000000       0.0000000       0.0000000       0.0000000       0.0000000       0.0000000       0.0000000       0.0000000       0.0000000       0.0000000       0.0000000       0.0000000       0.0000000       0.0000000       0.0000000       0.0000000       0.0000000       0.0000000       0.0000000       0.0000000       0.0000000       0.0000000       0.0000000       0.0000000       0.0000000       0.0000000       0.0000000       0.0000000       0.0000000       0.0000000       0.0000000       0.0000000       0.0000000       0.0000000       0.0000000       0.0000000       0.0000000       0.0000000       0.0000000       0.0000000       0.0000000       0.0000000       0.0000000       0.0000000       0.00000000000000000000000000000000000                                                                                                    | 設定                                                                                                    |                                                                                                    | 読み上げ確                                                                                                    | 2                                                                                                    |                                                                                                    |                                                                                                    |                                                                                                    |                                                                                                    |                                                                                                    |                                                                                                    |                                                                                                    |                                                                                             |          |
| 1       3       20 <sup>2</sup> 0       0.000       1000       10000000       1005       100000000       4445110       0         H = 5A+<br>H = 5A+<br>B = 20       20       1001       1       0.000       20.000       1005       1005       20000000       1005       1005       2000000       1005       1005       20000000       1005       20000000       1005       200000000       1005       200000000       1005       2000000000       1005       20000000000       1005       20000000000       1005       2000000000000       1005       2000000000000000000000000000000000000                                                                                                    | 動作成                                                                                                    | No.                                                                                                    | 「番」                                                                                                    | 点名                                                                                                    | 杭No                                                                                                    | +距離                                                                                                    | 単距離                                                                                                    | 追加距離 ブレーキ                                                                                                    | X座標                                                                                                    | Y座標                                                                                                    | 接線方向角                                                                                                    | 登録                                                                                          |          |
| 1       2       20       NO.1       1       0.000       20000       40000       1053/38053       10130/2162       4048110       O         8EX.71       4       7       BO.1       2       17544       17544       5554       105556000       1037/52170       4048110       O         y>=R7       6       209 NO.3       8       0.000       2486       60000       107551708       105525451       0       0037/521708       0         y==R7       6       209 NO.3       8       0.000       2486       60000       107551708       105512256       551         1       7       205 SF1       4       1386       1386       81956       10775617078       105512265       54171993       O         1       9       8 Co1       5       5107       5117       101807       1098564551       108558473       6558638       O         11       9       8 Co1       5       0.000       22089       1109000       11757177       643758578       O         12       208 NO.7       7       0.000       22089       1109000       11711717       44375850       O         12       208 NO.7       7       0.000                                                                                                    | 平面                                                                                                    |                                                                                                    | 3                                                                                                    | 38                                                                                                    | U                                                                                                    | 0.000                                                                                                    | 0.000                                                                                                    | 0.000                                                                                                    | 1020.000000                                                                                                    | 1000.000000                                                                                                    | 40.485110                                                                                                    |                                                                                             |          |
| Image: Application       Image: Application       Image: Application       Image: Application       Image: Application         Image: Application       Image: Application                                                                                                    | ·首条件                                                                                                    | 2                                                                                                    | 201                                                                                                    | NO.1                                                                                                    | 1                                                                                                    | 0.000                                                                                                    | 20.000                                                                                                    | 20.000                                                                                                    | 1030.130003                                                                                                    | 1013.072162                                                                                                    | 40.485110                                                                                                    | 0                                                                                           |          |
| 1       9       0.1       2       0.738       0.738       0.058.0000       1058.2000       1058.2000       1058.2000       1058.2000       1058.2000       1058.2000       1058.2000       1058.2000       1058.2000       1058.2000       1058.2000       1058.2000       1058.2000       1058.2000       1058.2000       1058.2000       1058.2000       1058.2000       1058.2000       1058.2000       1058.2000       1058.2000       1058.2000       1058.2000       1058.2000       1058.2000       1058.2000       1058.2000       1058.2000       1058.2000       1058.2000       1058.2000       1058.2000       1058.2000       1058.2000       1058.2000       1058.2000       1058.2000       1058.2000       1058.2000       1058.2000       1058.2000       1058.2000       1058.2000       1058.2000       1058.2000       1058.2000       1058.2000       1058.2000       1058.2000       1058.2000       1058.2000       1058.2000       1058.2000       1058.2000       1058.2000       1058.2000       1058.2000       1058.2000       1058.2000       1058.2000       1058.2000       1058.2000       1058.2000       1058.2000       1058.2000       1058.2000       1058.2000       1058.2000       1058.2000       1058.2000       1058.2000       1058.2000       1058.2000       1058.2000       1                                                                                                    | #:1 th                                                                                                    | 3                                                                                                    | 202                                                                                                    | NO.2                                                                                                    | 2                                                                                                    | 12.564                                                                                                    | 20.000                                                                                                    | 40.000                                                                                                    | 1000.278827                                                                                                    | 1020.144324                                                                                                    | 40.400110                                                                                                    |                                                                                             |          |
| 20-20-201       0       2438       00000       2438       00000       1005,34842       10242330       4.242600       0         201       2       204 Ho A       4       0.000       2000       80000       1073,81707       1055,12255       54,17193       0         2       205 SP.1       4       1386       1386       10000       1083,02527       107       1055,12255       54,171933       0         2       9       8 EC.1       5       5       0.000       11834       1000000       1073,81707       1055,12205       65,1275,55355         11       9       B EC.1       5       5,167       5,167       105,167       10000000       1073,512000       67555833       0         12       208 NO2       6       0.000       20800       1000000       113,11453       1126,05277       59,48478       0         13       209 NO2       6       0.000       20000       1100,010       1124,2529       142,252856       0         14       210 NO2       9       0.000       20000       1100,010       1124,252,0077       59,48478       0         16       212 NO10       10       0.000       20000       1100,011                                                                                                    |                                                                                                    | 4                                                                                                    | /                                                                                                    | 50.1                                                                                                    | 2                                                                                                    | 17.004                                                                                                    | 17.004                                                                                                    | D I DDA                                                                                                    | 1000 50000                                                                                                    | 1007 604000                                                                                                    | 40.405110                                                                                                    | Ŭ                                                                                           |          |
| -2.3.7       0       2.0.00       2.0.00       2.0.00       107.8.3.200       107.8.3.200       107.8.3.200       107.8.3.200       107.8.3.200       107.8.3.200       107.8.3.200       107.8.3.200       107.8.3.200       107.8.3.200       107.8.3.200       107.8.3.200       107.8.3.200       107.8.3.200       107.8.3.200       107.8.3.200       107.8.3.200       107.8.3.200       107.8.3.200       107.8.3.200       107.8.3.200       107.8.3.200       107.8.3.200       107.8.3.200       107.8.3.200       107.8.3.200       107.8.3.200       107.8.3.200       107.8.3.200       107.8.3.200       107.8.3.200       107.8.3.200       107.8.3.200       107.8.3.200       107.8.3.200       107.8.3.200       107.8.3.200       107.8.3.200       107.8.3.200       107.8.3.200       107.8.3.200       107.8.3.200       108.3.26.200       107.8.3.200       108.3.26.200       107.8.3.200       108.3.26.200       108.3.26.200       107.8.3.200       107.8.3.200       108.3.26.200       107.8.3.200       11.9.2.5.86.27       107.8.3.200       11.2.2.5.86.27       107.8.3.200       11.2.2.5.86.27       107.8.3.200       11.2.2.5.86.27       107.8.200       11.2.2.5.86.27       11.2.2.5.86.27       11.2.2.5.86.27       11.2.2.5.86.27       11.2.2.5.86.27       11.2.2.5.86.27       11.2.2.5.86.27       11.2.2.5.86.27       11.2.2.5.86.27       11.2                                                                                                    | ター表示                                                                                                    | 0                                                                                                    | 203                                                                                                    | 10.0                                                                                                    | 0                                                                                                    | 0.000                                                                                                    | 0.400                                                                                                    | 60.000                                                                                                    | 1063.566000                                                                                                    | 1037.624000                                                                                                    | 40.485110                                                                                                    |                                                                                             |          |
| ↓       ↓       ↓       ↓       ↓       ↓       ↓       ↓       ↓       ↓       ↓       ↓       ↓       ↓       ↓       ↓       ↓       ↓       ↓       ↓       ↓       ↓       ↓       ↓       ↓       ↓       ↓       ↓       ↓       ↓       ↓       ↓       ↓       ↓       ↓       ↓       ↓       ↓       ↓       ↓       ↓       ↓       ↓       ↓       ↓       ↓       ↓       ↓       ↓       ↓       ↓       ↓       ↓       ↓       ↓       ↓       ↓       ↓       ↓       ↓       ↓       ↓       ↓       ↓       ↓       ↓       ↓       ↓       ↓       ↓       ↓       ↓       ↓       ↓       ↓       ↓       ↓       ↓       ↓       ↓       ↓       ↓       ↓       ↓       ↓       ↓       ↓       ↓       ↓       ↓       ↓       ↓       ↓       ↓       ↓       ↓       ↓       ↓       ↓       ↓       ↓       ↓       ↓       ↓       ↓       ↓       ↓       ↓       ↓       ↓       ↓       ↓       ↓       ↓       ↓       ↓       ↓       ↓       ↓                                                                                                          | 一刻入力                                                                                                    |                                                                                                    | 0.04                                                                                                    | NO.3                                                                                                    | 3                                                                                                    | 0.000                                                                                                    | 2.436                                                                                                    | 60.000                                                                                                    | 1063.566000                                                                                                    | 1037.624000                                                                                                    | 40.485110<br>42.025081                                                                                                    | 0                                                                                           |          |
| L       0       0.000       10.954       0.000       10.954/2/27       00.11/16/47       00.9763/16/27         L       9       8 EC.1       5       5.167       1091/9000       1075/9200       675/95838       0         1       9       9 EC.1       5       5.167       1001/0000       1105/16/000       675/95838       0         11       9       9 EC.2       6       17/13       17/13       11002.64000       1105/16/000       65/9788       0         12       208 NO.7       7       0.000       2.969       14/000       11041/16/588       1108.19228       66.581788       0         13       209 NO.8       8       0.000       2.0000       1181/16/85       1108.19229       65.981788       0         15       211 SP2       9       11895       1189.500       1124/225:09       114/282711       52.985168       0         16       212 NO.10       10       0.000       2.0000       1131/16/85       1139/2521       52.98577       0         182521       17       218 NO.11       11       0.000       2.0000       1165/16/273       1126/2578       0       31.99267       0         19       10       <                                                                                                    |                                                                                                    | 6                                                                                                    | 204                                                                                                    | NO.3<br>NO.4                                                                                                    | 3                                                                                                    | 0.000                                                                                                    | 2.436                                                                                                    | 60.000<br>80.000                                                                                                    | 1063.566000<br>1065.394642<br>1078.812605                                                                                                    | 1037.624000<br>1039.233307<br>1054.019339                                                                                                    | 40.485110<br>42.025081<br>53.302377                                                                                                    | 0                                                                                           |          |
| ↓       0       0.01       0.01       0.01       0.01       0.01       0.01       0.01       0.01       0.01       0.01       0.01       0.01       0.01       0.01       0.01       0.01       0.01       0.01       0.01       0.01       0.01       0.01       0.01       0.01       0.01       0.01       0.01       0.01       0.01       0.01       0.01       0.01       0.01       0.01       0.01       0.01       0.01       0.01       0.01       0.01       0.01       0.01       0.01       0.01       0.01       0.01       0.01       0.01       0.01       0.01       0.01       0.01       0.01       0.01       0.01       0.01       0.01       0.01       0.01       0.01       0.01       0.01       0.01       0.01       0.01       0.01       0.01       0.01       0.01       0.01       0.01       0.01       0.01       0.01       0.01       0.01       0.01       0.01       0.01       0.01       0.01       0.01       0.01       0.01       0.01       0.01       0.01       0.01       0.01       0.01       0.01       0.01       0.01       0.01       0.01       0.01       0.01       0.01       0.01                                                                                                    | 1                                                                                                    | 6 7                                                                                                    | 204<br>205                                                                                                    | NO.8<br>NO.4<br>SP.1                                                                                                    | 3<br>4<br>4                                                                                                    | 0.000 0.000 1.366                                                                                                    | 2.436<br>20.000<br>1.366                                                                                                    | 60.000<br>80.000<br>81.366                                                                                                    | 1068.566000<br>1065.394642<br>1078.812605<br>1079.617078                                                                                                    | 1037.624000<br>1039.233307<br>1054.019339<br>1055.122456                                                                                                    | 40.485110<br>42.025081<br>53.302377<br>54.171993                                                                                                    | 0000                                                                                        |          |
| 200       100       1000       1000       1000       1000       0000       0000       0000       0000       0000       0000       0000       0000       0000       0000       0000       0000       0000       0000       0000       0000       0000       0000       0000       0000       0000       0000       0000       0000       0000       0000       0000       0000       0000       0000       0000       0000       0000       0000       0000       0000       0000       0000       0000       0000       0000       0000       0000       0000       0000       0000       0000       0000       0000       0000       0000       0000       0000       0000       0000       0000       0000       0000       0000       0000       0000       0000       0000       0000       0000       0000       0000       0000       0000       00000       0000       0000       0000       0000       0000       0000       0000       0000       0000       0000       0000       0000       0000       0000       0000       0000       0000       0000       0000       0000       0000       0000       00000       00000       0000                                                                                                    | ↓<br>E標登録                                                                                                    | 6<br>7<br>8<br>0                                                                                           | 204<br>205<br>206                                                                                                    | NO.3<br>NO.4<br>SP.1<br>NO.5<br>SO 1                                                                                                    | 3<br>4<br>4<br>5<br>5                                                                                                    | 0.000 0.000 1.366 0.000 5.167                                                                                                    | 2.436<br>20.000<br>1.366<br>18.634<br>5.167                                                                                                    | 60.000<br>80.000<br>81.366<br>100.000                                                                                                    | 1063.566000<br>1065.394642<br>1078.812605<br>1079.617078<br>1089.025279<br>1091.00000                                                                                                    | 1037.624000<br>1039.233307<br>1054.019339<br>1055.122456<br>1071.175747<br>1075.912000                                                                                                    | 40.485110<br>42.025081<br>53.302377<br>54.171993<br>64.575531<br>67.55336                                                                                                    | 0<br>0<br>0<br>0                                                                            |          |
| attr       0       1.101       1.101       100.040000       100.04000       0.030000         MWr       12       200       NO.7       7       0.000       2.895       140.000       1101.102.983       1100.102.9000       1001.102.9000       1001.102.9000       1001.102.9000       1000.102.9000       55.517.88       0         Attr       14       201       NO.8       8       0.000       2.000       1100.101.000       1102.102.900       54.934.78       0         Attr       15       211       SP.2       9       11.895       191.995       1131.855.829       1131.711.77       442.752.00       0         Attr       16       211       NO.10       10       0.000       8.305       200.000       1137.320174       1157.71272       45.2985167       0         Attr       10       10       0.000       2.0000       2.0000       1163.19273       118.255167       31.994257       0         Bit 214       NO.11       11       0.000       2.0000       1166.819273       1182.55167       31.994257       0         20       215       NO.13       19       0.000       12.41       2.025070       2.8551394       0       115.921       2.75                                                                                                    | ↓<br>陸標登録<br>↓                                                                                                    | 6<br>7<br>8<br>9                                                                                           | 204<br>205<br>206<br>8                                                                                                    | NO.3<br>NO.4<br>SP.1<br>NO.5<br>EC.1                                                                                                    | 3<br>4<br>4<br>5<br>5                                                                                                    | 0.000 0.000 1.366 0.000 5.167 0.000                                                                                                    | 2.436<br>20.000<br>1.366<br>18.634<br>5.167<br>14.939                                                                                                    | 60.000<br>80.000<br>81.366<br>100.000<br>105.167<br>120.000                                                                                                    | 1063.566000<br>1065.394642<br>1078.812605<br>1079.617078<br>1089.025279<br>1091.090000                                                                                                    | 1037.624000<br>1039.233807<br>1054.019839<br>1055.122456<br>1071.175747<br>1075.912000<br>1089.664972                                                                                                    | 40.485110<br>42.025081<br>53.302377<br>54.171993<br>64.575531<br>67.553366<br>67.555366                                                                                                    |                                                                                             |          |
| 100       100       2000       100       100       100       100       100       100       100       100       100       100       100       100       100       100       100       100       100       100       100       100       100       100       100       100       100       100       100       100       100       100       100       100       100       100       100       100       100       100       100       100       100       100       100       100       100       100       100       100       100       100       100       100       100       100       100       100       100       100       100       100       100       100       100       100       100       100       100       100       100       100       100       100       100       100       100       100       100       100       100       100       100       100       100       100       100       100       100       100       100       100       100       100       100       100       100       100       100       100       100       100       100       100       100 <td< td=""><td>↓<br/>経標登録<br/>↓<br/>直チェック</td><td>6<br/>7<br/>8<br/>9<br/>10</td><td>204<br/>205<br/>206<br/>8<br/>207</td><td>NO.8<br/>NO.4<br/>SP.1<br/>NO.5<br/>EC.1<br/>NO.6<br/>BC.2</td><td>3<br/>4<br/>5<br/>5<br/>6</td><td>0.000<br/>0.000<br/>1.366<br/>0.000<br/>5.167<br/>0.000<br/>17.191</td><td>2.436<br/>20.000<br/>1.366<br/>18.634<br/>5.167<br/>14.833<br/>17.191</td><td>60.000<br/>80.000<br/>81.366<br/>100.000<br/>105.167<br/>120.000</td><td>1063.566000<br/>1065.394642<br/>1078.812605<br/>1079.617078<br/>1089.025279<br/>1091.090000<br/>1096.646651<br/>1103.864000</td><td>1037.624000<br/>1039.233307<br/>1054.019339<br/>1055.122456<br/>1071.175747<br/>1075.912000<br/>1089.664873<br/>1105.548000</td><td>40.485110<br/>42.025081<br/>53.302377<br/>54.171993<br/>64.575531<br/>67.553366<br/>67.595833<br/>87.595833</td><td></td><td></td></td<>                                                                                                    | ↓<br>経標登録<br>↓<br>直チェック                                                                                                    | 6<br>7<br>8<br>9<br>10                                                                                     | 204<br>205<br>206<br>8<br>207                                                                                                    | NO.8<br>NO.4<br>SP.1<br>NO.5<br>EC.1<br>NO.6<br>BC.2                                                                                                    | 3<br>4<br>5<br>5<br>6                                                                                                    | 0.000<br>0.000<br>1.366<br>0.000<br>5.167<br>0.000<br>17.191                                                                                                    | 2.436<br>20.000<br>1.366<br>18.634<br>5.167<br>14.833<br>17.191                                                                                                    | 60.000<br>80.000<br>81.366<br>100.000<br>105.167<br>120.000                                                                                                    | 1063.566000<br>1065.394642<br>1078.812605<br>1079.617078<br>1089.025279<br>1091.090000<br>1096.646651<br>1103.864000                                                                                                    | 1037.624000<br>1039.233307<br>1054.019339<br>1055.122456<br>1071.175747<br>1075.912000<br>1089.664873<br>1105.548000                                                                                                    | 40.485110<br>42.025081<br>53.302377<br>54.171993<br>64.575531<br>67.553366<br>67.595833<br>87.595833                                                                                                    |                                                                                             |          |
| HARE#       1       2010       0.000       20.000       1100.000       1124.25201       112.25271       52.85168       0         LEBRE       1       211       SP2       9       11695       11695       1131.553929       1151.711707       48.27520       0         HARE#       16       212       NO.10       10       0.000       8.000       1134.225201       112.25271       52.85168       0         HARE#X       16       212       NO.10       10       0.000       8.000       1137.220174       1157.75226       45.290877       0         REENA       11       10       0.000       20.000       210.000       1152.195601       1171.131425       38.192657       0         BEEX       11       12.25101       112.2520174       1152.95501       28.55178       0       28.55178       0         BEEX       11       10.000       20.000       113.71       20.0000       1186.04277       1192.200276       28.551703       0         BEEX       21       2       15.921       15.921       27.5921       120.000000       120.000000       28.551703       0         BUE       2       2       2       2       2                                                                                                    | ↓<br>空標登録<br>↓<br>直チェック<br>縦断                                                                                                    | 6<br>7<br>8<br>9<br>10<br>11                                                                               | 204<br>205<br>206<br>8<br>207<br>9                                                                                                    | NO.8<br>NO.4<br>SP.1<br>NO.5<br>EC.1<br>NO.6<br>SC.2                                                                                                    | 8<br>4<br>5<br>5<br>6<br>6<br>6                                                                                                    | 0.000<br>0.000<br>1.366<br>0.000<br>5.167<br>0.000<br>17.131                                                                                                    | 2.436<br>20.000<br>1.366<br>18.634<br>5.167<br>14.833<br>17.131<br>2.960                                                                                                    | 60.000<br>60.000<br>80.000<br>81.366<br>100.000<br>105.167<br>120.000<br>137.131<br>140.000                                                                                                    | 1063.566000<br>1065.394642<br>1078.812605<br>1079.617078<br>1089.025279<br>1091.090000<br>1096.646651<br>1103.064000<br>1104.182592                                                                                                    | 1037.624000<br>1039.233307<br>1054.019339<br>1055.122456<br>1071.175747<br>1075.912000<br>1089.664873<br>1105.548000                                                                                                    | 40.485110<br>42.025081<br>53.302377<br>54.171993<br>64.575531<br>67.553366<br>67.595833<br>67.595833<br>85.591700                                                                                                    |                                                                                             |          |
| #E372       1       1       0       0000       10000       111212000       111212000       0         #E372       15       211       15       211       15       211       15       211       15       211       15       211       15       211       15       211       15       211       15       111       110       0000       20000       20000       115       151       117       1402500       0         #E372       16       211       NO.10       10       0.000       8.305       200.000       1152.196601       1151.71707       4.8226100       0         852.5       16       214       NO.11       11       0.000       20.000       216.000       1166.064277       1192.50167       0         82.5       19       10       EC2       12       6.259       6.259       246.259       174.037000       1195.555000       28.551703       0         18:75       21       22       174.037000       138.00276       28.551703       0       2       174.037000       120.000000       28.551703       1         18:75       21       21       21       2       16       21       27.521       <                                                                                                    | ↓<br>経標登録<br>↓<br>直チェック<br>縦断<br>横断                                                                                                    | 6<br>7<br>8<br>9<br>10<br>11<br>12<br>12                                                                   | 204<br>205<br>206<br>8<br>207<br>9<br>208<br>208                                                                                                    | NO.3<br>NO.4<br>SP.1<br>NO.5<br>EC.1<br>NO.6<br>3C.2<br>VO.7<br>VO.8                                                                                                    | 8<br>4<br>5<br>5<br>6<br>6<br>6<br>7                                                                                                    | 0.000<br>0.000<br>1.366<br>0.000<br>5.167<br>0.000<br>17.131<br>0.000                                                                                                    | 2.436<br>20.000<br>1.366<br>18.634<br>5.167<br>14.833<br>17.131<br>2.869<br>20.999                                                                                                    | 60.000<br>60.000<br>80.000<br>81.366<br>100.000<br>105.167<br>120.000<br>137.131<br>140.000                                                                                                    | 1063.566000<br>1065.394642<br>1078.812605<br>1079.617078<br>1089.025279<br>1091.090000<br>1096.646651<br>1103.064000<br>1104.162583<br>1113.11455                                                                                                    | 1037.624000<br>1039.233807<br>1054.019339<br>1055.122456<br>1071.175747<br>1075.912000<br>1089.664873<br>1105.548000<br>1108.198293<br>1126.06977                                                                                                    | 40.485110<br>42.025081<br>53.302377<br>54.171993<br>64.575531<br>67.553866<br>67.595833<br>67.595833<br>66.581788<br>59.499470                                                                                                    | 000000000000000000000000000000000000000                                                     |          |
| まだまた<br>16 212 00:0 0 0000 1000 0 0000 20000 1152320174 11577822 110 11577822 1 11577822 1 11577822 1 1157782 1157782 1 1157782 1 115778                                                                                                    | →<br>証標登録<br>→<br>直チェック<br>縦断<br>横断<br>成要素                                                                                                    | 6<br>7<br>8<br>9<br>10<br>11<br>12<br>13<br>14                                                             | 204<br>205<br>206<br>8<br>207<br>9<br>208<br>208<br>209<br>210                                                                                                    | NO.3<br>NO.4<br>SP.1<br>NO.5<br>EC.1<br>NO.6<br>BC.2<br>NO.7<br>NO.8<br>NO.8                                                                                                    | 3<br>4<br>5<br>5<br>6<br>6<br>6<br>7<br>8                                                                                                    | 0.000<br>0.000<br>1.386<br>0.000<br>5.167<br>0.000<br>17.131<br>0.000<br>0.000                                                                                                    | 2436<br>20.000<br>1.366<br>18.634<br>5.167<br>14.833<br>17.131<br>2.869<br>20.000<br>20.000                                                                                                    | 60.000<br>80.000<br>81.866<br>100.000<br>105.187<br>120.000<br>137.131<br>140.000<br>160.000<br>189.000                                                                                                    | 1063.566000<br>1065.394642<br>1078.812605<br>1079.617078<br>1089.025279<br>1091.090000<br>1096.646651<br>1103.064000<br>1104.162583<br>1113.114853<br>1124.25200                                                                                                    | 1037.624000<br>1039.233307<br>1054.019339<br>1055.122456<br>1071.175747<br>1075.912000<br>1089.664873<br>1105.548000<br>1108.198293<br>1126.068277<br>1142.86721                                                                                                    | 40,485110<br>42,025081<br>53,302377<br>54,171993<br>64,575531<br>67,553366<br>67,595833<br>67,595833<br>66,581788<br>59,483478<br>52,925160                                                                                                    |                                                                                             |          |
| RREINT:       11       0.000       20.000       1152.19501       1171.131425       38.192567       ○         RREINT:       18       214       NO.12       12       0.000       20.000       1152.19501       1171.131425       38.192567       ○         REX.20       19       10       EC2       12       6.259       6.259       246.259       1174.037000       1185.555000       28.551394         REX.10       21       NO.13       13       0.000       13.741       260.0000       1186.064277       1192.300276       28.551708       ○         REX.10       21       2       T-02       13       15.921       27.5921       1200.000000       28.551708       ○         REX.10       2       0.00       15.92       15.921       27.5921       1200.000000       28.551708       ○         REX.10       2       0.00       0.00       1200.000000       1200.000000       28.551708       ○       1       1       1       1       1       1       1       1       1       1       1       1       1       1       1       1       1       1       1       1       1       1       1       1       1                                                                                                    | →<br>空標登録<br>→<br>直チェック<br>縦断<br>横断<br>成要素<br>種設定                                                                                                    | 6<br>7<br>8<br>9<br>10<br>11<br>12<br>13<br>14<br>15                                                       | 204<br>205<br>206<br>8<br>207<br>9<br>208<br>209<br>209<br>210<br>211                                                                                                    | NO.3<br>NO.4<br>SP.1<br>NO.5<br>EC.1<br>NO.6<br>BC 2<br>NO.7<br>VO.8<br>VO.9<br>SP 2                                                                                                    | 3<br>4<br>5<br>5<br>6<br>6<br>7<br>8<br>9<br>9                                                                                                    | 0.000<br>0.000<br>1.366<br>0.000<br>5.167<br>0.000<br>17.131<br>0.000<br>0.000<br>0.000<br>0.000                                                                                                    | 2436<br>20000<br>1.366<br>18.634<br>5.167<br>14.833<br>17.131<br>2.869<br>20.000<br>20.000<br>20.000<br>11.665                                                                                                    | 31,300<br>60,000<br>81,866<br>100,000<br>105,167<br>120,000<br>137,131<br>140,000<br>186,000<br>130,000<br>131,185                                                                                                    | 1063,566000<br>1065,394642<br>1078,812605<br>1079,812605<br>1089,025279<br>1081,090000<br>1096,646651<br>1103,064000<br>1104,162583<br>1113,114853<br>1124,225209<br>1131,154259                                                                                                    | 1037.624000<br>1039.233307<br>1054.019339<br>1055.122456<br>1071.175747<br>1075.912000<br>1089.664873<br>1105.548000<br>1108.198293<br>1126.068277<br>1142.68271<br>1142.68271                                                                                                    | 40485110<br>42.025081<br>53.302377<br>54.171993<br>64.575531<br>67.555336<br>67.555336<br>67.556833<br>66.581788<br>59.483478<br>59.483478<br>52.385168                                                                                                    |                                                                                             |          |
| 18       214       NO12       12       0.000       240.000       1168.019273       1192.521879       31.094257       0         19       10       EC.2       12       6.259       6.259       246.259       1174.037000       1192.521879       31.094257       0         20       215       NO13       13       0.000       13.741       260.000       1186.064277       1192.200276       28.551708       0         21       2       T-02       13       15.921       15.921       275.921       1200.000000       1200.000000       28.551708       0         10:00       0       0       0       0       0       0       0       0       0       0       0       28.551708       0       0       0       0       0       0       0       0       0       0       0       0       0       0       0       0       0       0       0       0       0       0       0       0       0       0       0       0       0       0       0       0       0       0       0       0       0       0       0       0       0       0       0       0       0       0 <td< td=""><td>→<br/>証標登録<br/>→<br/>直チェック<br/>縦断<br/>横断<br/>成要素<br/>を読定<br/>を形設定</td><td>6<br/>7<br/>8<br/>9<br/>10<br/>11<br/>12<br/>13<br/>14<br/>15<br/>16</td><td>204<br/>205<br/>206<br/>8<br/>207<br/>9<br/>208<br/>209<br/>210<br/>211<br/>211</td><td>NO.3<br/>NO.4<br/>SP.1<br/>NO.5<br/>EC.1<br/>NO.6<br/>BC 2<br/>NO.7<br/>NO.8<br/>VO.9<br/>3P 2<br/>VO.10</td><td>3<br/>4<br/>5<br/>6<br/>6<br/>7<br/>8<br/>9<br/>9</td><td>0.000<br/>0.000<br/>1.366<br/>0.000<br/>5.167<br/>0.000<br/>17.131<br/>0.000<br/>0.000<br/>0.000<br/>0.000<br/>0.000<br/>0.000</td><td>2436<br/>20000<br/>1,366<br/>18,634<br/>5,167<br/>14,833<br/>17,131<br/>2,869<br/>20,000<br/>20,000<br/>20,000<br/>11,695<br/>8,305</td><td>31300<br/>60000<br/>31386<br/>100000<br/>105.167<br/>120.000<br/>137.131<br/>140.000<br/>180.000<br/>191.695<br/>200.000</td><td>1063,566000<br/>1065,394642<br/>1078,812605<br/>1079,817078<br/>1089,025279<br/>1081,090000<br/>1096,646651<br/>1103,064000<br/>1104,162583<br/>1113,114853<br/>1124,225209<br/>1181,659329<br/>1187,891174</td><td>1037.624000<br/>1039.233307<br/>1054.019339<br/>1055.122456<br/>1071.175747<br/>1075.912000<br/>1089.664873<br/>1105.548000<br/>1108.198293<br/>1126.068277<br/>1142.682711<br/>1157.782296</td><td>40485110<br/>42.025081<br/>53.302377<br/>54.171993<br/>64.575531<br/>67.559366<br/>67.595833<br/>66.581788<br/>59.483478<br/>52.385168<br/>48.273520</td><td></td><td></td></td<> | →<br>証標登録<br>→<br>直チェック<br>縦断<br>横断<br>成要素<br>を読定<br>を形設定                                                                                                    | 6<br>7<br>8<br>9<br>10<br>11<br>12<br>13<br>14<br>15<br>16                                                 | 204<br>205<br>206<br>8<br>207<br>9<br>208<br>209<br>210<br>211<br>211                                                                                                    | NO.3<br>NO.4<br>SP.1<br>NO.5<br>EC.1<br>NO.6<br>BC 2<br>NO.7<br>NO.8<br>VO.9<br>3P 2<br>VO.10                                                                                                    | 3<br>4<br>5<br>6<br>6<br>7<br>8<br>9<br>9                                                                                                    | 0.000<br>0.000<br>1.366<br>0.000<br>5.167<br>0.000<br>17.131<br>0.000<br>0.000<br>0.000<br>0.000<br>0.000<br>0.000                                                                                                    | 2436<br>20000<br>1,366<br>18,634<br>5,167<br>14,833<br>17,131<br>2,869<br>20,000<br>20,000<br>20,000<br>11,695<br>8,305                                                                                                    | 31300<br>60000<br>31386<br>100000<br>105.167<br>120.000<br>137.131<br>140.000<br>180.000<br>191.695<br>200.000                                                                                                    | 1063,566000<br>1065,394642<br>1078,812605<br>1079,817078<br>1089,025279<br>1081,090000<br>1096,646651<br>1103,064000<br>1104,162583<br>1113,114853<br>1124,225209<br>1181,659329<br>1187,891174                                                                                                    | 1037.624000<br>1039.233307<br>1054.019339<br>1055.122456<br>1071.175747<br>1075.912000<br>1089.664873<br>1105.548000<br>1108.198293<br>1126.068277<br>1142.682711<br>1157.782296                                                                                                    | 40485110<br>42.025081<br>53.302377<br>54.171993<br>64.575531<br>67.559366<br>67.595833<br>66.581788<br>59.483478<br>52.385168<br>48.273520                                                                                                    |                                                                                             |          |
| 19       10       EC2       12       E259       E259       246259       1174087000       1185,555000       28551394         20       215       NO.13       13       0.000       13741       260.000       1186,064277       1192,200276       28551708       ○         ENC3       21       2       T-02       13       15.921       275.921       1200.000000       1200.000000       28551708       ○         ENC3       20       Q       Q       <                                                                                                    | →<br>延標登録<br>→<br>直チェック<br>縦断<br>横断<br>成要素<br>種形設定<br>続設定                                                                                                    | 6<br>7<br>8<br>9<br>10<br>11<br>12<br>13<br>14<br>15<br>16<br>17                                           | 204<br>205<br>206<br>8<br>207<br>9<br>208<br>209<br>210<br>211<br>211<br>212<br>212                                                                                                    | NO.8<br>NO.5<br>SP.1<br>EC.1<br>NO.5<br>BC.2<br>NO.8<br>BC.2<br>NO.7<br>NO.8<br>NO.9<br>SP.2<br>VO.10<br>VO.11                                                                                                    | 3<br>4<br>5<br>6<br>6<br>7<br>7<br>8<br>9<br>9<br>9<br>10                                                                                                    | 0.000<br>0.000<br>1.366<br>0.000<br>5.167<br>0.000<br>17.131<br>0.000<br>0.000<br>0.000<br>11.695<br>0.000<br>0.000                                                                                                    | 2436<br>20000<br>1,366<br>18,634<br>5,167<br>14,833<br>17,181<br>2,869<br>20,000<br>20,000<br>11,695<br>8,305<br>20,000                                                                                                    | 3 1300<br>6 0 0 0 0 0<br>8 1386<br>100 0 0 0<br>105 167<br>120 0 0 0<br>137 131<br>14 0 0 0<br>16 0 0 0<br>180 0 0<br>19 1595<br>200 0 0<br>220 0 0 0                                                                                                    | 1063,566000<br>1065,39642<br>1078,81265<br>1079,81265<br>1089,025279<br>1091,090000<br>1096,64665<br>1103,064000<br>1104,162583<br>1113,114853<br>1124,225209<br>1131,653929<br>1137,320174                                                                                                    | 1037.624000<br>1039.233307<br>1054.013339<br>1055.122456<br>1071.175747<br>1075.912000<br>1089.664873<br>1105.548000<br>1108.198293<br>1126.068277<br>1142.682711<br>1151.711707<br>1157.782226                                                                                                    | 40485110<br>42.025081<br>53.302377<br>54.171933<br>64.575531<br>67.558583<br>67.558583<br>67.558585<br>67.55858<br>67.55858<br>77.55858<br>77.55778<br>77.557778<br>77.557777777777                                                                                                    |                                                                                             |          |
| 20       215       NO.13       13       0.000       13741       260.000       1186.064277       1192.900276       28.551703       ○         21       2       7-02       13       15.921       15.921       275.921       1200.000000       28.551703       ○         SUC3       2       2       7-02       13       15.921       275.921       1200.000000       28.551703       ○         SUC3       2       0       0       0       0       0       0       0       28.551703       ○         SUC3       1       0       0       0       0       0       0       0       0       0       0       0       0       0       0       0       0       0       0       0       0       0       0       0       0       0       0       0       0       0       0       0       0       0       0       0       0       0       0       0       0       0       0       0       0       0       0       0       0       0       0       0       0       0       0       0       0       0       0       0       0       0       0       <                                                                                                    | →<br>-<br>-<br>-<br>-<br>-<br>-<br>-<br>-<br>-<br>-                                                                                                    | 6<br>7<br>8<br>9<br>10<br>11<br>12<br>13<br>14<br>15<br>16<br>17<br>18                                     | 204<br>205<br>206<br>8<br>207<br>9<br>208<br>209<br>210<br>211<br>211<br>212<br>213<br>214                                                                                                    | NO.8<br>NO.4<br>SP.1<br>NO.5<br>EC.1<br>NO.5<br>EC.1<br>NO.5<br>EC.2<br>NO.7<br>NO.8<br>NO.9<br>3P.2<br>VO.10<br>VO.11<br>VO.12                                                                                                    | 3<br>4<br>5<br>6<br>6<br>7<br>8<br>9<br>9<br>9<br>10<br>11                                                                                                    | 0.000<br>0.000<br>1.386<br>0.000<br>5.167<br>0.000<br>17.131<br>0.000<br>0.000<br>0.000<br>11.595<br>0.000<br>0.000                                                                                                    | 2436<br>20,000<br>1,366<br>18,834<br>5,5167<br>14,833<br>17,181<br>2,869<br>20,000<br>20,000<br>20,000<br>11,895<br>8,305<br>20,000<br>20,000                                                                                                    | 3 130<br>6 0,000<br>8 0,000<br>8 1,366<br>1 100,000<br>1 105,167<br>1 20,000<br>1 37,131<br>1 4 0,000<br>1 50,000<br>1 50,000<br>1 9 1,695<br>2 00,000<br>2 20,000<br>2 20,000<br>2 20,000                                                                                                    | 1063,566000<br>1065,394642<br>1078,812605<br>1079,617078<br>1089,025279<br>1091,090000<br>1096,646651<br>1103,064000<br>1104,162583<br>1113,114853<br>11124,225209<br>1131,658929<br>1137,220174<br>1156,519273                                                                                                    | 1037.624000<br>1039.233307<br>1054.019339<br>1055.122456<br>1071.17547<br>1075.912000<br>1089.664873<br>1105.548000<br>1108.198293<br>1126.068277<br>1142.682711<br>1151.711707<br>1157.782226<br>1171.131425                                                                                                    | 40485110<br>42.025081<br>53.302377<br>54.171933<br>64.575531<br>67.55838<br>67.595833<br>67.595833<br>65.581788<br>59.483478<br>59.483478<br>52.385168<br>48.273520<br>45.290877<br>38.192567                                                                                                    |                                                                                             |          |
|                                                                                                    | ↓<br>証標登録<br>↓<br>直チェック<br>縦断<br>横断<br>転数定<br>形設定<br>読込み<br>は込み                                                                                                    | 6<br>7<br>8<br>9<br>10<br>11<br>12<br>13<br>14<br>15<br>16<br>17<br>18<br>19                               | 204<br>205<br>206<br>8<br>207<br>9<br>208<br>209<br>210<br>211<br>212<br>213<br>214<br>10                                                                                                    | NO.3<br>SP.1<br>NO.5<br>EC.1<br>NO.6<br>BC.2<br>NO.7<br>NO.8<br>SO.2<br>NO.9<br>SP.2<br>VO.10<br>VO.11<br>VO.12<br>SC.2                                                                                                    | 3<br>4<br>5<br>5<br>6<br>6<br>7<br>8<br>9<br>9<br>9<br>10<br>11<br>11<br>12<br>12                                                                                                    | 0.000<br>0.000<br>1.386<br>0.000<br>5.167<br>0.000<br>17.131<br>0.000<br>0.000<br>0.000<br>0.000<br>0.000<br>0.000<br>0.000<br>0.000<br>0.000<br>0.000<br>0.000                                                                                                    | 2436<br>20000<br>1386<br>518634<br>5167<br>14833<br>17,181<br>2869<br>20000<br>20000<br>20000<br>11695<br>8305<br>20000<br>20000<br>20000<br>6259                                                                                                    | 3 3 3 00<br>6 0 0 0 0 0<br>8 1 3 8 6<br>1 0 0 0 0 0<br>1 0 5 1 8 7<br>1 2 0 0 0 0<br>1 3 7 1 3 1<br>1 4 0 0 0 0<br>1 3 7 1 3 1<br>1 4 0 0 0 0<br>1 3 1 8 0 0<br>1 3 1 8 0 0<br>1 3 1 8 0 0<br>1 3 1 8 0<br>2 0 0 0 0<br>2 2 0 0 0 0<br>2 4 0 0 0<br>2 4 6 2 5 9                                                                                                    | 1063,566000<br>1065,394,642<br>1078,812,605<br>1079,617078<br>1089,025279<br>1091,090000<br>1096,646651<br>1103,064000<br>1104,162,583<br>1113,114,853<br>1124,225209<br>1131,653929<br>1137,320174<br>1152,195601<br>1166,619273<br>1174,037000                                                                                                    | 1037.624000<br>1039.233307<br>1054.013339<br>1055.122456<br>1071.17547<br>1075.912000<br>1089.664873<br>1105.548000<br>1108.198293<br>1126.068277<br>1142.682711<br>1151.711707<br>1157.782226<br>1171.131425<br>1182.521879<br>1185.555000                                                                                                    | 40,485110<br>42,025081<br>53,302277<br>54,171933<br>67,55336<br>67,595833<br>67,595833<br>66,581788<br>59,483478<br>52,385168<br>48,273520<br>45,290877<br>38,192567<br>28,551394                                                                                                    | 0<br>0<br>0<br>0<br>0<br>0<br>0<br>0<br>0<br>0<br>0<br>0<br>0<br>0<br>0<br>0<br>0<br>0<br>0 |          |
|                                                                                                    | ↓<br>正標登録<br>↓<br>直手ェック<br>縦断<br>横断<br>成 整数定<br>形数定<br>読込み<br>に数本<br>他<br>たい<br>に<br>振<br>し<br>し<br>し<br>に<br>い<br>の<br>の<br>の<br>の<br>の<br>の<br>の<br>し<br>し<br>し<br>し<br>の<br>の<br>の<br>の<br>の<br>の<br>の<br>の<br>の<br>の<br>の<br>の<br>の                                           | 6<br>7<br>8<br>9<br>10<br>11<br>12<br>13<br>13<br>14<br>15<br>16<br>17<br>18<br>19<br>20                   | 204<br>205<br>206<br>8<br>207<br>9<br>208<br>209<br>210<br>211<br>212<br>213<br>214<br>10<br>215                                                                                                    | NO.3<br>NO.4<br>SP.1<br>NO.5<br>EC.1<br>NO.5<br>BC 2<br>NO.7<br>NO.7<br>NO.8<br>NO.9<br>SP 2<br>NO.10<br>VO.11<br>VO.12<br>EC 2<br>VO.13                                                                                                    | 3<br>4<br>5<br>5<br>6<br>6<br>7<br>8<br>9<br>9<br>9<br>9<br>10<br>11<br>11<br>12<br>12<br>13                                                                                                    | 0.000<br>0.000<br>1.386<br>0.000<br>5.167<br>0.000<br>17.131<br>0.000<br>0.000<br>0.000<br>0.000<br>0.000<br>0.000<br>0.000<br>0.000<br>0.000                                                                                                    | 2436<br>20,000<br>1,366<br>18,634<br>18,634<br>17,131<br>2,869<br>20,000<br>20,000<br>20,000<br>11,685<br>8,305<br>20,000<br>20,000<br>20,000<br>6,259<br>13,741                                                                                                    | 31300<br>60000<br>80000<br>81386<br>100000<br>105.167<br>120000<br>137.131<br>140000<br>130.000<br>130.000<br>200000<br>220.000<br>220.000<br>246.259<br>260.000                                                                                                    | 1063,566000<br>1005,394642<br>1078,812605<br>1079,817078<br>1089,025279<br>1091,090000<br>1096,646651<br>1103,064000<br>1104,162583<br>1113,114853<br>1124,225209<br>1137,220174<br>1152,195601<br>1186,619273<br>1174,037000                                                                                                    | 1037.624000<br>1039.233307<br>1054.013339<br>1055.122456<br>1071.175747<br>1075.912000<br>1089.664873<br>1105.548000<br>1108.198293<br>1126.068277<br>1142.882711<br>1157.782226<br>1171.131425<br>1182.521879<br>1185.655000<br>1192.200276                                                                                                    | 40485110<br>42.025081<br>53.802377<br>54.171993<br>54.171993<br>64.575581<br>67.55683<br>67.55683<br>67.557683<br>67.557683<br>67.55776<br>87.55776<br>87.55777<br>87.557777<br>87.55777777777777777                                                                                                    |                                                                                             |          |
|                                                                                                    | ↓                                                                                                    | 6<br>7<br>8<br>9<br>10<br>11<br>12<br>13<br>14<br>15<br>16<br>17<br>18<br>19<br>20<br>21                   | 204<br>205<br>206<br>8<br>207<br>9<br>208<br>209<br>210<br>211<br>212<br>213<br>214<br>10<br>215<br>2                                                                                                    | NO.3<br>NO.4<br>SP.1<br>NO.5<br>EC.1<br>NO.5<br>BC 2<br>NO.5<br>NO.7<br>NO.8<br>NO.7<br>NO.8<br>NO.9<br>SP 2<br>NO.10<br>NO.11<br>NO.11<br>VO.12<br>EC 2<br>VO.13<br>FO 2                                                                                                    | 3<br>4<br>5<br>5<br>6<br>6<br>7<br>8<br>9<br>9<br>9<br>9<br>10<br>11<br>12<br>12<br>12<br>13<br>13                                                                                                    | 0.000<br>0.000<br>1.386<br>0.000<br>5.167<br>0.000<br>17.131<br>0.000<br>0.000<br>0.000<br>0.000<br>0.000<br>0.000<br>0.000<br>0.000<br>0.000<br>0.000<br>0.000<br>0.000<br>0.000                                                                                                    | 2436<br>20.000<br>1.866<br>1.8634<br>5.167<br>14.833<br>17.131<br>2.869<br>20.000<br>20.000<br>20.000<br>11.695<br>8.305<br>20.000<br>20.000<br>6.259<br>13.741<br>15.521                                                                                                    | 31.300           60.000           80.000           91.866           100.000           105.167           120.000           137.131           140.000           186.000           200.000           220.000           240.000           246.000           250.000           275.921                                                                                                    | 1063,566000<br>1005,394642<br>1078,812605<br>1079,817078<br>1089,025279<br>1091,090000<br>1096,646651<br>1103,064000<br>1104,165583<br>1113,114853<br>1124,225209<br>1137,320174<br>1152,195601<br>1166,619273<br>1174,037000                                                                                                    | 1037.624000<br>1039.233307<br>1054.013339<br>1055.122456<br>1071.175747<br>1075.912000<br>1099.664873<br>1105.548000<br>1108.198293<br>1126.068277<br>1142.682711<br>1157.782226<br>1171.131425<br>1182.521879<br>1185.555000<br>1122.300276                                                                                                    | 40485110<br>42,025081<br>53,302277<br>54,17193<br>64,575531<br>67,55836<br>67,595833<br>67,595833<br>66,581788<br>59,483478<br>52,385168<br>48,273520<br>45,290877<br>38,192567<br>31,094257<br>28,551793<br>28,551703                                                                                                    |                                                                                             |          |
|                                                                                                    | ↓                                                                                                    | 6<br>7<br>8<br>9<br>10<br>11<br>12<br>13<br>14<br>15<br>16<br>17<br>18<br>19<br>20<br>21                   | 204<br>205<br>206<br>8<br>207<br>9<br>208<br>209<br>210<br>211<br>212<br>213<br>214<br>10<br>215<br>22                                                                                                    | NO.3<br>SP.1<br>NO.5<br>EC.1<br>NO.5<br>EC.1<br>NO.5<br>BC 2<br>NO.5<br>NO.7<br>NO.8<br>NO.9<br>SP 2<br>NO.10<br>NO.11<br>NO.11<br>VO.12<br>EC 2<br>VO.13<br>F-02                                                                                                    | 3<br>4<br>4<br>5<br>5<br>6<br>6<br>6<br>7<br>7<br>8<br>9<br>9<br>9<br>9<br>9<br>10<br>11<br>11<br>12<br>12<br>12<br>12<br>13<br>13                                                                                                    | 0.000<br>0.000<br>1.366<br>0.000<br>5.167<br>0.000<br>17.131<br>0.000<br>0.000<br>11.595<br>0.000<br>0.000<br>0.000<br>0.000<br>0.000<br>0.000<br>0.000<br>0.000<br>0.000                                                                                                    | 2436<br>20.000<br>1.366<br>18.634<br>5.167<br>14.833<br>17.131<br>2.869<br>20.000<br>20.000<br>20.000<br>11.695<br>8.805<br>20.000<br>20.000<br>20.000<br>6.259<br>13.741<br>15.921                                                                                                    | 3 1300<br>6 0 0 0 0 0<br>8 1366<br>1 100 0 0 0<br>1 12 0 0 0 0<br>1 2 0 0 0<br>1 37 1 3 1<br>1 4 0 0 0<br>1 38 0 0 0<br>1 38 0 0 0<br>1 38 0 0 0<br>1 38 0 0 0<br>1 38 0 0 0<br>1 38 0 0 0<br>1 38 0 0 0<br>1 38 0 0 0<br>1 38 0 0 0<br>1 38 0 0 0<br>1 38 0 0 0<br>1 38 0 0 0<br>1 38 0 0<br>1 38 0 0<br>1                                                     | 1063,566000<br>1065,394642<br>1078,812605<br>1079,817078<br>1089,025279<br>1091,090000<br>1096,646651<br>1103,064000<br>1104,162583<br>1113,114853<br>1124,225209<br>1181,653929<br>1187,320174<br>1152,196601<br>1168,619273<br>1174,037000<br>1186,064277<br>1200,000000                                                                                                    | 1037.624000<br>1039.233307<br>1054.013339<br>1055.122456<br>1071.175747<br>1075.912000<br>1089.664873<br>1105.548000<br>1108.198293<br>1126.068277<br>1142.682711<br>1151.711707<br>1157.782226<br>1171.131425<br>1182.521879<br>1185.655000<br>1192.300276<br>1200.000000                                                                                                    | 40485110<br>42.025081<br>53.302377<br>54.171933<br>64575531<br>67555336<br>67595833<br>67595833<br>67595833<br>665581788<br>59483478<br>59483478<br>59483478<br>52.385168<br>48.273520<br>45.290877<br>38.192567<br>31.094257<br>28.551394<br>28.551703<br>28.551703                                                                                                    |                                                                                             |          |
|                                                                                                    | ↓<br>■標型録<br>↓<br>直チェック<br>縦断<br>横<br>数定<br>続設定<br>読込み<br>形<br>影な<br>影<br>記<br>込み<br>影<br>にる                                                                                                    | 6<br>7<br>8<br>9<br>10<br>11<br>12<br>13<br>14<br>15<br>16<br>17<br>18<br>19<br>20<br>21                   | 204<br>205<br>206<br>8<br>207<br>9<br>208<br>210<br>211<br>212<br>213<br>214<br>10<br>215<br>214<br>10<br>215<br>2                                                                                                    | NO.3<br>NO.4<br>SP.1<br>NO.5<br>EC.1<br>NO.5<br>EC.1<br>NO.5<br>EC.2<br>NO.7<br>NO.9<br>SP.2<br>NO.10<br>NO.11<br>NO.12<br>EC.2<br>VO.13<br>F-02<br>▼ ↓ ↓ ↓ ↓                                                                                                    | 3<br>4<br>4<br>5<br>5<br>6<br>6<br>7<br>8<br>9<br>9<br>9<br>9<br>9<br>9<br>9<br>9<br>10<br>11<br>11<br>12<br>12<br>12<br>12<br>13<br>13                                                                                                    | 0.000<br>0.000<br>1.366<br>0.000<br>5.167<br>0.000<br>17.131<br>0.000<br>0.000<br>0.000<br>0.000<br>0.000<br>0.000<br>0.000<br>0.000<br>0.000<br>0.000<br>0.000<br>0.000<br>0.000<br>0.000<br>0.000<br>11.595<br>0.000<br>0.000<br>12.56<br>0.000<br>12.56<br>0.000<br>12.55<br>0.000<br>0.000<br>12.55<br>0.000<br>0.000<br>12.55<br>0.000<br>0.000<br>0.000<br>12.55<br>0.000<br>0.0000<br>0.0000<br>0.0000<br>0.0000<br>0.0000<br>0.0000<br>0.0000<br>0.0000<br>0.0000<br>0.0000<br>0.000000                                                                                                    | 2 436<br>20,000<br>1,366<br>18,634<br>5,167<br>14,833<br>17,131<br>2,869<br>20,000<br>20,000<br>20,000<br>11,895<br>8,305<br>20,000<br>6,259<br>13,741<br>15,921                                                                                                    | 60.000<br>60.000<br>81.86<br>100.000<br>105.167<br>120.000<br>137.131<br>140.000<br>137.131<br>140.000<br>137.000<br>137.0000<br>137.0000<br>137.0000<br>137.0000<br>137.0000<br>1 | 1063,566000     1065,394642     1079,617078     1079,812065     1079,617078     1089,025279     1091,090000     1096,646651     1103,664000     1104,162583     1113,114853     1124,225209     1137,320174     1152,195601     1166,619273     1120,000000     1186,064277     1200,000000     1186,064277     1200,000000                                                                                                    | 1037.624000           1039.233307           1054.019339           1055.122456           1071.175747           1075.912000           1089.664873           1105.548000           1108.198293           1126.068277           1142.682711           1151.711707           1157.782226           1197.1824251879           1185.655000           1192.300276           1200.000000                                                                                                    | 40485110<br>42.025081<br>53.302377<br>54.171933<br>64.575531<br>67.558366<br>67.595633<br>67.595633<br>65.581788<br>59.483478<br>59.483478<br>59.483478<br>59.285168<br>48.273520<br>45.290877<br>38.192677<br>38.192677<br>28.551394<br>28.551703<br>28.551703                                                                                                    | 000000000000000000000000000000000000000                                                     |          |
|                                                                                                    | ↓<br>■標量録<br>↓<br>直手ェック<br>縦断<br>成要素<br>を設設定<br>部設定<br>総設み<br>移動<br>になみ<br>形<br>影数で<br>し<br>の<br>の<br>の<br>の<br>の<br>の<br>し<br>の<br>の<br>の<br>の<br>の<br>の<br>の<br>の<br>の<br>の<br>の<br>の<br>の                                                                                      | 6<br>7<br>8<br>9<br>10<br>11<br>12<br>13<br>14<br>15<br>16<br>17<br>18<br>19<br>20<br>21                   | 204<br>205<br>206<br>8<br>207<br>9<br>208<br>209<br>210<br>211<br>212<br>213<br>214<br>10<br>215<br>2<br>2<br>4<br>2<br>0<br>2<br>1<br>5<br>2<br>2<br>4<br>0<br>2<br>1<br>6<br>2<br>0<br>8<br>2<br>0<br>9<br>2<br>0<br>8<br>209<br>2<br>0<br>8<br>209<br>2<br>0<br>8<br>209<br>209<br>200<br>8<br>209<br>209<br>200<br>8<br>209<br>209<br>200<br>8<br>209<br>200<br>8<br>209<br>200<br>8<br>209<br>200<br>8<br>209<br>200<br>8<br>209<br>200<br>8<br>209<br>200<br>8<br>209<br>201<br>209<br>200<br>8<br>209<br>201<br>201<br>201<br>201<br>201<br>201<br>201<br>201<br>201<br>201 | NO.3<br>NO.4<br>SP.1<br>NO.5<br>EC.1<br>NO.5<br>EC.1<br>NO.5<br>EC.2<br>NO.7<br>NO.8<br>NO.9<br>SP.2<br>NO.10<br>NO.11<br>NO.12<br>EC.2<br>VO.13<br>F=02                                                                                                    | 3<br>4<br>4<br>5<br>5<br>6<br>6<br>7<br>8<br>9<br>9<br>9<br>9<br>9<br>9<br>9<br>9<br>9<br>9<br>9<br>9<br>9<br>9<br>9<br>9<br>9<br>9                                                                                                    | 0.000<br>0.000<br>1.386<br>0.000<br>5.167<br>0.000<br>17.131<br>0.000<br>0.000<br>0.000<br>0.000<br>0.000<br>0.000<br>0.000<br>0.000<br>0.6259<br>0.000<br>0.6259<br>0.000<br>15.921                                                                                                    | 2 436<br>20,000<br>1,366<br>18,634<br>5,167<br>14,833<br>17,181<br>2,869<br>20,000<br>20,000<br>20,000<br>20,000<br>20,000<br>20,000<br>20,000<br>20,000<br>20,000<br>20,000<br>11,695<br>8,305<br>20,000<br>20,000<br>20,000<br>11,595<br>11,595<br>12,595<br>13,741<br>15,921                                                                                                    | 60.000       80.000       81.866       100.000       105.167       120.000       137.131       140.000       137.131       140.000       200.000       220.000       240.259       260.000       275.921                                                                                                    | 1063,566000<br>1005,394642<br>1078,812605<br>1079,812605<br>1079,812605<br>1099,64665<br>1103,064000<br>1104,162583<br>1113,114853<br>1124,225209<br>1131,658329<br>1137,320174<br>1152,195601<br>1166,619273<br>1174,037000<br>1186,64277<br>1200,000000                                                                                                    | 1037.624000<br>1039.233307<br>1054.013339<br>1055.122456<br>1071.175747<br>1075.912000<br>1089.664873<br>1125.648000<br>1108.198293<br>1126.068277<br>1142.682711<br>1151.711707<br>1157.782226<br>1171.131425<br>1182.521879<br>1185.555000<br>1192.200276<br>1200.000000<br>≵ ↓ ◆ ♀ ‰ ‰                                                                                                    | 40485110<br>42.025081<br>53.302277<br>54.17193<br>64.575531<br>67.55633<br>67.595633<br>67.595633<br>65.51788<br>59.483478<br>52.385168<br>48.273520<br>45.290877<br>38.192567<br>38.194257<br>28.551703<br>28.551703                                                                                                    |                                                                                             |          |
|                                                                                                    | ↓<br>■標量録<br>山<br>直手ェック<br>解析<br>構成要素<br>種語設定<br>部設定<br>認及み<br>認及み<br>形<br>影改<br>形<br>認<br>に<br>な<br>で<br>た<br>の<br>ク<br>の<br>の<br>の<br>で<br>の<br>の<br>の<br>で<br>の<br>の<br>の<br>の<br>の<br>の<br>の<br>の<br>の<br>の<br>の<br>の<br>の                                                    | 6<br>7<br>8<br>9<br>10<br>11<br>12<br>13<br>14<br>15<br>16<br>16<br>17<br>7<br>18<br>19<br>20<br>21        | 204<br>205<br>206<br>8<br>207<br>9<br>208<br>209<br>210<br>211<br>212<br>213<br>214<br>10<br>215<br>2<br>2<br>5<br>2                                                                                                    | NO.3<br>NO.4<br>SP.1<br>NO.5<br>EC.1<br>NO.5<br>BC 2<br>NO.5<br>NO.7<br>NO.8<br>NO.7<br>NO.8<br>NO.9<br>SP 2<br>NO.10<br>NO.11<br>NO.11<br>EC 2<br>NO.13<br>F=02                                                                                                    | 3<br>4<br>4<br>5<br>5<br>6<br>7<br>8<br>9<br>9<br>9<br>9<br>9<br>9<br>9<br>9<br>9<br>9<br>9<br>9<br>9<br>9<br>9<br>9<br>9<br>9                                                                                                    | 0.000<br>0.000<br>1.386<br>0.000<br>5.167<br>0.000<br>17.131<br>0.000<br>0.000<br>0.000<br>11.895<br>0.000<br>0.000<br>0.000<br>0.000<br>0.259<br>0.000<br>0.259<br>0.000<br>15.921                                                                                                    | 2 436<br>20,000<br>1,366<br>18,634<br>5,167<br>14,833<br>17,131<br>2,869<br>20,000<br>20,000<br>11,695<br>8,305<br>20,000<br>20,000<br>20,000<br>20,000<br>20,000<br>11,695<br>8,305<br>20,000<br>20,000<br>20,000<br>11,595<br>8,305<br>20,000<br>20,000<br>20,00 | 31,300       60,000       80,000       81,366       100,000       105,167       120,000       137,131       140,000       137,131       140,000       200,000       220,000       246,259       260,000       275,921                                                                                                    | 1063,566000<br>1005,394642<br>1078,812605<br>1079,817078<br>1089,025279<br>1091,090000<br>1096,64665<br>11103,064000<br>1104,162583<br>1113,114653<br>1124,225209<br>1137,220174<br>1152,195601<br>1166,619273<br>1174,037000<br>1186,619273<br>1174,037000                                                                                                    | 1037.624000<br>1039.233307<br>1054.013339<br>1055.122456<br>1071.175747<br>1075.912000<br>1089.664873<br>1105.548000<br>1108.198293<br>1126.068277<br>1142.682711<br>1157.782226<br>1171.131425<br>1182.521879<br>1182.521879<br>1182.565000<br>1192.300276<br>1200.000000                                                                                                    | 40485110<br>42,025081<br>53,302377<br>54,17193<br>64,575531<br>67,555366<br>67,556533<br>67,556533<br>67,556533<br>66,551788<br>59,463478<br>52,385168<br>48,278520<br>31,094257<br>31,094257<br>31,094257<br>28,551394<br>28,551393<br>28,551393<br>28,55139<br>28,5513928,55139<br>28,55139<br>28,55139<br>28,55139<br>28,55139<br>28,55139<br>28,55139<br>28,55139<br>28,55139<br>28,55139<br>28,55139<br>28,55139<br>28,55139<br>28,55139<br>28,55139<br>28,55139<br>28,55139<br>28,55139<br>28,55139<br>28,55139<br>28,55139<br>28,5513928,55139<br>28,55139<br>28,55139<br>28,5513928,555139<br>28,555139<br>28,555139<br>28,555139<br>28,5555159<br>28,5555159<br>28,555555555555555555555555555555555555 |                                                                                             |          |
|                                                                                                    | ↓<br>■標量録<br>↓<br>直チェック<br>縦断<br>横断<br>酸酸<br>酸酸<br>酸酸<br>酸酸<br>酸酸<br>酸酸<br>酸酸<br>酸酸<br>酸酸<br>酸                                                                                                    | 6<br>7<br>8<br>9<br>10<br>11<br>12<br>13<br>14<br>15<br>16<br>17<br>18<br>19<br>20<br>21                   | 204<br>205<br>206<br>8<br>207<br>9<br>208<br>209<br>210<br>211<br>212<br>213<br>214<br>10<br>215<br>2<br>2<br>5<br>2<br>2                                                                                                    | NO.3<br>NO.4<br>SP.1<br>NO.5<br>EC.1<br>NO.5<br>EC.1<br>NO.5<br>EC.2<br>NO.5<br>NO.7<br>NO.8<br>NO.7<br>NO.8<br>NO.9<br>SP 2<br>NO.10<br>NO.11<br>NO.12<br>EC.2<br>NO.13<br>T-02                                                                                                    | 3<br>4<br>4<br>5<br>5<br>6<br>6<br>7<br>8<br>9<br>9<br>9<br>9<br>9<br>10<br>11<br>12<br>12<br>12<br>13<br>13<br>13                                                                                                    | 0.000<br>0.000<br>1.366<br>0.000<br>1.7.131<br>0.000<br>0.000<br>1.1.895<br>0.000<br>0.000<br>1.1.895<br>0.000<br>0.000<br>6.259<br>0.000<br>6.259<br>0.000<br>15.921                                                                                                    | 2436<br>20.000<br>1.366<br>18.634<br>5.167<br>14.833<br>17.131<br>2.869<br>20.000<br>20.000<br>20.000<br>11.695<br>8.305<br>20.000<br>20.000<br>6.259<br>13.741<br>15.921                                                                                                    | 3 0,000     60,000     80,000     81,366     100,000     105,167     120,000     137,131     140,000     180,000     180,000     181,955     200,000     240,000     240,259     260,000     246,259     260,000     246,259     260,000     246,259     260,000     246,259     260,000     246,259     260,000     246,259     260,000     246,259     260,000     246,259     260,000     246,259     260,000     246,259     260,000     246,259     260,000     246,259     260,000     246,259     260,000     246,259     260,000     246,259     260,000     246,259     260,000     246,259     260,000     246,259     260,000     246,259     260,000     246,259     260,000     246,259     260,000     246,259     260,000     246,259     260,000     246,259     260,000     246,259     260,000     246,259     260,000     246,259     260,000     246,259     260,000     246,259     260,000     246,259     260,000     246,259     260,000     246,259     260,000     246,259     260,000     246,259     260,000     246,259     260,000     246,259     260,000     246,259     260,000     246,259     260,000     246,259     260,000     246,259     260,000     246,259     260,000     246,259     260,000     246,259     260,000     246,259     260,000     246,259     260,000     246,259     260,000     246,259     260,000     246,259     260,000     246,259     260,000     246,259     260,000     246,259     260,000     246,259     260,000     246,259     260,000     246,259     260,000     246,259     260,000     246,259     260,000     246,259     260,000     246,259     260,000     246,259     260,000     246,259     260,000     246,259     260,000     246,259     260,000     246,259     260,000     246,259     260,000     246,259     260,000     246,259     260,000     246,259     260,000     246,259     260,000     246,259     260,000     246,259     260,000     246,259     260,000     246,259     260,000     246,259     260,000     246,259     246,259     246,259     246,259     246,259     246,259     246,259     246,259     246                                                                                                    | 1063,566000<br>1065,394642<br>1078,812605<br>1079,817078<br>1089,025279<br>1091,090000<br>1096,646651<br>1103,064000<br>1104,165283<br>1113,114853<br>1124,225209<br>1137,320174<br>1152,195601<br>1166,619273<br>1174,037000<br>1186,064277<br>1186,064277<br>1186,075<br>1186,075                         | 1037.624000<br>1039.233307<br>1054.013339<br>1055.122456<br>1071.175747<br>1075.912000<br>1099.64473<br>1105.548000<br>1108.198293<br>1126.068277<br>1142.582711<br>1157.782226<br>1171.131425<br>1182.521879<br>1185.555000<br>1192.300276<br>1192.300276<br>1192. | 40485110<br>42,025081<br>53,302277<br>54,17193<br>64,575531<br>67,5595833<br>67,5595833<br>67,5595833<br>66,551788<br>59,483478<br>52,385168<br>48,273520<br>48,273520<br>48,273520<br>31,094257<br>28,551703<br>28,551703<br>28,551703                                                                                                    | 000000000000000000000000000000000000000                                                     |          |
|                                                                                                    | ↓                                                                                                    | 6<br>7<br>8<br>9<br>10<br>11<br>12<br>13<br>14<br>15<br>15<br>16<br>6<br>17<br>17<br>18<br>19<br>20<br>21  | 204<br>205<br>206<br>8<br>207<br>9<br>208<br>209<br>210<br>211<br>212<br>213<br>214<br>10<br>215<br>215<br>2<br>2                                                                                                    | NO.3<br>NO.4<br>SP.1<br>NO.5<br>EC.1<br>NO.5<br>EC.1<br>NO.5<br>EC.2<br>NO.7<br>NO.8<br>NO.9<br>SP.2<br>NO.10<br>NO.11<br>NO.112<br>EC.2<br>NO.113<br>T=02<br>SP.1<br>NO.5<br>SP.1<br>NO.5<br>SP.1<br>NO.7<br>NO.7<br>NO.8<br>NO.10<br>NO.11<br>NO.112<br>EC.2<br>NO.13<br>SP.1<br>SP.1<br>NO.13<br>NO.13<br>SP.1<br>NO.13<br>SP.1<br>NO.13<br>NO.14<br>SP.1<br>NO.14<br>NO.12<br>SP.1<br>NO.15<br>NO.15<br>NO.11<br>NO.12<br>SP.2<br>NO.13<br>NO.13<br>NO.14<br>NO.13<br>NO.14<br>NO.14<br>NO.15<br>NO.15<br>NO.15<br>NO.15<br>NO.16<br>NO.112<br>NO.12<br>NO.13<br>NO.13<br>NO.14<br>NO.14<br>NO.14<br>NO.15<br>NO.15<br>NO.15<br>NO.15<br>NO.15<br>NO.15<br>NO.16<br>NO.16<br>NO.17<br>NO.17    | 3<br>4<br>4<br>5<br>5<br>6<br>6<br>7<br>7<br>9<br>9<br>9<br>9<br>9<br>9<br>9<br>9<br>9<br>9<br>9<br>9<br>9<br>9<br>9<br>9                                                                                                    | 0.000<br>0.000<br>1.366<br>0.000<br>1.7.131<br>0.000<br>0.000<br>1.1695<br>0.000<br>0.0000<br>0.0000<br>0.0000<br>0.0000<br>0.0000<br>0.0000<br>0.000000                                                                                                    | 2436<br>20.000<br>1.366<br>18.634<br>5.167<br>14.833<br>17.131<br>2.869<br>20.000<br>20.000<br>20.000<br>11.695<br>8.805<br>8.805<br>20.000<br>20.000<br>6.259<br>13.741<br>15.921                                                                                                    | B 0,000     B 0,000     B 1,366     B 1,366     I 00,000     I 105,167     I 20,000     I 137,131     I 40,000     I 137,131     I 60,000     I 141,695     Z 0,000     Z 46,259     Z 0,000     Z 46,259     Z 20,000     Z 46,259     Z 20,000     Z 46,259     Z 20,000     Z 46,259     Z 20,000     Z 46,259     Z 20,000     Z 46,259     Z 20,000     Z 46,259     Z 20,000     Z 46,259     Z 20,000     Z 20,000                                                                                                    | 1063,566000<br>1065,394642<br>1078,812605<br>1079,517078<br>1089,025279<br>1081,090000<br>1096,646651<br>1103,064000<br>1104,162583<br>1113,114853<br>1124,225299<br>1131,1659329<br>1131,1659329<br>1132,1659329<br>1131,1659329<br>1131,1659329<br>1131,1659329<br>1131,1659329<br>1132,1659329<br>1131,1659329<br>1132,1659329<br>1132,1659329<br>1132,1659329<br>1132,1659329<br>1134,1659329<br>1134,1659329                                                                           | 1037.624000<br>1039.233307<br>1054.013339<br>1055.122456<br>1071.175747<br>1075.912000<br>1089.664873<br>1105.548000<br>1108.198293<br>1126.068277<br>1142.682711<br>1151.711707<br>1157.782226<br>1192.300276<br>1192.300276<br>1200.000000<br>★ ↓ ◆ \$90 % 1                                                                                                    | 40485110<br>42.025081<br>53.302277<br>54.171933<br>64575531<br>67555366<br>67595833<br>675595833<br>675595833<br>675595833<br>675595833<br>675595833<br>675595833<br>675595833<br>675595833<br>675595833<br>675595833<br>675595833<br>675595833<br>67559583<br>67559583<br>83267<br>8319267<br>28551994<br>28551703<br>28551703<br>28551703                                                                                                    |                                                                                             |          |
|                                                                                                    | ↓<br>種種型線<br>直手ェック<br>縦戦<br>横明<br>変素<br>種語<br>変定<br>に<br>読込み<br>に<br>読み<br>に<br>読み<br>に<br>読み<br>に<br>読み<br>に<br>読み<br>に<br>読み<br>に<br>読み<br>に<br>読み<br>に<br>読み<br>に<br>読み<br>に<br>読み<br>に<br>読み<br>に<br>読み<br>し<br>の<br>の<br>の<br>の<br>の<br>の<br>の<br>の<br>の<br>の<br>の<br>の<br>の | 6<br>7<br>8<br>9<br>10<br>11<br>12<br>13<br>14<br>15<br>16<br>6<br>16<br>17<br>17<br>18<br>19<br>20<br>21  | 204<br>205<br>206<br>8 8<br>207<br>9<br>208<br>210<br>211<br>211<br>212<br>213<br>214<br>10<br>215<br>2<br>2<br>€                                                                                                    | NO.3<br>NO.4<br>SP.1<br>NO.5<br>EC.1<br>NO.5<br>EC.1<br>NO.5<br>EC.2<br>NO.7<br>NO.8<br>NO.9<br>SP.2<br>NO.9<br>SP.2<br>NO.10<br>NO.11<br>NO.11<br>NO.11<br>EC.2<br>NO.13<br>T=02<br>SP.1<br>SP.1<br>NO.5<br>SP.1<br>NO.5<br>SP.1<br>NO.5<br>SP.1<br>NO.5<br>SP.1<br>NO.5<br>SP.1<br>NO.5<br>SP.1<br>NO.5<br>SP.1<br>NO.5<br>SP.1<br>NO.5<br>SP.1<br>NO.5<br>SP.1<br>NO.5<br>SP.1<br>NO.5<br>SP.1<br>NO.5<br>SP.1<br>NO.5<br>SP.1<br>NO.5<br>SP.1<br>NO.5<br>SP.1<br>NO.7<br>NO.9<br>SP.2<br>NO.10<br>NO.11<br>NO.11<br>NO.11<br>SP.1<br>SP.1<br>NO.11<br>NO.12<br>SP.2<br>NO.10<br>NO.11<br>NO.12<br>SP.2<br>NO.10<br>NO.11<br>NO.12<br>SP.2<br>NO.10<br>NO.11<br>NO.11<br>NO.11<br>NO.12<br>SP.2<br>NO.10<br>NO.11<br>NO.11<br>SP.2<br>NO.10<br>NO.11<br>NO.11<br>SP.2<br>NO.11<br>NO.11<br>NO.12<br>SP.2<br>NO.10<br>NO.11<br>NO.12<br>SP.2<br>NO.10<br>NO.11<br>NO.12<br>SP.2<br>NO.10<br>NO.11<br>NO.11<br>NO.12<br>SP.2<br>NO.10<br>NO.11<br>NO.11<br>NO.11<br>NO.12<br>SP.2<br>NO.10<br>NO.11<br>NO.11 | 3<br>4<br>4<br>5<br>5<br>6<br>6<br>6<br>7<br>7<br>8<br>9<br>9<br>9<br>9<br>9<br>9<br>9<br>9<br>9<br>9<br>9<br>9<br>9<br>9<br>9<br>10<br>11<br>12<br>12<br>12<br>13<br>13                                                                                                    | 0000<br>0000<br>1386<br>0000<br>5167<br>0000<br>17131<br>0000<br>0000<br>0000<br>0000<br>0000<br>00                                                                                                    | 2436<br>20,000<br>1,366<br>18,634<br>5,167<br>14,833<br>17,131<br>2,869<br>20,000<br>20,000<br>20,000<br>11,695<br>8,305<br>20,000<br>20,000<br>6,259<br>13,741<br>15,921                                                                                                    | 33.00       60.000       80.000       91.866       100.000       137.131       140.000       137.131       140.000       137.131       200.000       220.000       220.000       240.000       240.000       246.258       260.000       27.521                                                                                                    | 1063,566000<br>1065,394,642<br>1078,812,605<br>1079,817078<br>1089,025279<br>1091,090000<br>1096,646651<br>1103,064000<br>1104,162,583<br>1113,114,853<br>1124,225209<br>1137,320174<br>1152,195601<br>1166,619273<br>1174,037000<br>1186,619273<br>1200,000000                                                                                                    | 1037.624000<br>1039.233307<br>1054.013339<br>1055.122456<br>1071.17547<br>1075.912000<br>1089.664873<br>1105.548000<br>1108.198293<br>1126.068277<br>1142.682711<br>1151.711707<br>1157.782226<br>1171.131425<br>1182.551879<br>1185.655000<br>1192.300276<br>1200.000000<br>★ → So 🌤                                                                                                    | 40,485110<br>42,025081<br>53,302377<br>54,17193<br>64,575531<br>67,558583<br>67,595833<br>65,58788<br>65,94,83478<br>52,385168<br>48,273520<br>45,290877<br>38,192667<br>31,094257<br>28,551703<br>28,551703<br>28,551703                                                                                                    |                                                                                             |          |
|                                                                                                    | ↓<br>種種登録<br>↓<br>直手ェック<br>縦戦所<br>成要要定<br>部院定<br>読込込み<br>形変換<br>割じる                                                                                                    | 6<br>7<br>8<br>9<br>10<br>11<br>12<br>13<br>14<br>15<br>16<br>15<br>16<br>17<br>18<br>19<br>20<br>21<br>21 | 204<br>205<br>206<br>8<br>207<br>9<br>9<br>208<br>209<br>208<br>209<br>211<br>212<br>213<br>214<br>214<br>215<br>2<br>2<br>5<br>2<br>0<br>Q Q d                                                                                                    | NO.3<br>NO.4<br>SP.1<br>NO.5<br>EC.1<br>NO.5<br>BC 2<br>NO.5<br>BC 2<br>NO.8<br>NO.9<br>SP 2<br>NO.8<br>NO.9<br>SP 2<br>NO.10<br>NO.11<br>NO.11<br>NO.12<br>EC 2<br>NO.13<br>T=02                                                                                                    | 3<br>4<br>4<br>5<br>5<br>6<br>6<br>7<br>7<br>8<br>9<br>9<br>9<br>9<br>9<br>9<br>9<br>9<br>9<br>9<br>9<br>9<br>9<br>9<br>10<br>11<br>12<br>12<br>12<br>12<br>12<br>13<br>13                                                                                                    | 0.000<br>0.000<br>1.386<br>0.000<br>5.167<br>0.000<br>17.131<br>0.000<br>0.000<br>0.000<br>11.895<br>0.000<br>0.000<br>0.000<br>0.000<br>0.000<br>0.000<br>0.000<br>0.000<br>11.895<br>0.000<br>0.000<br>1.525<br>0.000<br>1.5.921                                                                                                    | 2436<br>20,000<br>1,366<br>5,167<br>14,833<br>17,131<br>2,869<br>20,000<br>20,000<br>20,000<br>11,695<br>8,305<br>20,000<br>6,259<br>13,741<br>15,921                                                                                                    | 33.000       60.000         80.000       91.366         100.000       105.167         120.000       137.131         140.000       137.131         180.000       200.000         200.000       220.000         240.000       246.259         260.000       275.921                                                                                                    | 1063,566000<br>1005,394642<br>1079,812605<br>1079,812605<br>1099,517078<br>1089,025279<br>1091,090000<br>1096,646651<br>1103,064000<br>1104,162583<br>1113,114853<br>1124,225209<br>1137,820174<br>1152,195601<br>1166,619273<br>1174,037000<br>1166,614277<br>1200,000000                                                                                                    | 1037.624000<br>1039.233307<br>1054.013339<br>1055.122456<br>1071.175747<br>1075.912000<br>1089.664873<br>1125.668277<br>1142.682711<br>1142.682711<br>1142.682711<br>1142.58270<br>1157.782226<br>1171.131425<br>1182.521879<br>1185.555000<br>1192.200276<br>1200.000000                                                                                                    | 40 485 110<br>42 025081<br>53 302377<br>54 171937<br>54 171937<br>54 575581<br>67 555366<br>67 556833<br>67 556833<br>67 556833<br>67 556833<br>67 556833<br>67 556833<br>67 556833<br>67 556833<br>67 556833<br>67 556833<br>67 556833<br>67 556833<br>67 556833<br>67 556833<br>67 556833<br>67 556833<br>67 55683<br>67 55683<br>67 557683<br>87 52857<br>88 59 483478<br>52 385168<br>48 273520<br>73 8192567<br>31 1094257<br>28 551703<br>28 551703<br>28 5517551<br>28 5517551<br>28 551755                    | 000000000000000000000000000000000000000                                                     |          |
|                                                                                                    | ↓<br>課標登録<br>↓<br>直チェック<br>縦断<br>横板<br>変設<br>定<br>能設<br>次<br>定<br>続<br>込み<br>形<br>形<br>次<br>の<br>た<br>い<br>の<br>の<br>で<br>数<br>設定<br>に<br>続<br>し<br>の<br>の<br>の<br>数<br>設定<br>に<br>の<br>の<br>の<br>の<br>の<br>の<br>の<br>の<br>の<br>の<br>の<br>の<br>の                                  | 6<br>7<br>8<br>9<br>10<br>11<br>12<br>13<br>14<br>15<br>15<br>16<br>17<br>18<br>19<br>20<br>21<br>21       | 204<br>205<br>206<br>8<br>207<br>9<br>208<br>209<br>209<br>201<br>211<br>212<br>213<br>214<br>211<br>212<br>215<br>2<br>2<br>6<br>Q Q Q                                                                                                    | NO.3<br>NO.4<br>SP.1<br>NO.5<br>EC.1<br>NO.5<br>BC 2<br>NO.7<br>NO.8<br>NO.9<br>SP 2<br>NO.8<br>NO.10<br>NO.11<br>NO.11<br>EC 2<br>NO.13<br>T=02                                                                                                    | 3<br>4<br>4<br>5<br>5<br>6<br>6<br>7<br>8<br>9<br>9<br>9<br>9<br>9<br>9<br>9<br>9<br>9<br>9<br>9<br>9<br>9<br>9<br>9<br>10<br>10<br>11<br>11<br>12<br>12<br>12<br>13<br>13<br>13                                                                                                    | 0.000<br>0.000<br>1.386<br>0.000<br>1.5167<br>0.000<br>1.7.131<br>0.000<br>0.000<br>0.000<br>0.000<br>0.000<br>0.000<br>0.000<br>0.000<br>0.000<br>0.000<br>0.000<br>0.000<br>1.595<br>0.000<br>0.525<br>0.000<br>0.525<br>0.000<br>0.525<br>0.000<br>0.525<br>0.000<br>0.0000<br>0.0000<br>0.0000<br>0.0000<br>0.0000<br>0.0000<br>0.0000<br>0.0000<br>0.0000<br>0.0000<br>0.0000<br>0.0000<br>0.0000<br>0.000000                                                                                                    | 2436<br>22000<br>1.366<br>18.634<br>5.167<br>14.833<br>17.131<br>2.269<br>220.000<br>220.000<br>20.000<br>11.695<br>8.305<br>220.000<br>20.000<br>6.259<br>13.741<br>15.921                                                                                                    |                                                                                                    | 1063,566000<br>1005,394642<br>1078,812605<br>1079,817078<br>1089,025279<br>1091,090000<br>1096,646651<br>1113,114853<br>1112,4225209<br>1131,14853<br>1124,225209<br>1137,220174<br>1152,195601<br>1166,619273<br>1174,037000<br>1186,619273<br>1174,037000<br>1186,619273<br>1174,037000<br>1186,619273<br>1174,037000<br>1186,619273<br>1174,037000<br>1186,619273<br>1174,037000<br>1186,619273<br>1174,037000<br>1186,619273<br>1174,037000<br>1186,619273<br>1174,037000<br>1186,619273<br>1174,037000<br>1186,619273<br>1174,037000<br>1186,619273<br>1174,03700<br>1186,619273<br>1174,03700<br>1186,619273<br>1174,03700<br>1186,619273<br>1174,03700<br>1186,619273<br>1174,03700<br>1186,61927<br>1200,0000<br>1186,61927<br>1200,0000<br>1186,01927<br>1200,000<br>1186,01927<br>1200,000<br>1200,000<br>1200,0000 | 1037.624000<br>1039.233307<br>1054.013339<br>1055.122456<br>1071.175747<br>1075.912000<br>1089.664873<br>1105.548000<br>1108.198239<br>1126.068277<br>1142.682711<br>1157.1727<br>1157.782226<br>1171.131425<br>1182.521879<br>1182.521879<br>1182.521879<br>1182.500276<br>1200.000000<br>★ → 🗣 🍫 🖓                                                                                                    | 40.485110<br>42.025081<br>53.302377<br>54.17193<br>64.575531<br>67.555366<br>67.595633<br>67.595633<br>65.581788<br>59.483478<br>52.385168<br>48.273520<br>45.290877<br>38.192567<br>31.094257<br>28.551394<br>28.551393<br>28.551703<br>28.551703                                                                                                    |                                                                                             |          |
|                                                                                                    | ↓<br>課標登録<br>↓<br>直チェック<br>縦断<br>横断<br>素<br>に<br>数<br>数<br>定<br>総<br>込<br>み<br>形<br>影<br>設<br>定<br>に<br>数<br>た<br>、<br>数<br>た<br>、<br>、<br>、<br>、<br>、<br>、<br>、<br>、<br>、<br>、<br>、<br>、<br>、                                                                                    | 6<br>7<br>8<br>9<br>10<br>11<br>12<br>13<br>13<br>14<br>15<br>16<br>17<br>19<br>20<br>21<br>21             | 204<br>205<br>206<br>8<br>207<br>9<br>9<br>208<br>210<br>211<br>211<br>212<br>214<br>10<br>215<br>2<br>2<br>2<br>2<br>6<br>Q Q d                                                                                                    | NO.3<br>NO.4<br>SP.1<br>NO.5<br>EC.1<br>NO.5<br>EC.1<br>NO.5<br>EC.2<br>NO.5<br>NO.7<br>NO.8<br>NO.9<br>SP.2<br>NO.10<br>NO.11<br>NO.12<br>EC.2<br>NO.13<br>T-02                                                                                                    | 3<br>4<br>4<br>5<br>5<br>6<br>6<br>6<br>7<br>8<br>9<br>9<br>9<br>9<br>9<br>9<br>9<br>9<br>9<br>9<br>9<br>10<br>10<br>11<br>11<br>12<br>12<br>12<br>13<br>13<br>13<br>6<br>6<br>6<br>7<br>8<br>9<br>9<br>9<br>9<br>9<br>9<br>9<br>9<br>9<br>9<br>9<br>9<br>9<br>9<br>9<br>9<br>9<br>9 | 0,000<br>0,000<br>1,366<br>0,000<br>1,7,131<br>0,000<br>0,000<br>0,000<br>1,1895<br>0,000<br>0,000000 | 2436<br>20.000<br>1.366<br>18.634<br>5.167<br>14.833<br>17.131<br>2.869<br>20.000<br>20.000<br>20.000<br>11.695<br>8.305<br>20.000<br>20.000<br>20.000<br>6.259<br>13.741<br>15.921                                                                                                    | G 0,000     G 0,000     S 0,000     S 0,000                                                                                                    | 1063.566000<br>1055.394642<br>1078.812605<br>1079.817078<br>1089.025279<br>1091.090000<br>1096.646651<br>1103.0640601<br>1104.162583<br>1113.114853<br>1124.225209<br>1137.20174<br>1152.195601<br>1166.619273<br>1174.037000<br>1174.037000                                                                                                    | 1037.624000<br>1039.23337<br>1054.013339<br>1055.122456<br>1071.175747<br>1075.912000<br>1099.64873<br>1105.548000<br>1108.198293<br>1126.068277<br>1142.682711<br>1157.778226<br>1171.131425<br>1182.521879<br>1185.555000<br>1192.300276<br>129.000000<br>文   → ♀ 🌤                                                                                                    | 40485110<br>42,025081<br>53,302277<br>54,17193<br>64,575531<br>67,5595833<br>67,5595833<br>66,551788<br>59,483478<br>52,385168<br>48,273520<br>48,273520<br>48,273520<br>28,551703<br>28,551703<br>28,551703                                                                                                    |                                                                                             |          |

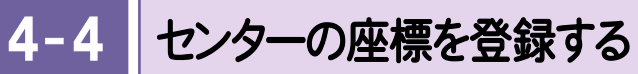

センターの座標を登録します。

|                                                                                                    |                   |                 |                               |                     |                 | 建設CAD - 新        | 新丁事*     |                 |                                                |
|----------------------------------------------------------------------------------------------------|-------------------|-----------------|-------------------------------|---------------------|-----------------|------------------|----------|-----------------|------------------------------------------------|
|                                                                                                    | レ( <u>E</u> ) 編集( | ( <u>E</u> ) 3% | 欠元設計データ作成( <u>D</u> ) 予       | 平面( <u>Z</u> ) 測量計算 | 算(⊻) ツール(I)     | へ)レプ( <u>H</u> ) | -        |                 |                                                |
| <complex-block></complex-block>                                                                                                    |                   |                 |                               |                     |                 |                  |          |                 | 「「「「「」」をうううつしょう。                               |
|                                                                                                    | 平面                | ~               |                               |                     |                 |                  |          |                 | -                                              |
| <ul> <li>A BART OF REAL OF REAL OF REA</li></ul>       | 設定                |                 | 読み上げ確認                        |                     |                 |                  |          |                 |                                                |
|                                                                                                    | 動作成               | No.             | 点番点名                          | 杭No                 | +距離             | 単距離              | 追加距離 ブレー | ·キ X座標          |                                                |
|                                                                                                    | 平面                | 2               | 201 NO 1                      | 1                   | 0.000           | 20.000           | 20.000   | 1020.000000     |                                                |
| <ul> <li>Providence in the intervence in the intervence intervence in the intervence intervence</li></ul>            | +算条件              | 3               | 201 NO.2                      | 2                   | 0.000           | 20.000           | 40.000   | 1050.273327     |                                                |
| <ul> <li>I mod i i mod i i mod i i mod i mod</li></ul>           | 駅入力               | 4               | 7 BC.1                        | 2                   | 17.564          | 17.564           | 57.564   | 1063.566000     |                                                |
| <ul> <li>Note to the total of the total of total of total of total o</li></ul>           | 肉ー表示              | 5               | 203 NO.3                      | 3                   | 0.000           | 2.436            | 60.000   | 1065.394642     |                                                |
| <ul> <li>I to bi i to bi i</li></ul>           |                   | 6               | 204 NO.4                      | 4                   | 0.000           | 20.000           | 80.000   | 1078.812605     |                                                |
| <ul> <li>I to to to to to to to to to to to to to</li></ul>                                                                                                    | U_                | 7               | 205 SP.1                      | 4                   | 1.366           | 1.366            | 81.366   | 1079.617078     |                                                |
|                                                                                                    | 福登録               | 8               | 206 NO.5                      | 5                   | 0.000           | 18.634           | 100.000  | 1089.025279     |                                                |
| <ul> <li> <ul> <li></li></ul></li></ul>                                                                                                    | 1                 | 9               | 8 EC.1                        | 5                   | 5.167           | 5.167            | 105.167  | 1091.090000     |                                                |
| <ul> <li>Restantion of the second of the second of the</li></ul>           | 直チェック             | 10              | 207 NO.6                      | 6                   | 0.000           | 14.833           | 120.000  | 1096.646651     |                                                |
| <ul> <li>100107<br/>10010000000000000000000000000000</li></ul>                                                                                                    | 縦断                | 11              | 9 BC.2                        | 6                   | 17.131          | 17.131           | 137.131  | 1103.064000     |                                                |
| <ul> <li> <ul> <li></li></ul></li></ul>                                                                                                    | 横断                | 12              | 208 NO.7                      | 7                   | 0.000           | 2.869            | 140.000  | 1104.162583     |                                                |
| <ul> <li> <ul> <li></li></ul></li></ul>                                                                                                    | 戊要素               | 13              | 209 NO.8                      | 8                   | 0.000           | 20.000           | 160.000  | 1113.114853     |                                                |
| <ul> <li>i i i bo</li></ul>                                                                                                    | 新設定               | 14              | 210 NO.9                      | 9                   | 0.000           | 20.000           | 180.000  | 1124.225209     |                                                |
|                                                                                                    |                   | 15              | 211 SP.2                      | 9                   | 11.695          | 11.695           | 191.695  | 1131.653929     |                                                |
| <ul> <li></li></ul>                                                                                                    | 形設定               | 16              | 212 NO.10                     | 10                  | 0.000           | 8.305            | 200.000  | 1137.320174     |                                                |
| <ul> <li></li></ul>                                                                                                    | 設定                | 17              | 213 NO.11                     | 11                  | 0.000           | 20.000           | 220.000  | 1152.195601     |                                                |
| <ul> <li></li></ul>                                                                                                    | 込み                | 18              | 214 NO.12                     | 12                  | 0.000           | 20.000           | 240.000  | 1168.619273     |                                                |
| <complex-block><ul> <li></li></ul></complex-block>                                                                                                    | 込み                | 19              | 10 EG.2                       | 12                  | 6.259           | 6.259            | 246.259  | 1174.037000     |                                                |
| <complex-block></complex-block>                                                                                                    | 変換                | 20              | 215 NO.13                     | 13                  | 0.000           | 13.741           | 260.000  | 1186.064277     |                                                |
| <complex-block></complex-block>                                                                                                    | じる                | 21              | 2 1-02                        | 13                  | 15.921          | 15.921           | 275.921  | 1200.00000      |                                                |
| <complex-block></complex-block>                                                                                                    |                   |                 |                               |                     |                 | ×                |          |                 |                                                |
| <complex-block></complex-block>                                                                                                    |                   | ~               | uu œ ⊠ ⊗   ∎                  |                     |                 | ×                |          | a a a a 13"9 10 |                                                |
| <complex-block></complex-block>                                                                                                    |                   |                 |                               |                     |                 |                  |          |                 |                                                |
| <complex-block></complex-block>                                                                                                    |                   |                 |                               | HARA                | to-lillion.     |                  |          |                 |                                                |
| <complex-block></complex-block>                                                                                                    |                   |                 | A                             | 海上ない                |                 |                  | x        |                 |                                                |
| <complex-block></complex-block>                                                                                                    |                   |                 |                               |                     |                 |                  |          |                 |                                                |
| <complex-block></complex-block>                                                                                                    |                   |                 | 97.                           | CORNER MARKER       | 出-4             |                  |          |                 |                                                |
| <complex-block>         Internet internet interne</complex-block>         |                   |                 |                               | 朝靖至 "@ A-1          |                 |                  |          | <u> </u>        |                                                |
| 文文学校学校、学校学校、学校学校、学校学校、学校学校、学校学校、学校学校、学校                                                                                                    |                   |                 | 101-1                         |                     |                 |                  | ▲ 表示     | □ 横断のみ参照        |                                                |
| Activity-1927/Addiended                                                                                                    |                   |                 | ورجع فارجع رفير ورارا والمراج | 225/2               |                 |                  |          |                 |                                                |
| <ul> <li><b>CREWENT OF THE OFFICIENT OF THE OFFICIENCE OF THE OFFICIENCE OFFICIENCE OFFICIENCE</b></li></ul> |                   |                 |                               |                     |                 |                  |          |                 |                                                |
| <ul> <li>アビネ (10-1-1)</li> <li>ア (2000)</li> <li>ア (2000)</li> <li>ア (2000)</li> <li>ア (2000)</li> <li>ア (2000)</li> <li>ア (2000)</li> <li>ア (2000)</li> <li>ア (2000)</li> <li>ア (2000)</li> <li>ア (2000)</li> <li>ア (2000)</li> <li>ア (2000)</li> <li>ア (2000)</li> <li>ア (2000)</li> <li>ア (2000)</li> <li>P (2000)</li> <li>P (2000)</li> <li>P (</li></ul>                                                                                                    |                   |                 |                               | 座標到                 | <sub>登録</sub> ? | ×                |          |                 | 2 登録する座標のチェックをオンにし                             |
| Image: State of the state of the state                                                 |                   |                 | 2                             | ▼ IP点               | ⊙ 1.0-1-1       | 1                |          |                 | プロットマークを設定します                                  |
| Image: State State Sta                                                 |                   |                 |                               | ☑ 役枋                | ⊙10-1-1         |                  |          |                 |                                                |
| Image: Contraction (Contraction)   Image: Contraction (Contraction)   Image: Contraction (Contraction) <th></th> <td></td> <td></td> <td></td> <td>0</td> <td></td> <td></td> <td></td> <td></td>                                                                                                    |                   |                 |                               |                     | 0               |                  |          |                 |                                                |
| Image: Construction   Image: Construction Image: Construction </td <th></th> <td></td> <td></td> <td>IV NO税</td> <td>⊙ 1.0-1-1</td> <td></td> <td></td> <td></td> <td>(OK) <math>(OK)</math></td>                                                                                                    |                   |                 |                               | IV NO税              | ⊙ 1.0-1-1       |                  |          |                 | (OK) $(OK)$                                    |
| عند المعالي         عند المعالي                                                                                                    |                   |                 |                               | ☑ 中間点               | 01.0-1-1        |                  |          |                 |                                                |
|                                                                                                    |                   |                 | i i                           |                     | 1               |                  |          |                 |                                                |
| الله                                                                                                    |                   |                 |                               | OK                  | キャンセル           | ,                |          |                 |                                                |
|                                                                                                    |                   |                 | L                             |                     | 3               |                  |          |                 |                                                |
|                                                                                                    |                   |                 |                               |                     |                 |                  |          |                 |                                                |
| Image: Selection of the selection of the se                                                |                   |                 |                               |                     |                 |                  |          |                 |                                                |
| <u> 建設CAD</u><br>登録定了Lituk.<br>して<br>して<br>して<br>して<br>して<br>して<br>して<br>して                                                                                                    |                   |                 |                               |                     |                 |                  |          |                 |                                                |
| <u> 建設CAD</u><br>登録先方しました<br>して<br>して<br>して<br>して<br>して<br>して<br>して<br>し                                                                                                    |                   |                 |                               |                     |                 |                  |          |                 |                                                |
| 建設CAD<br>・<br>・<br>・<br>・<br>・<br>・<br>・<br>・<br>・<br>・<br>・<br>・<br>・                                                                                                    |                   |                 |                               |                     |                 |                  |          |                 |                                                |
| 建設CAD<br>・<br>・<br>・<br>・<br>・<br>・<br>・<br>・<br>・<br>・<br>・<br>・<br>・                                                                                                    |                   |                 |                               |                     |                 |                  |          |                 |                                                |
| 建設CAD<br>● 登録発売了しました。<br>● CK )をクリックします。                                                                                                    |                   |                 |                               |                     |                 |                  |          |                 |                                                |
|                                                                                                    |                   |                 |                               | 建                   | 設CAD            | ×                |          |                 |                                                |
| ● 登録を完了しました。         ● しんしました。         ● しんしました。                                                                                                    |                   |                 |                               | ~~                  |                 |                  |          |                 | 4 [UK] & 2 9 9 9 9 9 9 9 9 9 9 9 9 9 9 9 9 9 9 |
|                                                                                                    |                   |                 |                               |                     |                 |                  |          |                 |                                                |
|                                                                                                    |                   |                 |                               | 👔 👔                 | を完了しました。        |                  |          |                 |                                                |
|                                                                                                    |                   |                 |                               |                     |                 | /                |          |                 |                                                |
|                                                                                                    |                   |                 |                               |                     | 4               |                  |          |                 |                                                |
|                                                                                                    |                   |                 |                               |                     | OK              |                  |          |                 |                                                |
|                                                                                                    |                   |                 |                               |                     |                 |                  |          |                 |                                                |
|                                                                                                    |                   |                 |                               |                     |                 |                  |          |                 |                                                |
|                                                                                                    |                   |                 |                               |                     |                 |                  |          |                 |                                                |
|                                                                                                    |                   |                 |                               |                     |                 |                  |          |                 |                                                |
|                                                                                                    |                   |                 |                               |                     |                 |                  |          |                 |                                                |
|                                                                                                    |                   |                 |                               |                     |                 |                  |          |                 |                                                |
|                                                                                                    |                   |                 |                               |                     |                 |                  |          |                 |                                                |
|                                                                                                    |                   |                 |                               |                     |                 |                  |          |                 |                                                |
|                                                                                                    |                   |                 |                               |                     |                 |                  |          |                 |                                                |
|                                                                                                    |                   |                 |                               |                     |                 |                  |          |                 |                                                |
|                                                                                                    |                   |                 |                               |                     |                 |                  |          |                 |                                                |
|                                                                                                    |                   |                 |                               |                     |                 |                  |          |                 |                                                |

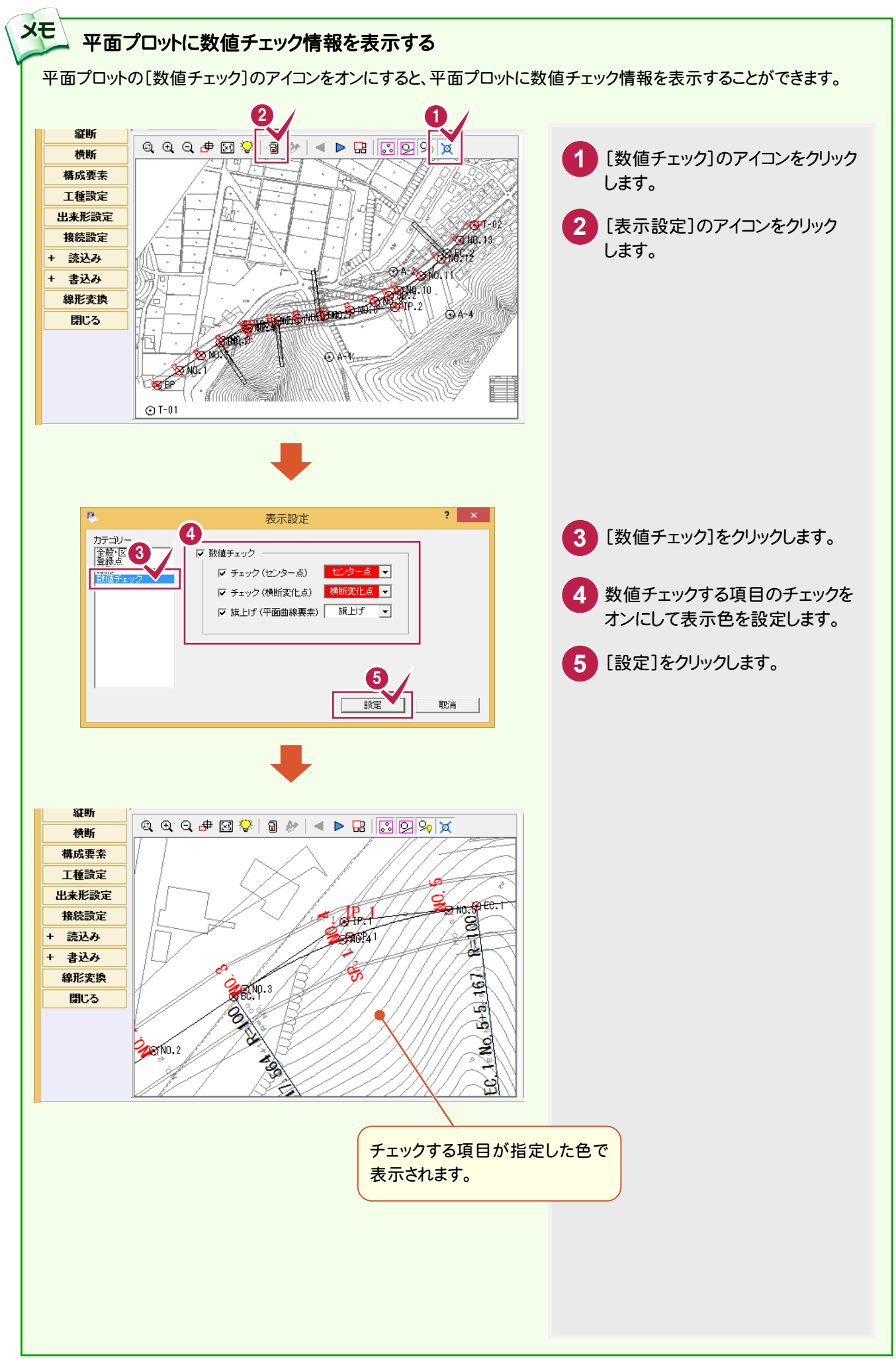

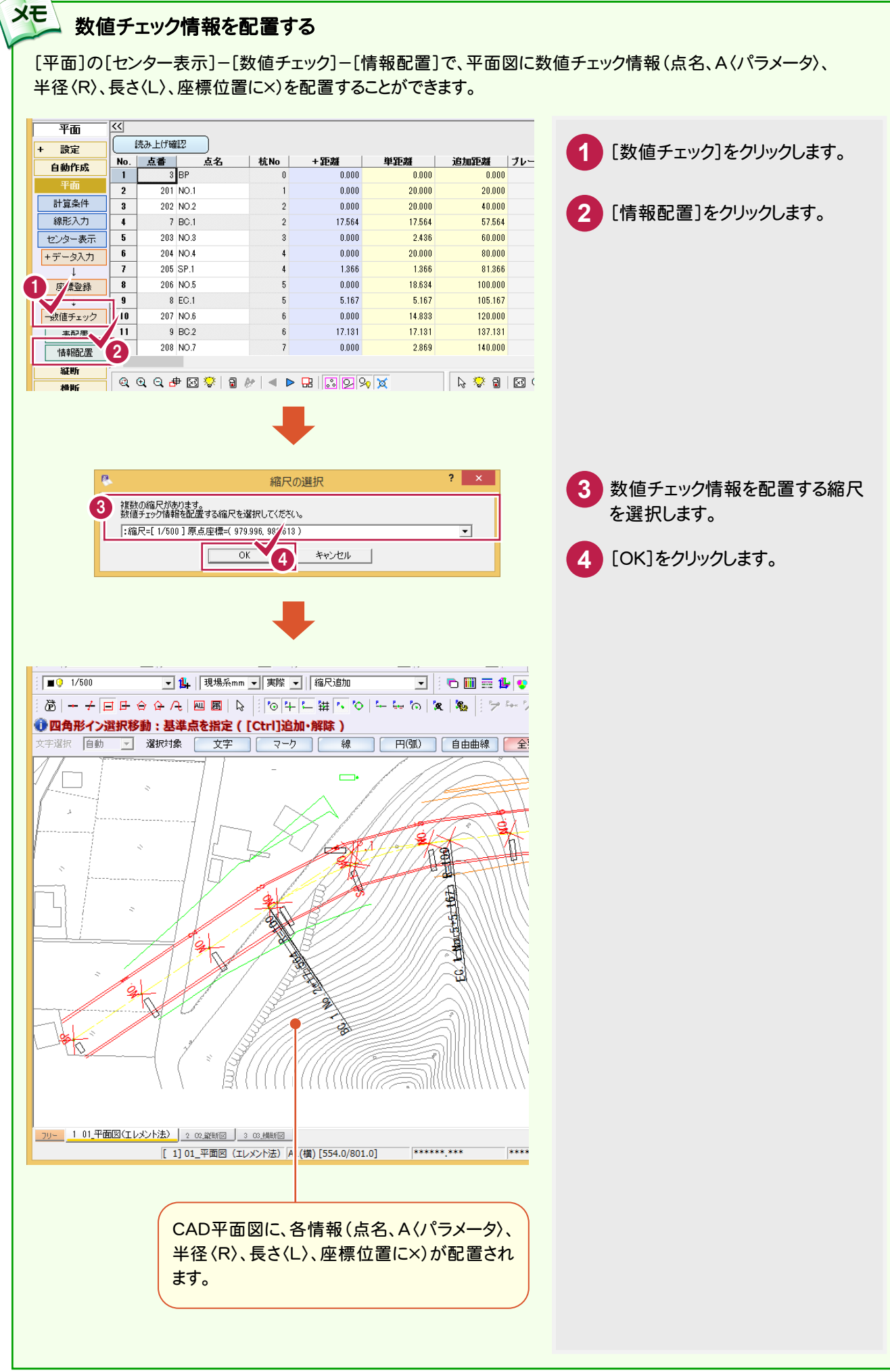

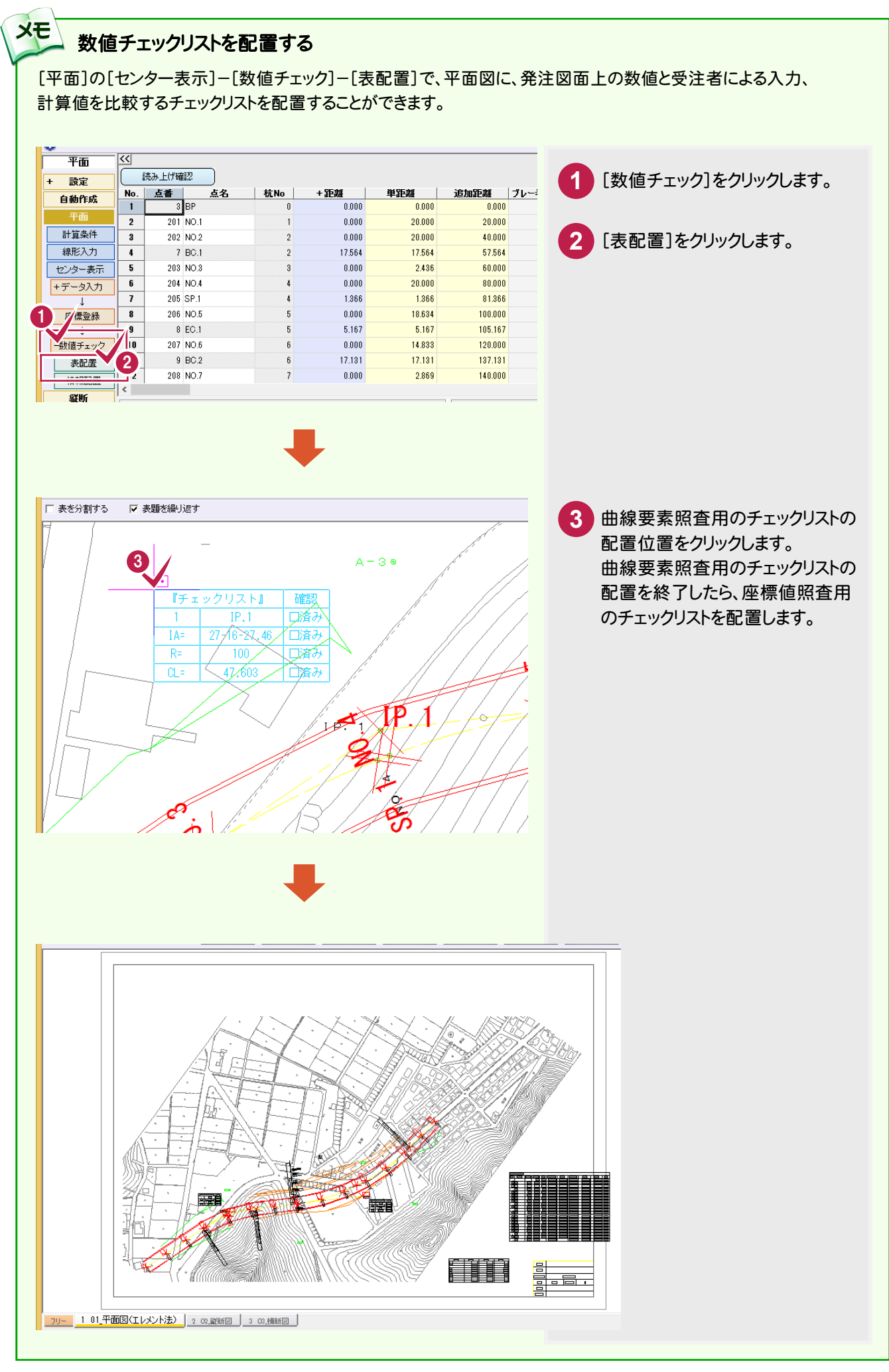

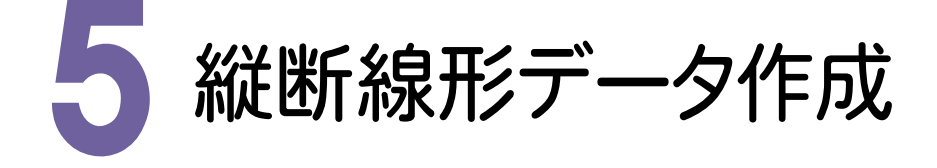

[縦断]で、縦断線形データを作成してみましょう。

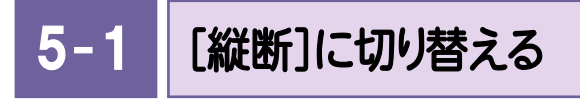

[縦断]に切り替えます。

| <b>क</b>                                                                                              | <<  |           |     |        |        |         |      |           |
|----------------------------------------------------------------------------------------------------|-----|-----------|-----|--------|--------|---------|------|-----------|
|                                                                                                    |     | み上げ確認     |     |        |        |         |      |           |
| 設定                                                                                                    | No. | 点番 点名     | 杭No | +距離    | 単距離    | 追加距離    | ブレーキ | X座槽       |
| 加作成                                                                                                   | 1   | 3 BP      | 0   | 0.000  | 0.000  | 0.000   |      | 1020.000  |
| ۵                                                                                                    | 2   | 201 NO.1  | 1   | 0.000  | 20.000 | 20.000  |      | 1035.136  |
| \$件                                                                                                   | 3   | 202 NO.2  | 2   | 0.000  | 20.000 | 40.000  |      | 1050.273  |
| 入力                                                                                                    | 4   | 7 BC.1    | 2   | 17.564 | 17.564 | 57.564  |      | 1063.566  |
| 表示                                                                                                    | 5   | 203 NO.3  | 3   | 0.000  | 2.436  | 60.000  |      | 1065.394  |
| - タ入力                                                                                                 | 6   | 204 NO.4  | 4   | 0.000  | 20.000 | 80.000  |      | 1078.812  |
| 1                                                                                                    | 7   | 205 SP.1  | 4   | 1.366  | 1.366  | 81.366  |      | 1079.6170 |
| ≦<br>使<br>一<br>一<br>日<br>一<br>日<br>日<br>日<br>日<br>日<br>日<br>日<br>日<br>日<br>日<br>日<br>日<br>日<br>日<br>日 | 8   | 206 NO.5  | 5   | 0.000  | 18.634 | 100.000 |      | 1089.025: |
| 6                                                                                                    | 9   | 8 EC.1    | 5   | 5.167  | 5.167  | 105.167 |      | 1091.090  |
|                                                                                                    | 10  | 207 NO.6  | 6   | 0.000  | 14.833 | 120.000 |      | 1096.646  |
| 縦断                                                                                                    | 11  | 9 BC.2    | 6   | 17.181 | 17.131 | 187.181 |      | 1103.064  |
|                                                                                                    | 12  | 208 NO.7  | 7   | 0.000  | 2.869  | 140.000 |      | 1104.162  |
| また両夫                                                                                                  | 13  | 209 NO.8  | 8   | 0.000  | 20.000 | 160.000 |      | 1113.114  |
| 弗财安余                                                                                                  | 14  | 210 NO.9  | 9   | 0.000  | 20.000 | 180.000 |      | 1124.225  |
| L種設定                                                                                                  | 15  | 211 SP.2  | 9   | 11.695 | 11.695 | 191.695 |      | 1131.653  |
| 来形設定                                                                                                  | 16  | 212 NO.10 | 10  | 0.000  | 8.305  | 200.000 |      | 1137.320  |
| 接続設定                                                                                                  | 17  | 213 NO.11 | 11  | 0.000  | 20.000 | 220.000 |      | 1152.195  |
| 読込み                                                                                                   | 18  | 214 NO.12 | 12  | 0.000  | 20.000 | 240.000 |      | 1168.619  |
| 書込み                                                                                                   | 19  | 10 EC.2   | 12  | 6.259  | 6.259  | 246.259 |      | 1174.037  |
| 浪形亦逸                                                                                                  | 20  | 215 NO.13 | 13  | 0.000  | 13.741 | 260.000 |      | 1186.064  |
| *1236.54                                                                                              | 21  | 2 T-02    | 13  | 15.921 | 15.921 | 275.921 |      | 1200.000  |

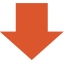

| 8                 |              |                  |                   |                   |          | 建                     | 設CAD - 新工      | 事*   |         |      |     | - 🗆 🗙 |
|-------------------|--------------|------------------|-------------------|-------------------|----------|-----------------------|----------------|------|---------|------|-----|-------|
| ファイル(E) 編集(!      | <u>E)</u> 3次 | 元設計データ           | 9作成( <u>D</u> ) 縦 | 断( <u>Z</u> ) 測量計 | ·算(⊻) ツ− | ·ル(I) ∧               | レプ( <u>日</u> ) |      |         |      |     |       |
| 🕕 測点を指定           |              |                  |                   |                   |          |                       |                |      |         |      |     | -     |
| 縦断                | <u>\$3</u>   |                  |                   |                   |          |                       | \              |      |         |      |     |       |
| + 設定              |              | 7.8%             |                   |                   |          |                       |                | 服変更時 | ○ 句配本国会 |      |     |       |
| 自動作成              | 541          | ສາກ ໄຫ<br>ສາກ ໄຫ | 回り<br>※#MC=1 正確1数 | -11               |          |                       | ,• 01          |      |         |      |     |       |
| 亚西                | Na           |                  |                   | 20thn950ff        | 10.00 0  | 北赤文                   | 新生物での方面        | VCI  | •       | 注半-1 | 使業の |       |
| CHERC .           | 1            | BP               | TUCHE             |                   | 七盆向      | <b>مرک او</b><br>۱۹۹۸ | 町点からいる配        | VUL  | N       | 四/51 | 調告と | ^     |
|                   | 2            | T-02             |                   | 275.921           |          | 0.000                 | 0.00           |      |         |      |     |       |
| 計画                | 3            |                  | 1                 |                   |          |                       |                |      |         |      |     |       |
| +数値チェック           | 4            |                  |                   |                   |          |                       |                |      |         |      |     |       |
| 片勾配・拡幅            | 5            |                  |                   |                   |          |                       |                |      |         |      |     |       |
| 横断                | 6            |                  |                   |                   |          |                       |                |      |         |      |     |       |
| 構成要素              | 7            |                  |                   |                   |          |                       |                |      |         |      |     |       |
| 工種設定              | 8            |                  |                   |                   |          |                       |                |      |         |      |     |       |
| 出来形設定             | 9            |                  |                   |                   |          |                       |                |      |         |      |     |       |
| 接続設定              | 10           |                  |                   |                   |          |                       |                |      |         |      |     |       |
| + 読込み             | 11           |                  |                   |                   |          |                       |                |      |         |      |     |       |
| + ま込み             | 12           |                  |                   |                   |          |                       |                |      |         |      |     |       |
| 幼形亦地              | 13           |                  |                   |                   |          |                       |                |      |         |      |     |       |
| ●F/C-及5天<br>用日= 2 | 14           |                  |                   |                   |          |                       |                |      |         |      |     |       |
| କାଦବ              | 15           |                  |                   |                   |          |                       |                |      |         |      |     |       |
|                   | 10           |                  |                   |                   |          |                       |                |      |         |      |     |       |
|                   | 18           |                  |                   |                   |          |                       |                |      |         |      |     |       |

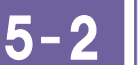

縦断計画データを入力する

縦断計画データを入力します。

| 2               |                 |       |         |                   |                   |                 | 建                 | 設CAD - 新日     | E事*               |         |       |         | - • × |        |         |
|-----------------|-----------------|-------|---------|-------------------|-------------------|-----------------|-------------------|---------------|-------------------|---------|-------|---------|-------|--------|---------|
| ファイル( <u>E</u>  | E) 編集( <u>B</u> | [) 3次 | 元設計データ作 | ■成( <u>D</u> ) 縦進 | 所( <u>Z</u> ) 測量計 | 算( <u>∨</u> ) ツ | -ル( <u>T</u> ) ∧ル | パ( <u>H</u> ) |                   |         |       |         |       |        |         |
| ♥ 測点            | を指定             | <<    |         |                   |                   |                 |                   |               |                   |         |       |         |       |        |         |
| 和t<br>+ 設<br>白動 | 定作成             | 計画名   | 称 計画    | j1<br>Mai Tanta   | n 1               |                 |                   | 道加速           | 距離変更時<br>計画高を固定 ( | 勾配を固定   |       |         |       |        |         |
| 平               | ۰<br>آ<br>آ     | No.   | 測点名     | +距離               | 追加距離              | 地盤高             | 計画高               | 前点からの勾配       | VCL               | R       | 備     | 考1 備考2  |       |        |         |
|                 | 断               | 1     | BP      |                   | 0.000             |                 | 10.000            |               |                   |         |       |         |       |        |         |
| Ħ               | Ξ               | 2     | NO.6    | 0.000             | 120.000           |                 | 12.272            | 1.89          | 35.000            | 332.000 |       |         |       |        |         |
| +数值:            | チェック            | 4     | T-02    | 0.000             | 275.921           |                 | 22.210            | -2.92         | 33.000            | 220.000 |       |         |       |        |         |
| 片勾配             | 已・拡幅            | 5     |         |                   |                   |                 |                   |               |                   |         |       |         |       |        |         |
| 一種式             | 西去              | 6     |         |                   |                   |                 |                   |               |                   |         |       |         |       |        |         |
| 工種              | 設定              | 8     |         |                   |                   |                 |                   |               |                   |         |       |         |       |        |         |
|                 |                 | 0     |         |                   |                   |                 |                   |               |                   |         |       |         |       |        |         |
|                 |                 |       |         |                   |                   |                 |                   |               |                   |         |       |         |       |        |         |
|                 | No.             |       | 測点名     | 1                 | +距離               |                 | 追加器               | 距離            | 地盤高               | 카렌      | 高     | 前点からの勾配 | V     | CL     | R       |
|                 | 1               | В     | Р       |                   |                   |                 |                   | 0.000         |                   | 1       | 0.000 |         |       |        |         |
|                 | 2               | N     | 0.6     |                   | 0.0               | 000             | 12                | 20.000        |                   | 1       | 2.272 | 1.89    |       | 35.000 | 332.000 |
|                 | 3               | N     | 0.10    |                   | 0.0               | 000             | 20                | 00.000        |                   | 2       | 2.218 | 12.43   |       | 35.000 | 228.000 |
|                 | 4               | T·    | -02     |                   | 0.0               | 000             | 27                | 75.921        |                   | 2       | 0.000 | -2.92   | ]     |        |         |
|                 | _               |       |         |                   |                   |                 |                   |               |                   |         |       |         |       |        |         |

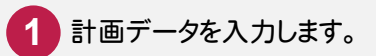

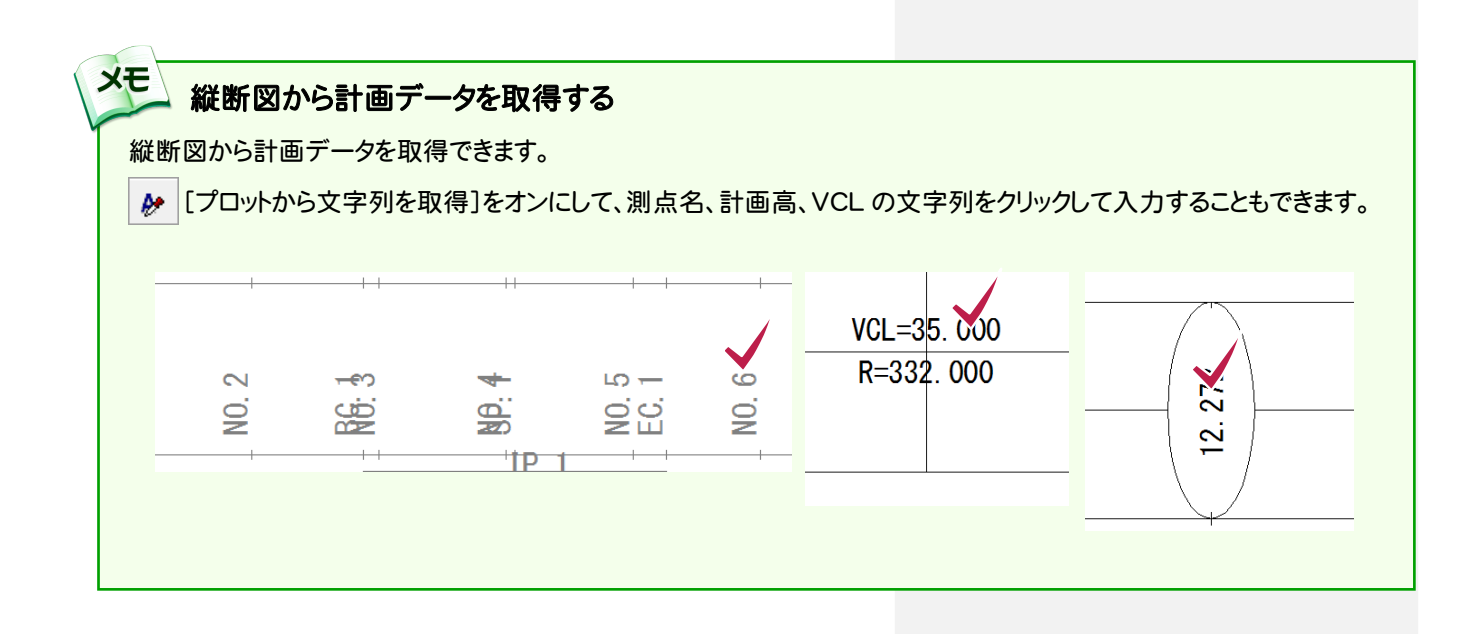

#### 数値チェックリストを配置する

XE

[縦断]の[計画]--[数値チェック]--[表配置]で、CADの図面に、発注図面上の数値と受注者による入力、計算値を 比較する数値チェックリストを配置することができます。

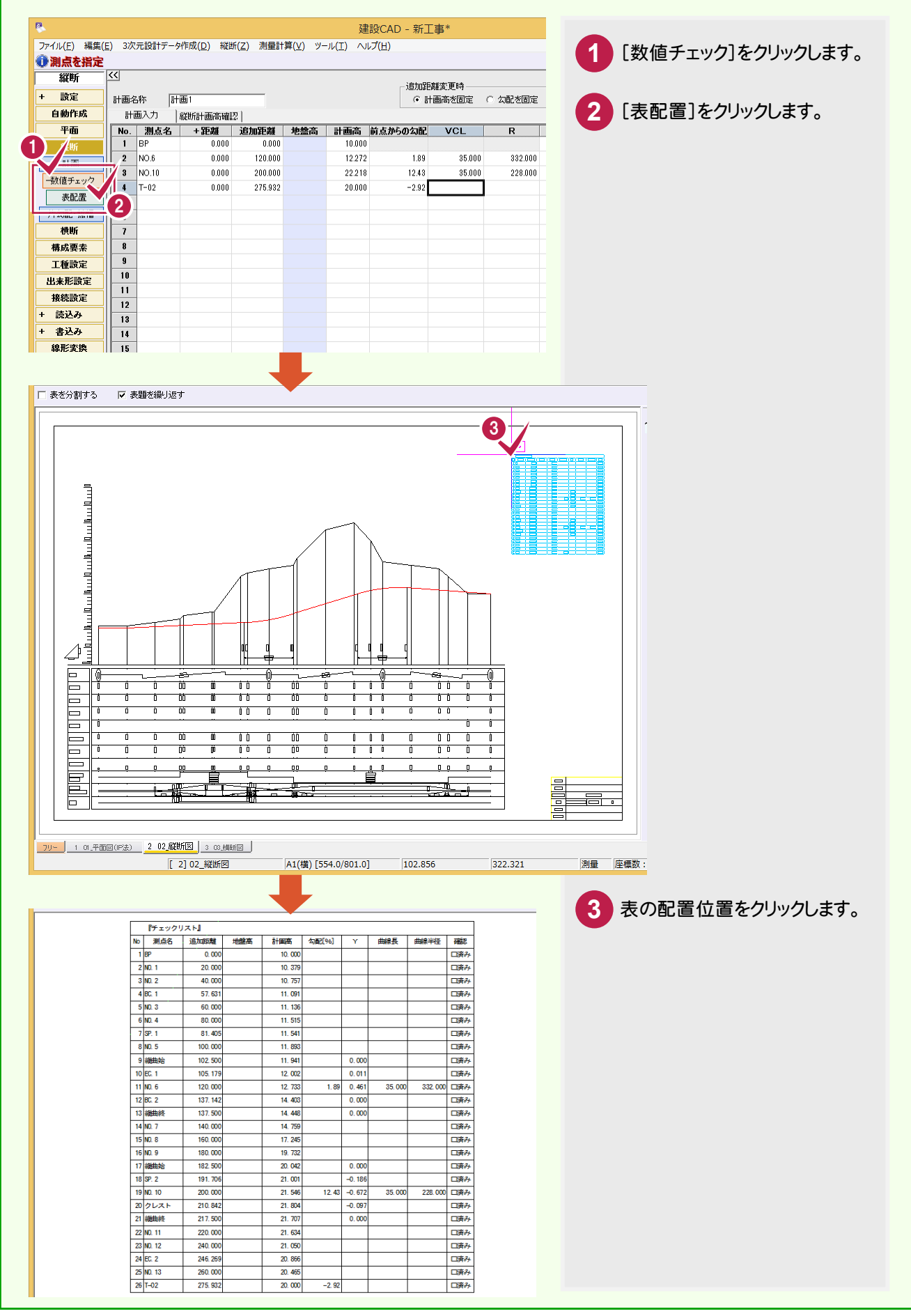

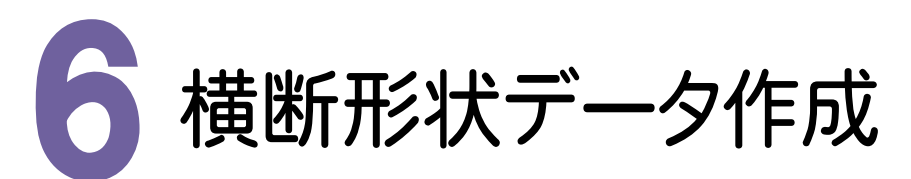

[横断]を起動して、横断形状データを作成してみましょう。

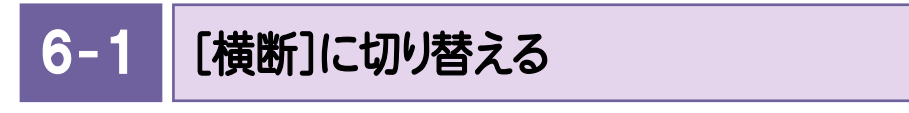

[横断]に切り替えます。

|                                                                                                    |                                                                                                    |                                       |                                                                                                    |                             |                                |                      | 建                                                                  | 建設CAD -                               | 新工事             | i i                     |                                                                                                    |                                                                           |                                             |                                                                                                    |                                                                         |            |        |        |
|----------------------------------------------------------------------------------------------------|----------------------------------------------------------------------------------------------------|---------------------------------------|----------------------------------------------------------------------------------------------------|-----------------------------|--------------------------------|----------------------|--------------------------------------------------------------------|---------------------------------------|-----------------|-------------------------|----------------------------------------------------------------------------------------------------|---------------------------------------------------------------------------|---------------------------------------------|----------------------------------------------------------------------------------------------------|-------------------------------------------------------------------------|------------|--------|--------|
| ファイル(E) 編集(                                                                                                    | <u>E)</u> 3次                                                                                                    | (元設計デ                                 | 一夕作成( <u>D</u> )                                                                                                    | 縦断( <u>Z</u> )              | ) 測量計                          | 算( <u>∨</u> ) ツ-     | - <i>ı</i> ı( <u>⊺</u> ) ∧ıı                                       | レプ( <u>H</u> )                        |                 |                         |                                                                                                    |                                                                           |                                             | 「構成                                                                                                    | 新った                                                                     |            | ולעי   | ます     |
| 🕕 測点を指定                                                                                                    |                                                                                                    |                                       |                                                                                                    |                             |                                |                      |                                                                    |                                       |                 |                         |                                                                                                    |                                                                           |                                             |                                                                                                    | M 7.4                                                                   | 2.2        | 97L    | 74,9 0 |
| 縦断                                                                                                    | 8                                                                                                    |                                       |                                                                                                    |                             |                                |                      |                                                                    | 24                                    | :hnዊ5øë         | 面時                      |                                                                                                    |                                                                           |                                             |                                                                                                    |                                                                         |            |        |        |
| + 設定                                                                                                    | 計画タ                                                                                                    | 名称                                    | 計画1                                                                                                    |                             | _                              |                      |                                                                    |                                       | いいに始め、<br>④ 計画高 | .更吗<br>药固定              | C 勾配参固定                                                                                                    |                                                                           |                                             |                                                                                                    |                                                                         |            |        |        |
| 自動作成                                                                                                    | anda                                                                                                    | 画入力                                   | (新新計画)高                                                                                                    | 確認                          |                                |                      |                                                                    |                                       |                 |                         |                                                                                                    |                                                                           |                                             |                                                                                                    |                                                                         |            |        |        |
| 平面                                                                                                    | No.                                                                                                    | 測点名                                   | 1 +距離                                                                                                    | 追                           | 加距離                            | 地盤高                  | 計画高                                                                | 前点からのな                                | J配 ヽ            | VCL                     | R                                                                                                    | 備                                                                         |                                             |                                                                                                    |                                                                         |            |        |        |
| 縦断                                                                                                    | 1                                                                                                    | BP                                    | 0.0                                                                                                    | 00                          | 0.000                          |                      | 10.000                                                             |                                       |                 |                         |                                                                                                    |                                                                           |                                             |                                                                                                    |                                                                         |            |        |        |
| 計画                                                                                                    | 2                                                                                                    | NO.6                                  | 0.0                                                                                                    | 00                          | 120.000                        |                      | 12.272                                                             |                                       | 1.89            | 35.000                  | 332.000                                                                                                    |                                                                           |                                             |                                                                                                    |                                                                         |            |        |        |
| +数位 1/2                                                                                                    | 3                                                                                                    | NO.10                                 | 0.0                                                                                                    | 00                          | 200.000                        |                      | 22.218                                                             | 1                                     | 2.43            | 35.000                  | 228.000                                                                                                    |                                                                           |                                             |                                                                                                    |                                                                         |            |        |        |
|                                                                                                    | 4                                                                                                    | T-02                                  | 0.0                                                                                                    | 00                          | 275.932                        |                      | 20.000                                                             | -                                     | 2.92            |                         |                                                                                                    |                                                                           |                                             |                                                                                                    |                                                                         |            |        |        |
| 林氏                                                                                                    | 5                                                                                                    |                                       |                                                                                                    |                             |                                |                      |                                                                    |                                       |                 |                         |                                                                                                    |                                                                           |                                             |                                                                                                    |                                                                         |            |        |        |
| ्रम् म                                                                                                    | 6                                                                                                    |                                       |                                                                                                    |                             |                                |                      |                                                                    |                                       |                 |                         |                                                                                                    |                                                                           |                                             |                                                                                                    |                                                                         |            |        |        |
| <b>傳成</b> 要素<br>工 任訊 中                                                                                                    | ,<br>,                                                                                                    | -                                     |                                                                                                    |                             |                                |                      |                                                                    |                                       |                 |                         |                                                                                                    |                                                                           |                                             |                                                                                                    |                                                                         |            |        |        |
| 上催該正                                                                                                    | 0<br>Q                                                                                                    | -                                     |                                                                                                    |                             |                                |                      |                                                                    |                                       |                 |                         |                                                                                                    |                                                                           |                                             |                                                                                                    |                                                                         |            |        |        |
| 出来形設定                                                                                                    | 10                                                                                                    | -                                     |                                                                                                    |                             |                                |                      |                                                                    |                                       |                 |                         |                                                                                                    |                                                                           |                                             |                                                                                                    |                                                                         |            |        |        |
| <b>務続設定</b>                                                                                                    | 11                                                                                                    |                                       |                                                                                                    |                             |                                |                      |                                                                    |                                       |                 |                         |                                                                                                    |                                                                           |                                             |                                                                                                    |                                                                         |            |        |        |
| + 読込み                                                                                                    | 12                                                                                                    |                                       |                                                                                                    |                             |                                |                      |                                                                    |                                       |                 |                         |                                                                                                    |                                                                           |                                             |                                                                                                    |                                                                         |            |        |        |
| + 書込み                                                                                                    | 13                                                                                                    |                                       |                                                                                                    |                             |                                |                      |                                                                    |                                       |                 |                         |                                                                                                    |                                                                           |                                             |                                                                                                    |                                                                         |            |        |        |
| 線形変換                                                                                                    | 14                                                                                                    |                                       |                                                                                                    |                             |                                |                      |                                                                    |                                       |                 |                         |                                                                                                    |                                                                           |                                             |                                                                                                    |                                                                         |            |        |        |
|                                                                                                    |                                                                                                    |                                       |                                                                                                    |                             |                                | •                    |                                                                    |                                       |                 |                         |                                                                                                    |                                                                           |                                             |                                                                                                    |                                                                         |            |        |        |
| P                                                                                                    |                                                                                                    |                                       |                                                                                                    |                             |                                |                      | 72                                                                 | 書設CAD -                               | 新工事             |                         |                                                                                                    |                                                                           |                                             |                                                                                                    | -                                                                       |            | ×      |        |
| <ul> <li>ファイル(E) 編集</li> </ul>                                                                                                    | ( <u>E</u> ) 3次                                                                                                    | R元設計デ                                 | 夕作成( <u>D</u> )                                                                                                    | 横断( <u>Z</u> )              | ) 測量計                          | 笋<br>( <u>V</u> ) ツ- | 超<br>ール(工) へル                                                      | <u>書設CAD</u> -<br>ルプ(出)               | 新工事             |                         |                                                                                                    |                                                                           |                                             |                                                                                                    | -                                                                       |            | ×      |        |
| P<br>ファイル(E) 編集<br>①                                                                                                    | ( <u>E</u> ) 3次                                                                                                    | ∇元設計デ                                 | 一夕作成( <u>D</u> )                                                                                                    | 橫断(Z]                       | ) 測量計                          | '算( <u>V</u> ) ツ-    | 延<br>-ル(I) へル                                                      | <u>書設CAD</u> -<br>レプ( <u>日</u> )      | 新工事             |                         |                                                                                                    |                                                                           |                                             |                                                                                                    | -                                                                       |            | ×      |        |
| <ul> <li>ファイル(E) 編集</li> <li>通販</li> </ul>                                                                                                    | (E) 3次<br>【<<                                                                                                    | R元設計デ                                 | 一夕作成( <u>D)</u>                                                                                                    | 横断( <u>Z</u> )              | ) 測量計                          | ·算(⊻) ッ-             | 反<br>ハハ (エ) ハー                                                     | <u>書設CAD</u> -<br>レプ(止)               | 新工事             |                         |                                                                                                    |                                                                           |                                             |                                                                                                    | -                                                                       |            | ×      |        |
| <ul> <li>ファイル(E) 編集     </li> <li>(責)     </li> <li>(責)     </li> <li>(貢)     </li> <li>(貢)     </li> <li>(貢)     </li> <li>(貢)     </li> <li>(貢)     </li> <li>(貢)     </li> <li>(ஞ)     </li> <li>(ஞ)     </li> <li>(ஞ)     </li> <li>(ஞ)     </li> <li>(ஞ)     </li> <li>(ஞ)      </li> <li>(ஞ)      </li></ul>                                                                                                    | (E) 3次<br><<<                                                                                                    | R元設計デ<br>面名 BI                        | ータ作成( <u>D</u> )<br>P                                                                                                    | 横断(Z)                       | ) 測量計<br>1 / 21)               | 算( <u>V</u> ) ツ-     | 疑<br>ルヘ (I)<br>ール( <u>I</u> )                                      | <u>書設CAD</u> -<br>レプ(止)               | 新工事             | ;<br>)(                 |                                                                                                    |                                                                           | 面 選                                         | 叔 ( 860                                                                                                    | —<br>前自動_)                                                              |            | ×      |        |
| <ul> <li>ファイル(E) 編集</li> <li>①</li> <li>●</li> <li>●</li></ul>                                                                                                    | (E) 3次<br>(C) 9次                                                                                                    | R元設計デ<br><b>面名 B</b> I                | ——夕作成( <u>D</u> )<br>P                                                                                                    | 橫断( <u>Z</u> )              | ) 測量計<br>1 / 21)               | Ţ<br>Ţ(⊻) ッ·         | ゴール(エ) へい                                                          | <u>書設CAD</u> -<br>レプ( <u>H</u> )<br>( | 新工事             |                         | <b>集</b> (前進行)                                                                                                 | 面 )( 次断                                                                   | 適 選                                         | <u>訳 ) ( ) ( ) ( ) ( ) ( ) ( ) ( ) ( ) ( ) </u>                                                                                                    | -<br>1111                                                               |            | ×      |        |
| ファイル(E) 編集                                                                                                    | (E) 3次<br>(<)<br>単石<br>点:                                                                                                    | R元設計デ<br><b>面名 B</b><br>名(断面名         | ータ作成( <u>D</u> )<br>P<br>.) BP                                                                                                    | 横断( <u>Z</u> ]              | ) 測量計<br>1 / 21)               | Ţ<br>Ţ(⊻) ヅ·         | 疑<br>ルヘ (I) ルー                                                     | ■設CAD -<br>レプ(出)                      | 新工事             | ;<br>)(;                | <b>集</b> 前世后                                                                                                   | 5 )( 次助                                                                   | 面 ) 選                                       | 択_)(断面                                                                                                    | -<br>ā自動                                                                |            | ×<br>• |        |
| ファイル(E) 編集       ()       ()       ()       ()       ()       ()       ()       ()       ()       ()       ()       ()       ()       ()       ()       ()       ()       ()       ()       ()       ()       ()       ()       ()       ()       ()       ()       ()       ()       ()       ()       ()       ()       ()       ()       ()       ()       ()       ()       ()       ()       ()       ()       ()       ()       ()       ()       ()       ()       ()       ()       ()       ()       ()       ()       ()       ()       ()       ()       ()       ()       ()       ()       ()       () <th><ul> <li>(E) 3次</li> <li>(E) 3次</li> <li>(C) 100</li> <li>(E) 100</li> <li>(E) 100</li></ul></th> <th>R元設計デ<br/><b>面名 BI</b><br/>名(断面名<br/>距離</th> <th> 夕作成(<u>D</u>)<br/>P<br/>,) [BP</th> <th>橫断(Z)<br/>(<br/>0.00</th> <th>) 測量計<br/>1 <b>/ 21)</b><br/>0 j</th> <th>算(⊻) ッ-<br/>自ho距離</th> <th>夏<br/>ル (I) ルー</th> <th>載設CAD - レプ(H) ( 0.000</th> <th>新工事</th> <th>。<br/>(編集</th> <th><b>、</b>前世后</th> <th>ā )( 次助</th> <th>面_)(迷</th> <th>ir )( the</th> <th>-<br/>前自動</th> <th></th> <th>×</th> <th></th>                                                                                                    | <ul> <li>(E) 3次</li> <li>(E) 3次</li> <li>(C) 100</li> <li>(E) 100</li> <li>(E) 100</li></ul> | R元設計デ<br><b>面名 BI</b><br>名(断面名<br>距離  | 夕作成( <u>D</u> )<br>P<br>,) [BP                                                                                                    | 橫断(Z)<br>(<br>0.00          | ) 測量計<br>1 <b>/ 21)</b><br>0 j | 算(⊻) ッ-<br>自ho距離     | 夏<br>ル (I) ルー                                                      | 載設CAD - レプ(H) ( 0.000                 | 新工事             | 。<br>(編集                | <b>、</b> 前世后                                                                                                   | ā )( 次助                                                                   | 面_)(迷                                       | ir )( the                                                                                                    | -<br>前自動                                                                |            | ×      |        |
| ファイル(E) 編集           ブイル(E) 編集           (動作)           自動作成           平面           縦断                                                                                                    | (E) 3次<br><<                                                                                                    | R元設計デ<br><b>面名 B</b><br>名(断面名<br>距離   | タギF成(D)<br>P<br>                                                                                                    | 橫断(Z)<br>(<br>0.00          | ) 測量計<br>1 / 21)<br>0 ;        | 算(⊻) ッ-<br>自力の距離     | 疑<br>ルハ (I)ルー                                                      | 建設CAD -<br>レプ(出)<br>0.000             | 新工事             | <u>ا</u>                | <b>與</b> (前8fi                                                                                                 |                                                                           | 面)( 溜                                       | <del>訳</del>                                                                                                    | -<br>面自動_)                                                              |            | ×      |        |
| ア・イル(E) 編集           液町           ・           白動作成           平面           縦断           代町           ・           一           一           一           一           一           一           一           一           一           一           一           一           一           (地)           小           (地)           小           ・           ・           ・           ・           ・           ・           ・           ・           ・           ・           ・           ・           ・           ・           ・           ・           ・           ・           ・           ・           ・           ・           ・           ・           ・           ・           ・           ・                                                                                                    | (E) 3次<br>(<<)<br>所<br>点<br>単                                                                                                    | R.元設計デ<br><b>面名 BI</b><br>名(断面名<br>距離 | - 今作成(D)<br>P<br>,)                                                                                                    | 横断( <u>Z</u> )<br>(<br>0.00 | ) 測量計<br>1 / 21)<br>0 )        | 算(V) ツ-<br>自力の距離     | لق<br>۱۸۰ (I) ۱۱-                                                  | <u>≇段CAD</u> -<br>レプ(出)<br>0.000      | 新工事             | ;<br>                   | <b>ह्</b> क्रियम्ब                                                                                             | <b>回 )( 次助</b>                                                            | <u>面) 選</u>                                 | <u>訳 ( 167</u>                                                                                                    | -<br>配自動                                                                |            | ×      |        |
| ファイル(E) 編集(           一 横時所           + 設定           自動作成           平面           縦町           単面面設定           中面設定                                                                                                    | (E) 3次<br>(<br>(<br>)<br>(<br>)<br>(<br>)<br>(<br>)<br>(<br>)<br>(<br>)<br>(<br>)<br>(<br>)<br>(<br>)                                                                                                    | R元設計デ<br><b>面名 BI</b><br>名(断面名<br>距離  | 今作成(D)<br>P<br>)                       P                                                                                                    | 構断(Z]<br>(<br>              | ) 測量計<br>1 / 21)<br>0 ;        | 算(¥) ツ・<br>自力の距離     | 近<br>(I) ハー                                                        | 建設CAD -<br>レブ(且)<br>0.000             | 新工事             | <u>ا</u>                |                                                                                                    | ā )( 次助                                                                   | 面 ) 選                                       | <del>訳</del>                                                                                                    | -<br>1010                                                               |            | ×      |        |
| ファイル(E) 編集           一様町           ・           日動作成           平面           名町           低町           地面設定           ・           ・           ・           ・           ・           ・           ・           ・           ・           ・           ・           ・           ・           ・           ・           ・           ・           ・           ・           ・           ・           ・           ・           ・           ・           ・           ・           ・           ・           ・           ・           ・           ・           ・           ・           ・           ・           ・           ・           ・           ・           ・           ・           ・           ・                                                                                                    | <ul> <li>(E) 3次</li> <li>(≤) 単行</li> <li>(点:<br/>単)</li> </ul>                                                                                                    | R元設計デ<br><b>面名 BI</b><br>名(断面名<br>距離  | 5件成(D)<br>P<br>)                                                                                                    | 構断( <u>Z</u><br>(<br>0.00   | ) 測量計<br>1 <b>/ 21)</b><br>0 ; | 算(¥) У-              | ゴル(エ) ハル<br>ー                                                      | 建設CAD -<br>レプ(且)<br>0.000             | 新工事             | چ                       | <b>K</b> )( 151876                                                                                             | 11111111111111111111111111111111111111                                    | <u>商 ) 選</u>                                | <del>訳</del>                                                                                                    | -<br>前自動                                                                |            | ×      |        |
| <ul> <li>▶</li> <li>▶</li> <li>▶</li> <li>▶</li> <li>▶</li> <li>♥</li> <li>♥</li> <li>♥</li> <li>♥</li> <li>●</li> <li>●<th>(E) 3次<br/>(C) 助司<br/>点<br/>単</th><th>R元設計デ<br/><b>面名 BI</b><br/>名(断面名<br/>距離</th><th>- 5作成(<u>□</u>)<br/>P<br/>.)</th><th>橫断(Z<br/>(<br/>0.00</th><th>) 測量計<br/>1 <b>/ 21)</b><br/>0 ;</th><th>算(⊻) ッ-<br/>自ho2E就</th><th>ق<br/>ا−ال (I) \<br/> </th><th>■股CAD -<br/>レプ(H)<br/>0.000</th><th>新工事</th><th>5<br/></th><th><b>ह ि</b>िक्षेत्रन्</th><th>面 ) ( 次助</th><th>面)〔</th><th>択_)(断迫</th><th>_<br/>面白動</th><th></th><th>×</th><th></th></li></ul>                                                                                                    | (E) 3次<br>(C) 助司<br>点<br>単                                                                                                    | R元設計デ<br><b>面名 BI</b><br>名(断面名<br>距離  | - 5作成( <u>□</u> )<br>P<br>.)                                                                                                    | 橫断(Z<br>(<br>0.00           | ) 測量計<br>1 <b>/ 21)</b><br>0 ; | 算(⊻) ッ-<br>自ho2E就    | ق<br>ا−ال (I) \<br>                                                | ■股CAD -<br>レプ(H)<br>0.000             | 新工事             | 5<br>                   | <b>ह ि</b> िक्षेत्रन्                                                                                          | 面 ) ( 次助                                                                  | 面)〔                                         | 択_)(断迫                                                                                                    | _<br>面白動                                                                |            | ×      |        |
| アイル(E) 編集           液町           横町           + 設定           自動作成           平面           縦町           地面設定           中取り込み           現地盤           計画           構成要素                                                                                                    | (E) 3次<br>(<br>(<br>)<br>(<br>)<br>(<br>)<br>(<br>)<br>(<br>)<br>(<br>)<br>(<br>)<br>(<br>)<br>(<br>)                                                                                                    | R元設計デ<br><b>面名 B</b> I<br>名(断面名<br>距離 | ータ作成( <u>D</u> )<br>P<br>。)                                                                                                    | 橫断(Z)<br>(<br>0.00          | ) 測量計<br>1 <b>/ 21)</b>        | 算(⊻) ッ-<br>          | ق<br>۱∧ (I) ۱−−<br>                                                | ■設CAD -<br>レプ(H)<br>0.000             | 新工事             | <u>ة</u>                | <b>६</b> ) ( क्रोधर्तन्                                                                                        |                                                                           | 面)( 選                                       | 択 )( 断道                                                                                                    | -<br>(1)<br>(1)<br>(1)<br>(1)<br>(1)<br>(1)<br>(1)<br>(1)<br>(1)<br>(1) |            | ×      |        |
| <ul> <li>▶</li> <li>▶</li> <li>アイル(£) 編集</li> <li>●</li> <li>●</li>     &lt;</ul>                                                                                                    | (E) 3次<br>(<br>(<br>)<br>(<br>)<br>(<br>)<br>(<br>)<br>(<br>)<br>(<br>)<br>(<br>)<br>(<br>)<br>(<br>)                                                                                                    | R元設計デ<br><b>面名 B</b> I<br>名(断面名<br>距離 | タ/作成(D)<br>P<br>タ/作成(D)                                                                                                    | 橫断( <u>Z</u> )              | ) 測量計<br>1 / 21)<br>0 ;        | 算(¥) ツ-              | ルヘ (I)ルー                                                           | 建設CAD -<br>レプ(且)                      | 新工事             | 5<br>                   | <b>म्</b> होधर्तन                                                                                              | 面)(次朝                                                                     | <u>商 ) 選</u>                                | 新 <u>新</u> )(世近                                                                                                    | <u>–</u>                                                                |            | ×      |        |
| <ul> <li>▶</li> <li>アイル(E) 編集</li> <li>●</li> <li>●</li>     &lt;</ul>                                                                                                    | E) 3次                                                                                                    | R元段計デ<br><b>毎名 月</b><br>名(断面名<br>距離   | 步作成(D)<br>P<br>)) [BP                                                                                                    | 橫断( <u>Z</u> )              | ) 測量計<br>1 / 21)<br>0 )        | 算(⊻) У-              | ジャン(エ) へい<br>「                                                     | 建設CAD -<br>レプ(且)<br>0.000             | 新工事             | <u>،</u>                | <b>ह</b> कोएतच                                                                                                 | <b>面 ) ( 次時</b>                                                           | <u>````````````````````````````````````</u> | ਸ਼ <u>)</u> ( ਇੱਹੋ                                                                                                    | —<br>百自動                                                                |            | ×      |        |
| ア・イル(E) 編集           ブア・イル(E) 編集            ・         ・         ・                                                                                                    | (E) 3次                                                                                                    | R元該計テ<br><b>面名 B</b><br>名低面名<br>距離    | 步作成(D)<br>P<br>                                                                                                    | 橫所(Z)                       | ) 測量計<br>1 / 21)<br>1 0 ; ; ;  | 算(⊻) ッ-              | <del>ل</del> الہ (I) ۲۰۱                                           | 建設CAD -<br>レプ(且)<br>0.000             | 新工事             | 3<br>( 1997)            | <b>6</b> (1996)                                                                                                | <del>ال</del> الجز )                                                      | 適 )                                         | <u>ग्रः )</u> ( धर्तव                                                                                                    | -<br>101999                                                             |            | ×      |        |
| ア・イル(E) 編集:                                                                                                    | (E) 3次<br>(E) 3次<br>点<br>単                                                                                                    | で元該計テ<br><b>面名 B</b><br>名低所面名<br>距離   | 5/作成(①)<br>P<br>。)) [BP                                                                                                    | 橫所(Z)                       | ) 測量計<br>1 / 21)<br>ī ī ; ;    | 算(⊻) ッ-              | 疑<br>ール(I) へい                                                      | ■股CAD -<br>レプ(且)                      | 新工事             | ة<br>القي (<br>القي الم |                                                                                                    | ā ) ( 法對                                                                  | 適 ) 2                                       | <u>訳</u> )(世行道                                                                                                    | -<br><u>a</u> abb)                                                      |            | ×      |        |
| アイル(E) 編集<br>うアイル(E) 編集<br>()<br>()<br>()<br>()<br>()<br>()<br>()<br>()<br>()<br>()                                                                                                    | (E) 3次<br>(E) 3次<br>点<br>単<br>1                                                                                                    | R元設計テ<br><b>新名 8</b><br>8(断面名<br>距離   | — 今作成( <u>D</u> )<br>P<br>。) [BP                                                                                                    | 橫断( <u>Z</u> )              | ) 測量計<br>1 / 2 t)<br>可 ;;      | 算(⊻) У-              | للا<br>۱۰/۱۱/۱۰                                                    | 註役CAD -<br>レ7(円)                      | 新江事             | ة<br>بية:<br>ا          |                                                                                                    | 1997年1997年1997年1997年1997年1997年1997年1997                                   | <u>商 ) 選</u>                                | <del>訳<br/>17<br/>17</del> | -<br>16\$\$                                                             |            | ×      |        |
| <ul> <li>▶</li> <li>▶</li> <li>▶</li> <li>▶</li> <li>▶</li> <li>♥</li> <li>♥<th><ul> <li>(E) 3次</li> <li>(三) 単行</li> <li>(三) 単行</li></ul></th><th>R元設計デ<br/><b>和名</b> [9]<br/>名(断面名<br/>距離</th><th>5作成(D)<br/>P<br/>。)   BP<br/> </th><th>橫断(<u>Z</u>)</th><th>) 測量計<br/>1 / 21)<br/>0 ;</th><th>算(义) ツ-<br/>自力の正確</th><th>疑<br/>ール(エ) へい</th><th>≇設CAD -<br/>レ7(出)</th><th>新工事</th><th></th><th>to and the second second second second second second second second second second second second second second s</th><th><b>国 )( 次</b>期</th><th>商) 選</th><th><del>訳</del>)(世府通</th><th>-<br/>1000</th><th></th><th>×</th><th></th></li></ul> | <ul> <li>(E) 3次</li> <li>(三) 単行</li> <li>(三) 単行</li></ul>                | R元設計デ<br><b>和名</b> [9]<br>名(断面名<br>距離 | 5作成(D)<br>P<br>。)   BP<br>                                                                                                    | 橫断( <u>Z</u> )              | ) 測量計<br>1 / 21)<br>0 ;        | 算(义) ツ-<br>自力の正確     | 疑<br>ール(エ) へい                                                      | ≇設CAD -<br>レ7(出)                      | 新工事             |                         | to and the second second second second second second second second second second second second second second s | <b>国 )( 次</b> 期                                                           | 商) 選                                        | <del>訳</del> )(世府通                                                                                                    | -<br>1000                                                               |            | ×      |        |
| <ul> <li>▶</li> <li>アイバル(E) 編集</li> <li>●</li> <li>●</li></ul>                                                                                                    | <ul> <li>(E) 3次</li> <li>(E) 3次</li> <li>(E) 3%</li> <li>(E) 3%</li></ul>                | R元設計テ<br><b>和名 8</b> 月<br>名(断面名<br>距離 | - 5作成( <u>□</u> )<br>P<br>))                                                                                                    | 攮断( <u>∠</u><br>(           | ) 測量計<br>1 / 21)<br>0 ;        | 算(⊻) У-              | 延<br>1)<br>1)<br>1)<br>1)<br>1)<br>1)<br>1)<br>1)<br>1)<br>1)      | 建設CAD -<br>レプ(圧)<br>0.000             | 新江事             | <u>ة</u>                | <b>k</b> (1086)                                                                                                | <u>面)(次期</u>                                                              | 面) 選                                        | <u>択 )(</u> 断道                                                                                                    | _<br>百合動 ()                                                             |            | ×      |        |
| <ul> <li>▶</li> <li>▶</li> <li>▶</li> <li>▶</li> <li>♥</li> <li>●</li> <li>●<th><ul> <li>(E) 3次</li> <li>(C) 単行</li> <li>(点、単行</li> <li>(点、単行</li> <li>(二、一) (二、一) (二、) (二、) (二、) (二、) (二、) (二、) (二、) (二、</li></ul></th><th>R元設計デ<br/><b>加名</b> [B]<br/>名(断面名<br/>距離</th><th> タ/作成(D)<br/>P<br/> タ/作成(D)<br/></th><th>橫断(ZZ)</th><th>) 測量計<br/>1 / 21)<br/>0 ;</th><th>算(⊻) У-<br/>自力ロジモ英雄</th><th>延<br/>1) (I) い<br/>1) (I) (I) (I) (I) (I) (I) (I) (I) (I) (I</th><th>≢設CAD -<br/>け(且)</th><th>新江事</th><th></th><th></th><th></th><th></th><th></th><th>-<br/>而自動 )</th><th></th><th>×</th><th></th></li></ul>                                                                                                    | <ul> <li>(E) 3次</li> <li>(C) 単行</li> <li>(点、単行</li> <li>(点、単行</li> <li>(二、一) (二、一) (二、) (二、) (二、) (二、) (二、) (二、) (二、) (二、</li></ul>                                                                                                    | R元設計デ<br><b>加名</b> [B]<br>名(断面名<br>距離 | タ/作成(D)<br>P<br>タ/作成(D)<br>                                                                                                    | 橫断(ZZ)                      | ) 測量計<br>1 / 21)<br>0 ;        | 算(⊻) У-<br>自力ロジモ英雄   | 延<br>1) (I) い<br>1) (I) (I) (I) (I) (I) (I) (I) (I) (I) (I         | ≢設CAD -<br>け(且)                       | 新江事             |                         |                                                                                                    |                                                                           |                                             |                                                                                                    | -<br>而自動 )                                                              |            | ×      |        |
| <ul> <li>▶</li> <li>▶</li> <li>▶</li> <li>▼イル(E) 編集</li> <li>●</li> <li>●</li>     &lt;</ul>                                                                                                    | <ul> <li>(E) 3次</li> <li>(C) 単</li> <li>(Q) (</li> </ul>                                                                                                    | R元該計デ<br><b> </b>                     | タ作成(D)<br>P<br>タ作成(D)<br>タ作成(D)<br>                                                                                                    | 模断(Z)<br>(<br>0.00          | ) 測量計<br>1 / 21)<br>0 ;        | 算(⊻) У-<br>自力ロ2日英種   | 近<br>、<br>、<br>、<br>、<br>、<br>、<br>、<br>、<br>、<br>、<br>、<br>、<br>、 | 建設CAD -<br>レプ(且)                      | 新 <u>工</u> 事    |                         |                                                                                                    | ■)<br>(次間)<br>(文明)<br>(文明)<br>(文明)<br>(文明)<br>(文明)<br>(文明)<br>(文明)<br>(文明 | 面)〔選<br>◎ <b>②</b> Qt   ●                   | <u>₩</u> )(₩ñð                                                                                                    | -<br>百自動 〕                                                              |            | ×      |        |
| ア・イル(E) 編集            ですの            使町          + 読定         自動作成。         平面         最新年         最新         明地盤         計画         構成要素         工種意設定         接続設定         + 読込み         線形設定         # 読込み         線形変更素         工業に設定         第込み         線形変更、         開じる                                                                                                    | (E) 3次                                                                                                    | R元線計デ<br><b>面名 B</b><br>名(断面名<br>距離   | 与作成(D)<br>P<br>) [BP<br>                                                                                                    | 模断(Z)                       | ) 測量計<br>1 / 21)<br>10 ;       | 算(⊻) ッ-<br>自力ロジE英種   | 現<br>(I) へい                                                        | ■股CAD -<br>レプ(且)                      | 新江事             |                         |                                                                                                    | <u>م</u> (پ                                                               | 插)<br>漢<br>ĵ Ø Ct ←                         | ±π ) ( Βήῶ<br>→ ♀ <sub>♀</sub> γ <sub>ῶ</sub> ἐ                                                                                                    | -<br>百日初)                                                               |            | ×      |        |
| アイル(E) 編集         77イル(E) 編集         一様町「         + 設定         自動作成         平面         縦町         ・         第町         ・         現地盤         計画         構成要素         工種設定         兼然設定         + 取り込み         現地盤         計画         構成要素         工種設定         兼然設定         + 読込み         第         第         1         第         第         第         第         第         1         第         1         第         第         第         第         第         第         第         第         第         第         第         第         1         1         1         1         1         1         1         1         1         1                                                                                                    | <ul> <li>(E) 3次</li> <li>(E) 3次</li> <li>(E) 40</li> <li>(E) 40</li></ul>                | R元版計デ<br><b>面名</b> B<br>名(断面名<br>距離   | 今作成(D)<br>P<br>少作成(D)<br>                                                                                                    | 模断(Z)<br>(<br>0.00          | ) 測量計<br>1 / 21)<br>1          | 算(⊻) У-              | <u>ل</u> الا (I) الا-                                              | 建設CAD -<br>レプ(出)<br>0.000             | 新工事             |                         | <ul> <li>mittin</li> <li>mittin</li> </ul>                                                                     |                                                                           | 適)<br>業<br>り <i>⊋</i> ⊄   •                 | <u>tr</u> )(⊌ñ∂<br>▶ 9 <b>0 % å</b>                                                                                                    | -<br>百日前)                                                               | • <b>(</b> | ×      |        |
| アテイル(E) 編集         一様町         + 設定         自動作成         平面         縦断         断面設定         + 取込み         現地盤         計画         構成要素         工種設定         接続取         出感         日本形設定         出版         最近み         第1回         構成要素         工種設み         線形変換         開じる                                                                                                    | <ul> <li>(E) 3次</li> <li>(C) 単行</li> <li>(C) 単行</li> <li>(C) (C) (C) (C) (C) (C) (C) (C) (C) (C)</li></ul>                                                                                                    | R元設計デ<br><b>面名 B</b><br>名側面名<br>距離    | 今作成(D)<br>P<br>ク作成(D)<br>ク作成(D)<br>ク作成(D)<br>ク作成(D)<br>ク作成(D)<br>ク作成(D)<br>ク作成(D)<br>ク作成(D)<br>ク作成(D)<br>ク作成(D)<br>ク作成(D)<br>ク作成(D)<br>ク作成(D)<br> | 橫所(Z)<br>(<br>0.00          | ) 測量計<br>1 / 21)<br>10 ; ; ; ; | 算(⊻) у-<br>章ло≆Ея≆   | <u>لا</u> لہ (I) ۲۰۱                                               | 建設CAD -<br>レプ(且)<br>0.000             | 新工事             |                         | <ul> <li>(1) (1) (1) (1) (1) (1) (1) (1) (1) (1)</li></ul>                                                     |                                                                           | 適〕 <u>%</u><br>%] <i>⊋</i> ⊄   •            | <u>1</u> 17 ) (⊌frið<br>→ 9 <sub>2</sub> 🍾 á                                                                                                    | -<br>(1)<br>(1)<br>(1)<br>(1)<br>(1)<br>(1)<br>(1)<br>(1)<br>(1)<br>(1) |            | ×      |        |

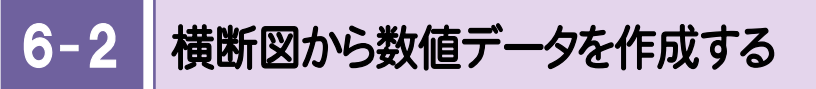

横断図から数値データを作成します。

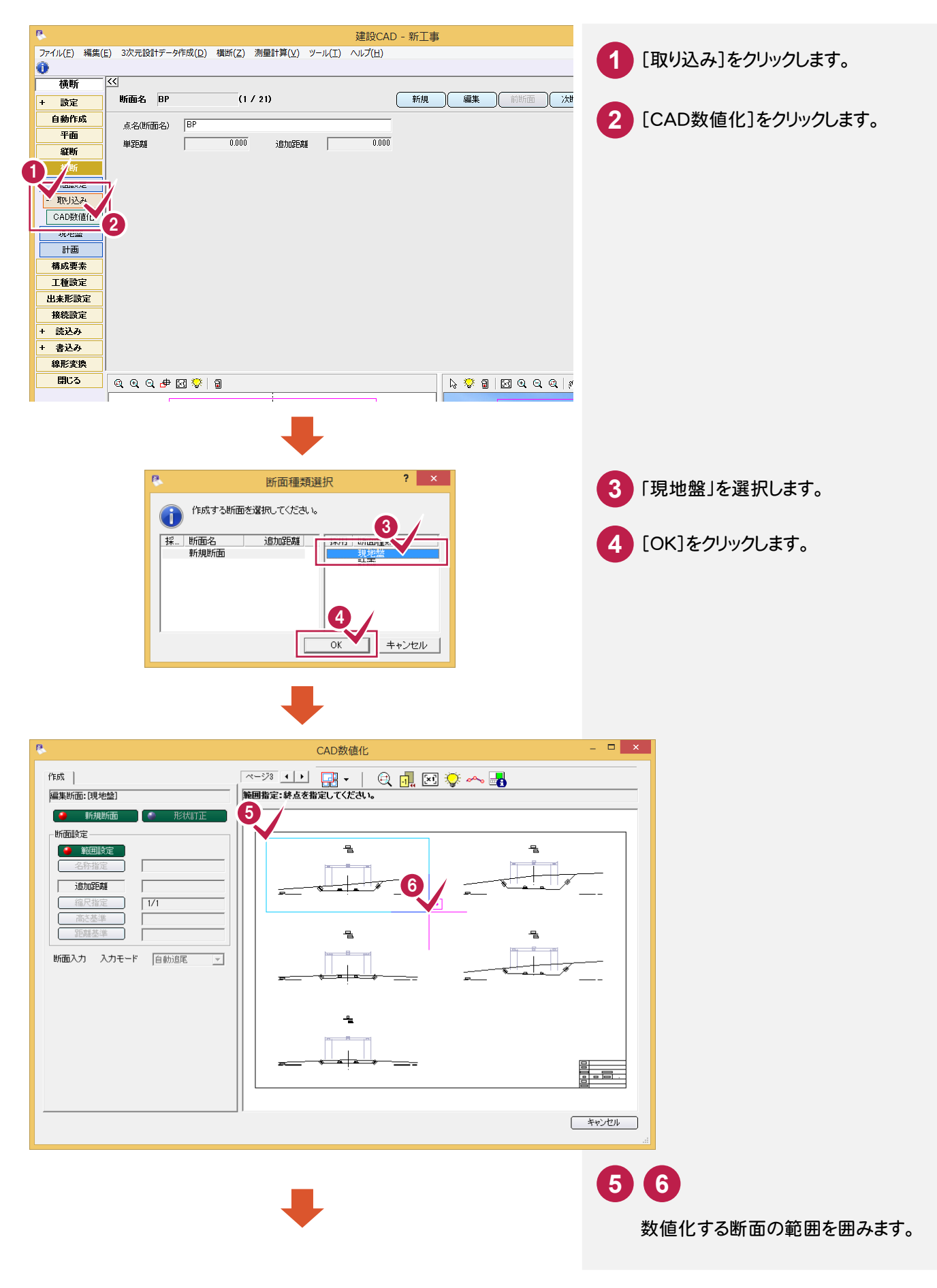

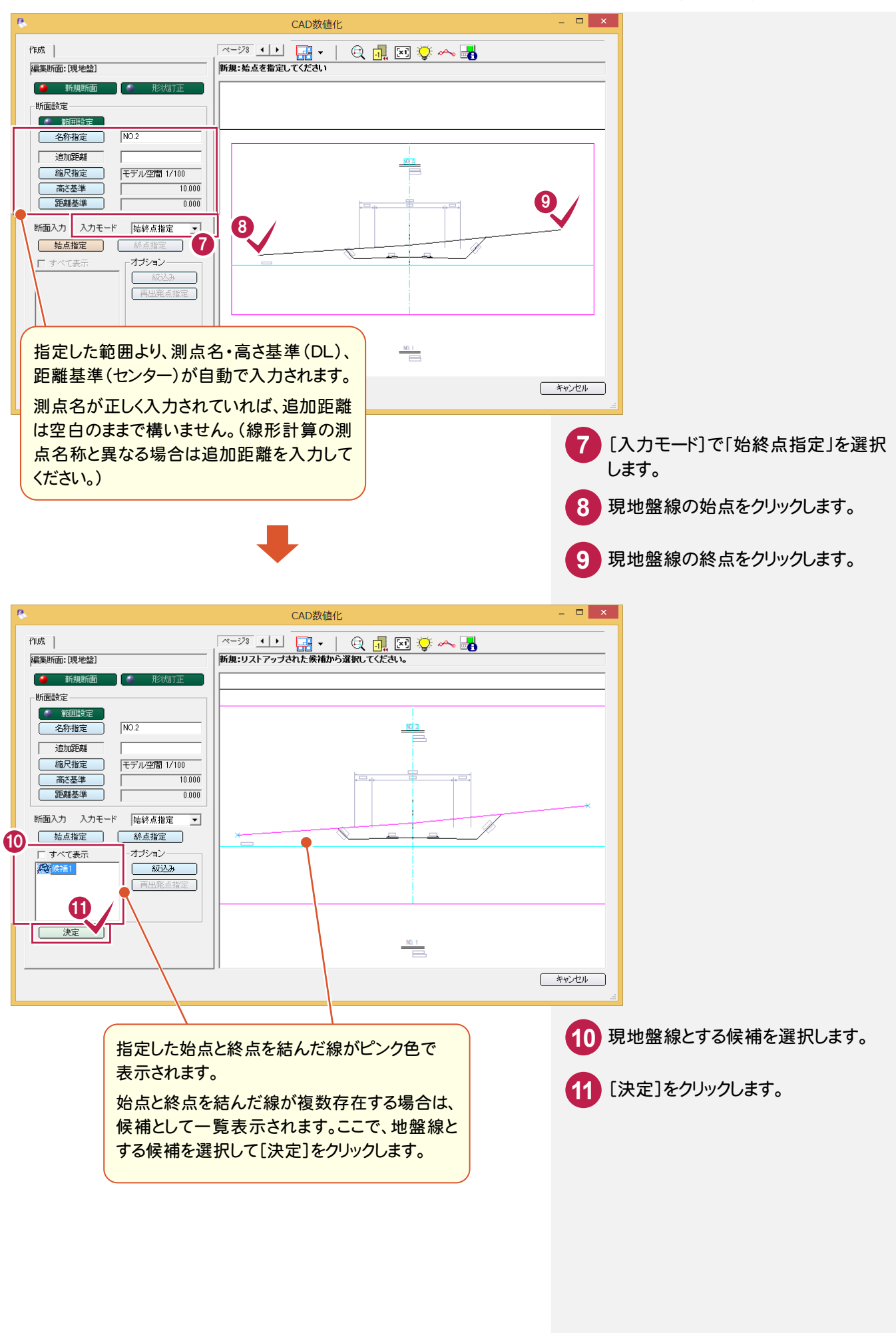

• 6. 横断形状データ作成

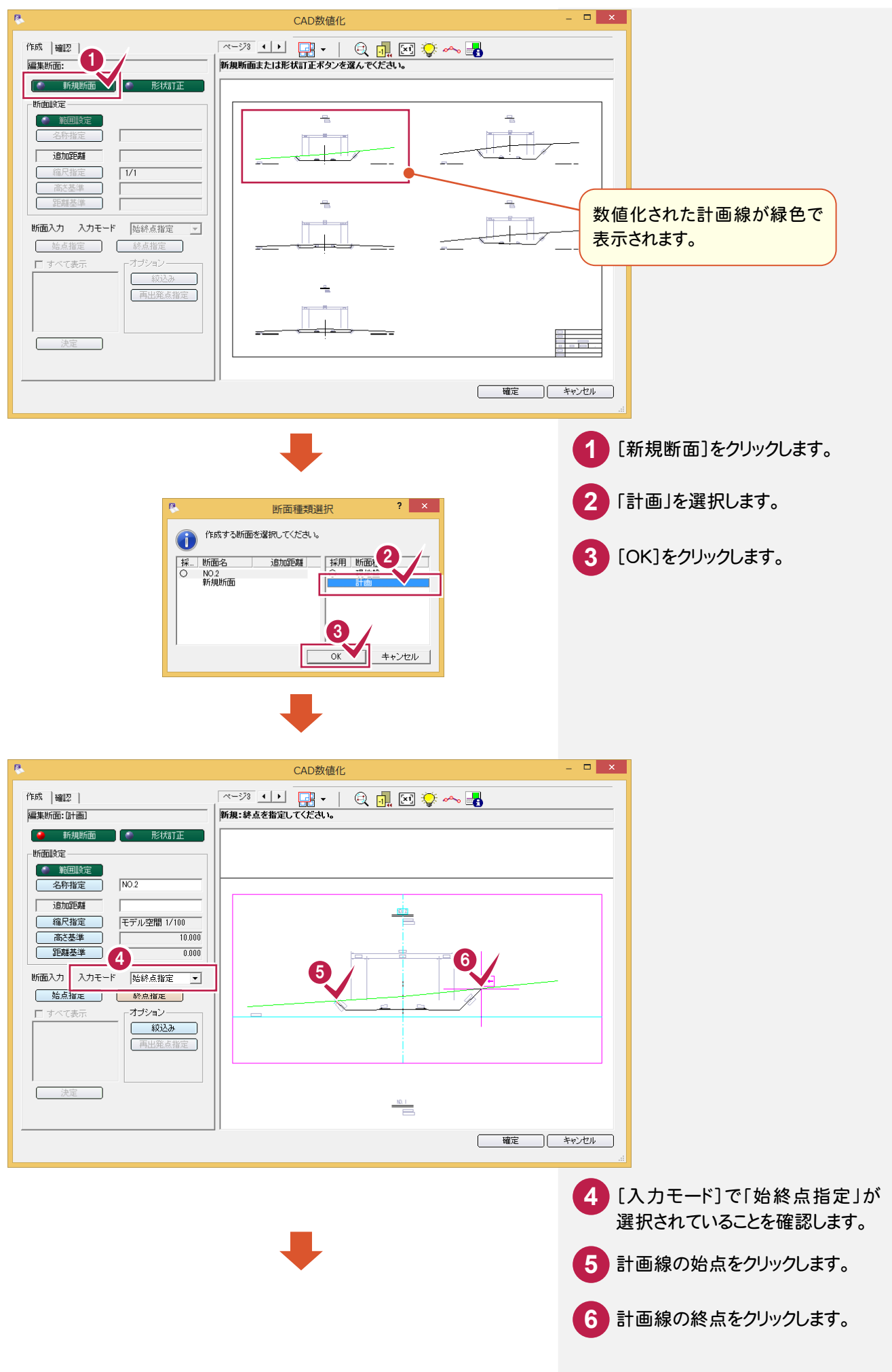

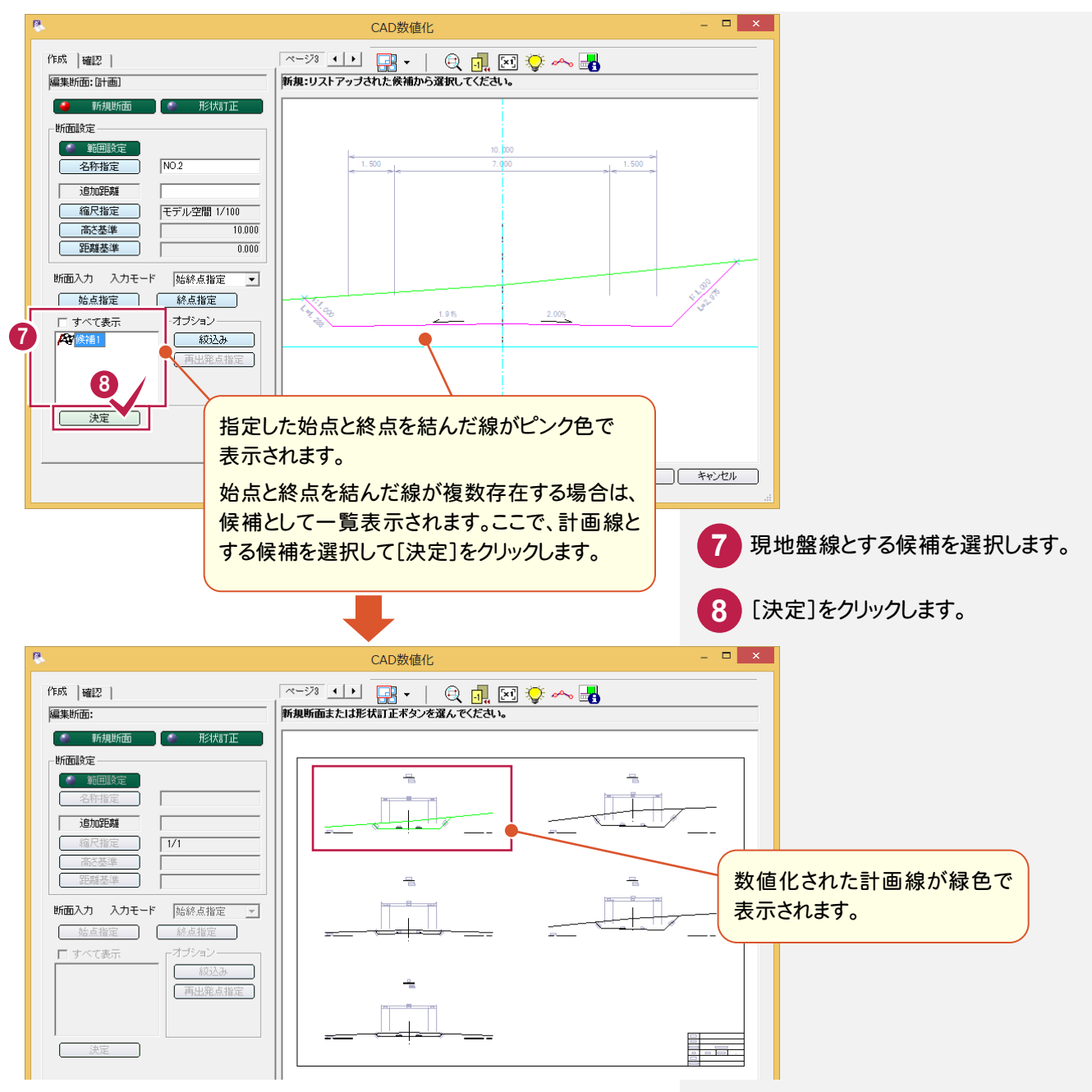

#### 同様に、[新規断面]をクリックして他の断面も数値化してみましょう。

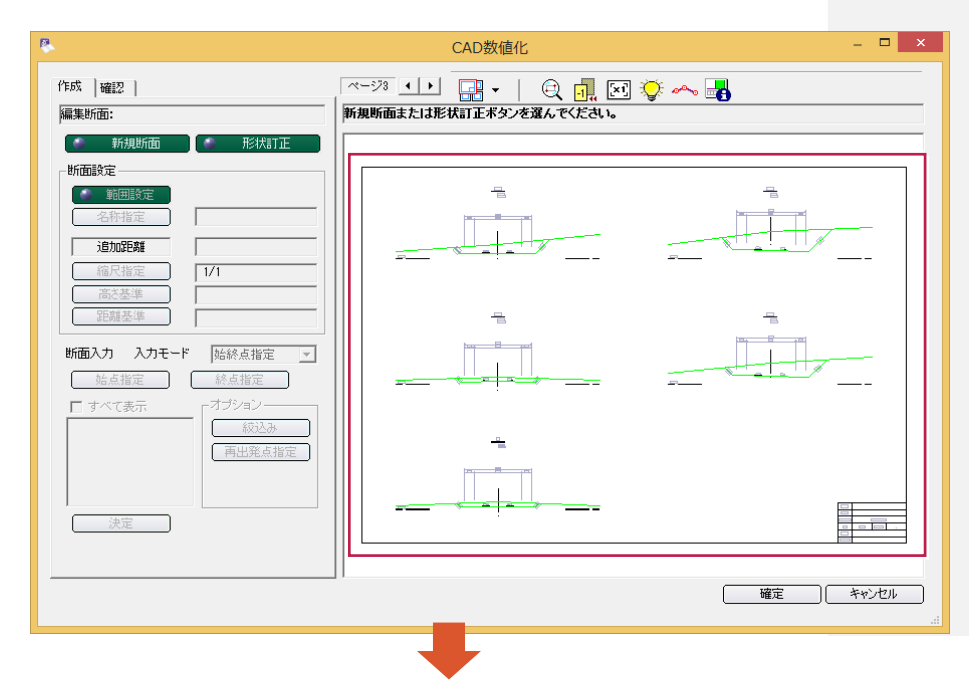

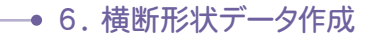

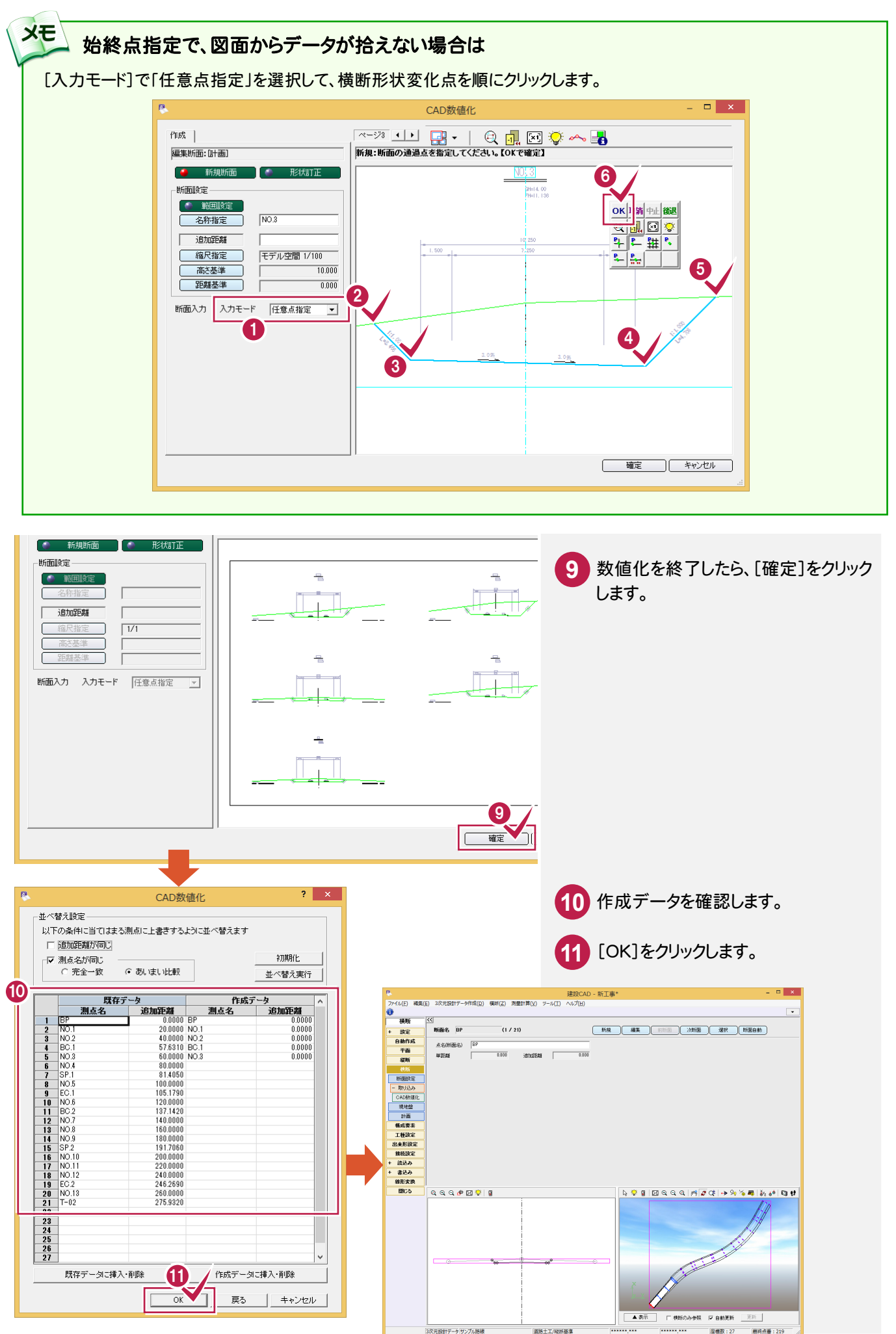

### 横断の現地盤・計画の数値を確認する

横断の現地盤・計画の数値を確認します。

6-3

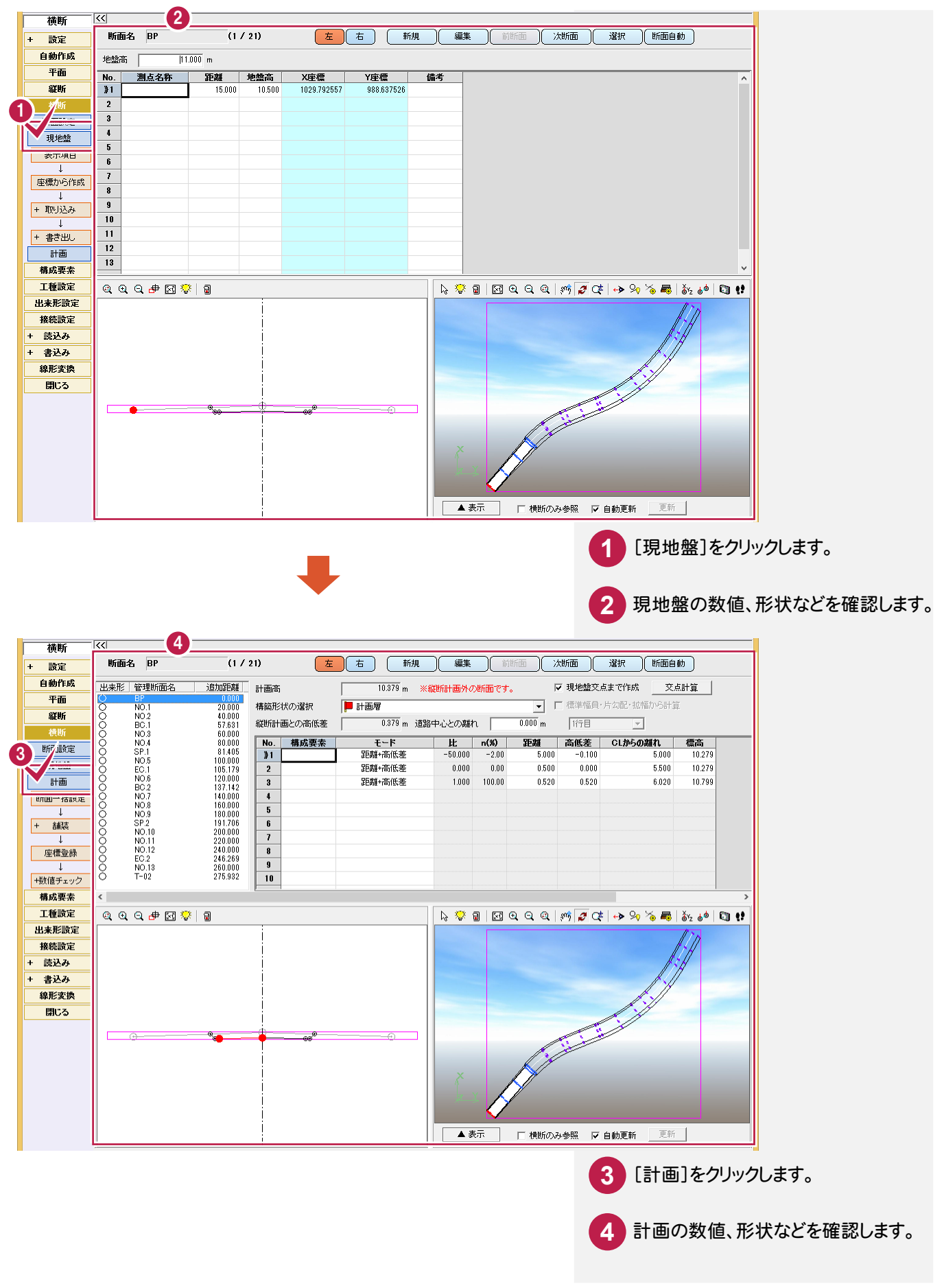

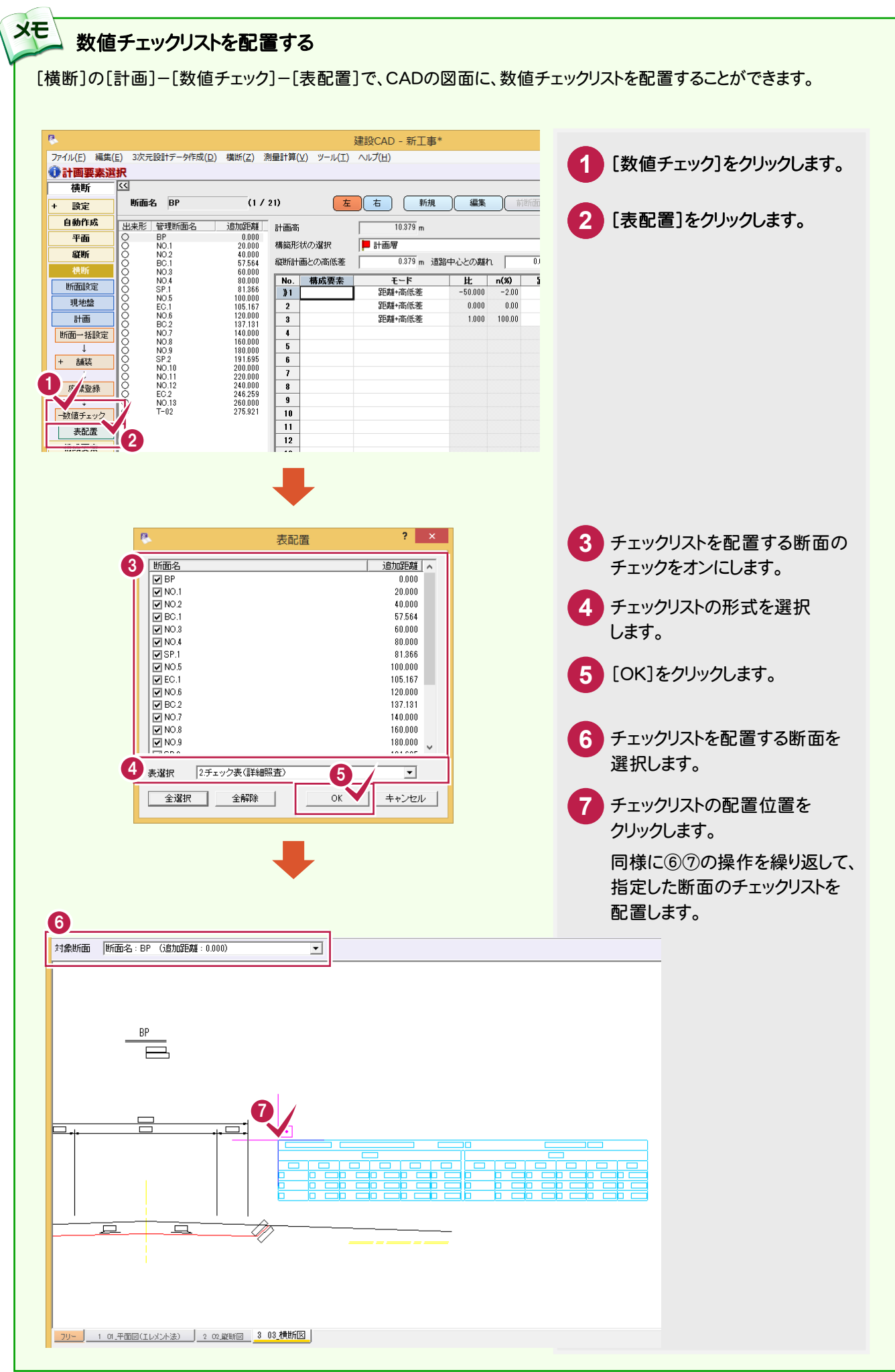

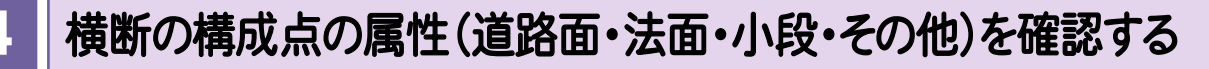

[構成要素]で横断の構成点の属性(道路面・法面・小段・その他)を確認します。

6-

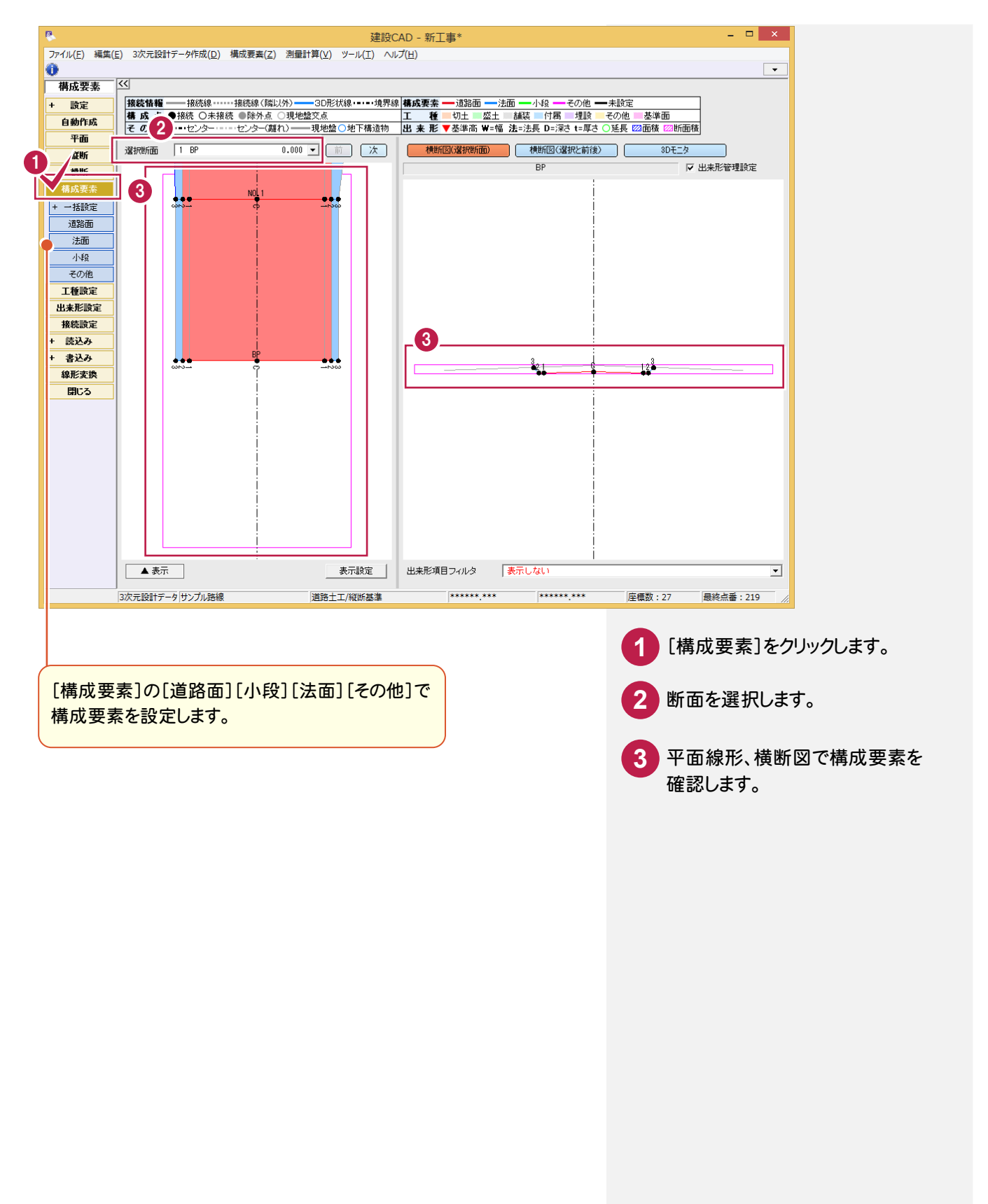

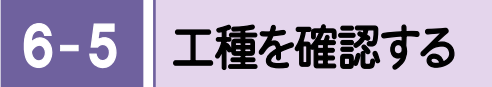

[工種設定]で工種を確認します。

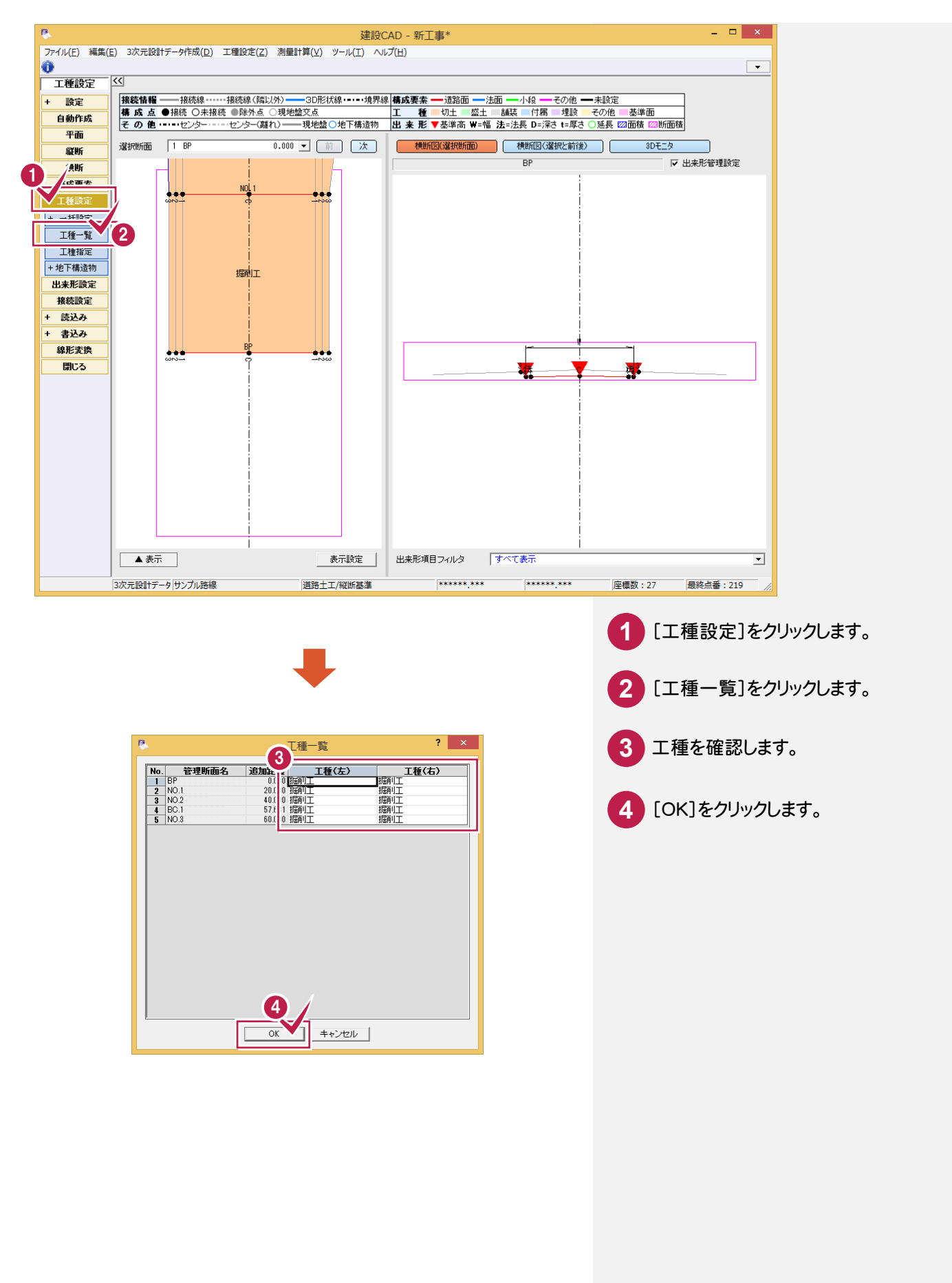

6-6 出来形管理箇所を確認する

[出来形設定]で出来形管理箇所を確認します。

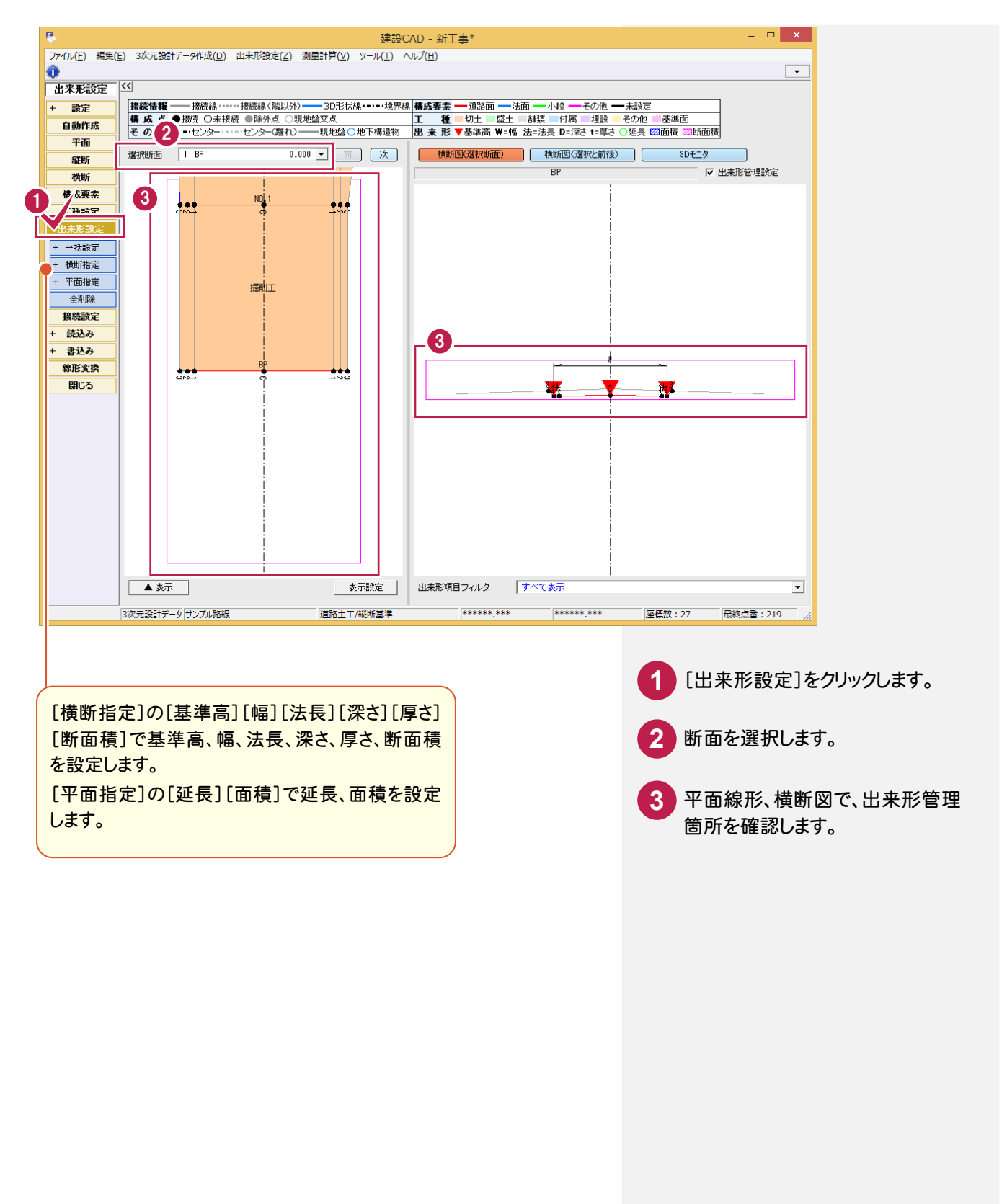

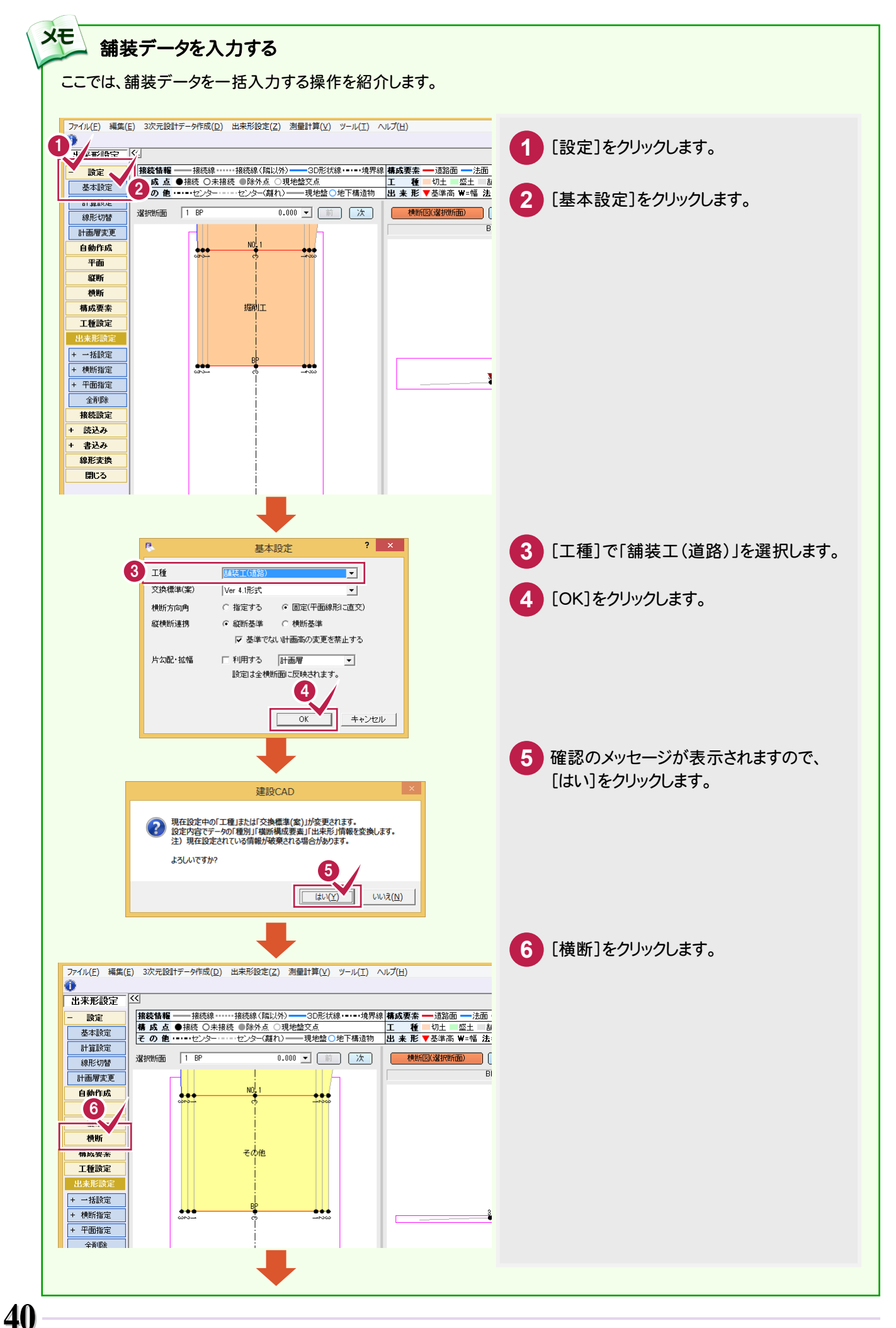

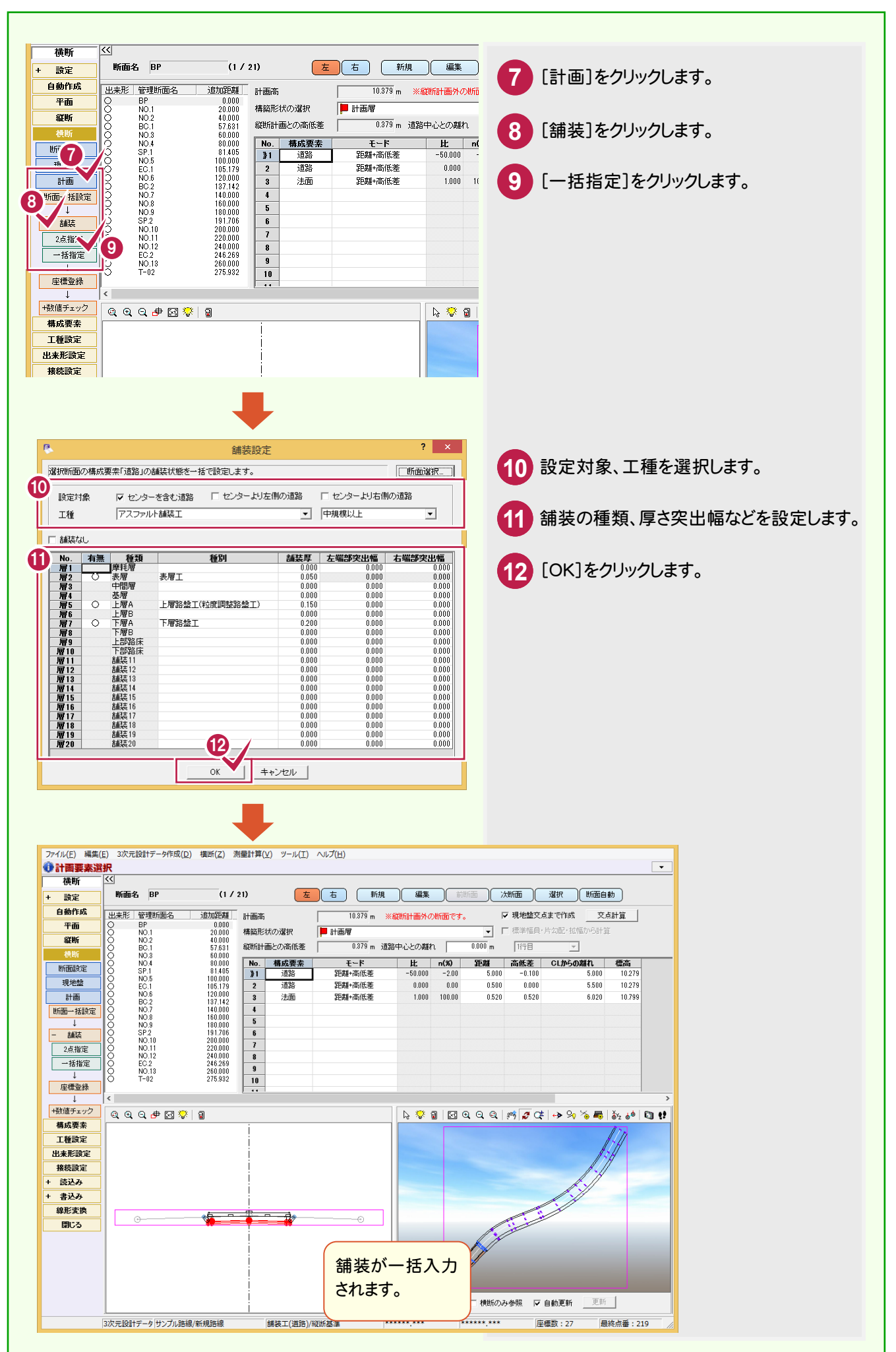

-• 7. 基本設計データ(XML)出力

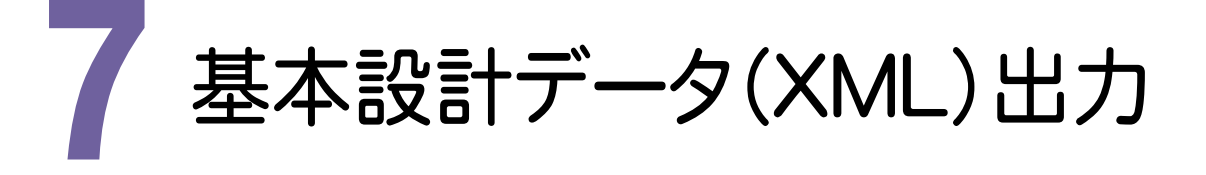

平面線形・縦断線形・横断形状のデータを元に基本設計データを出力してみましょう。

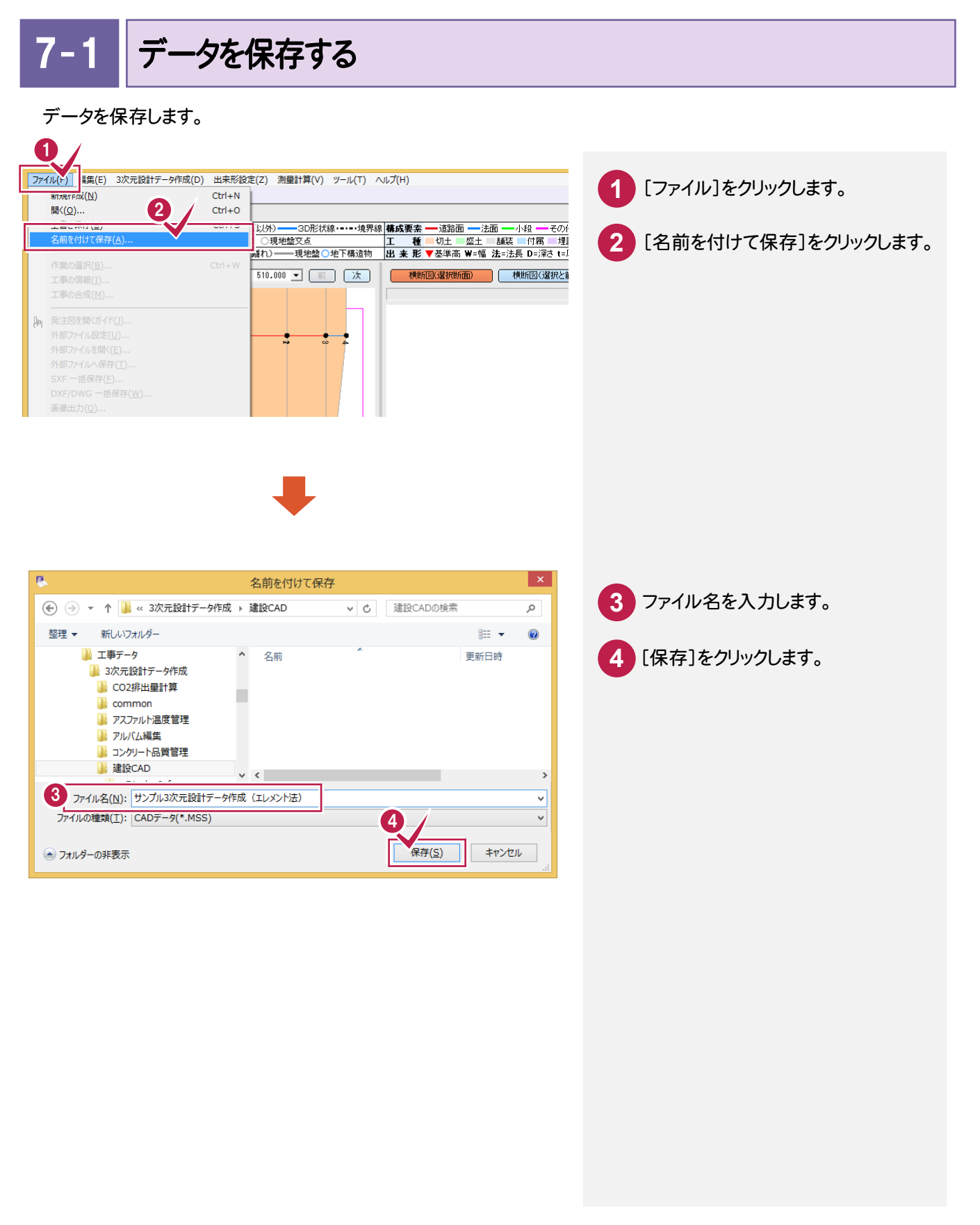

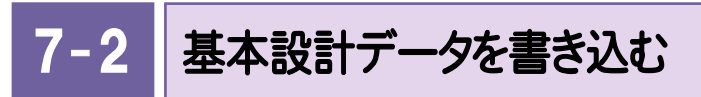

基本設計データを書き込みます。

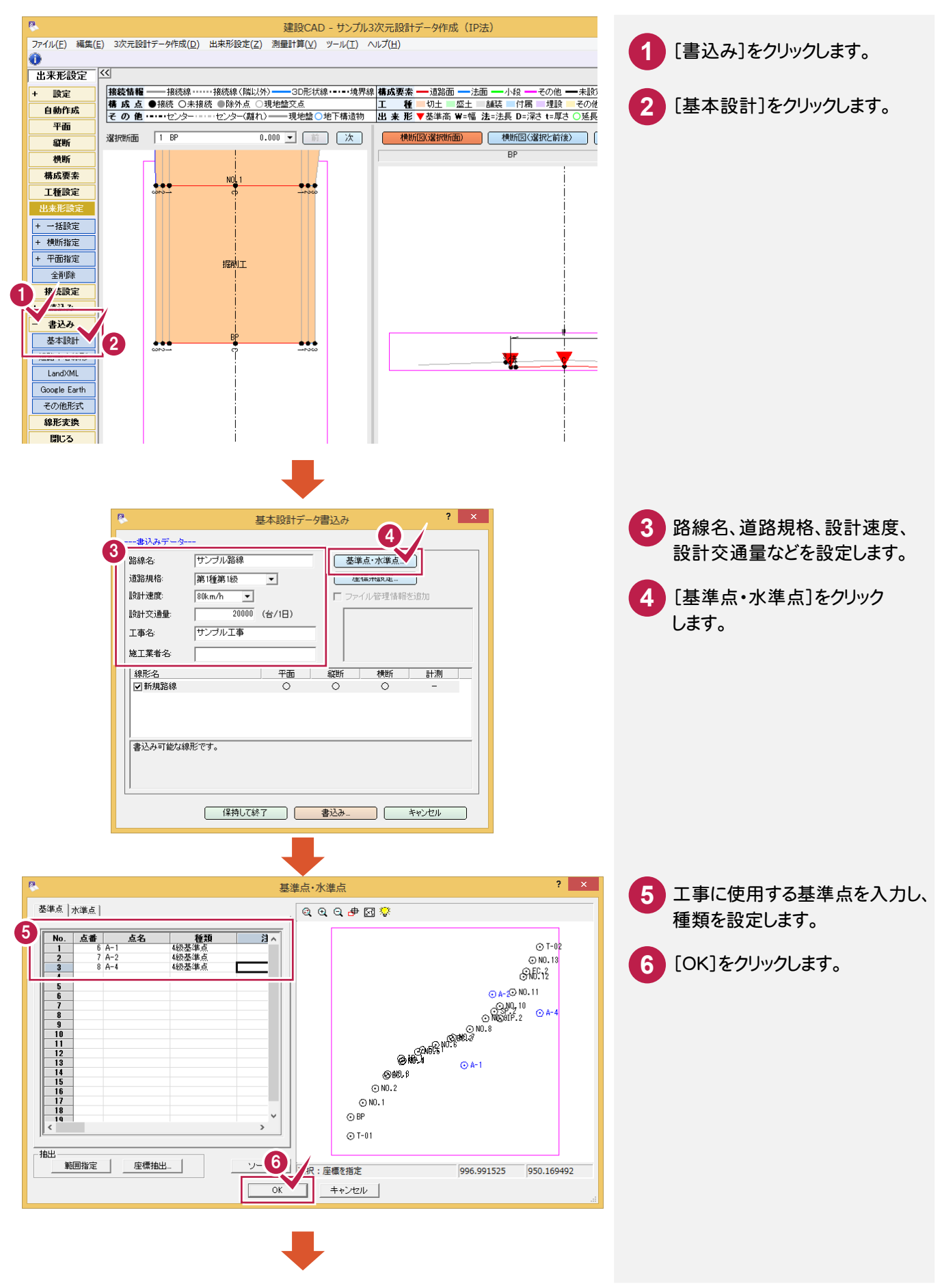

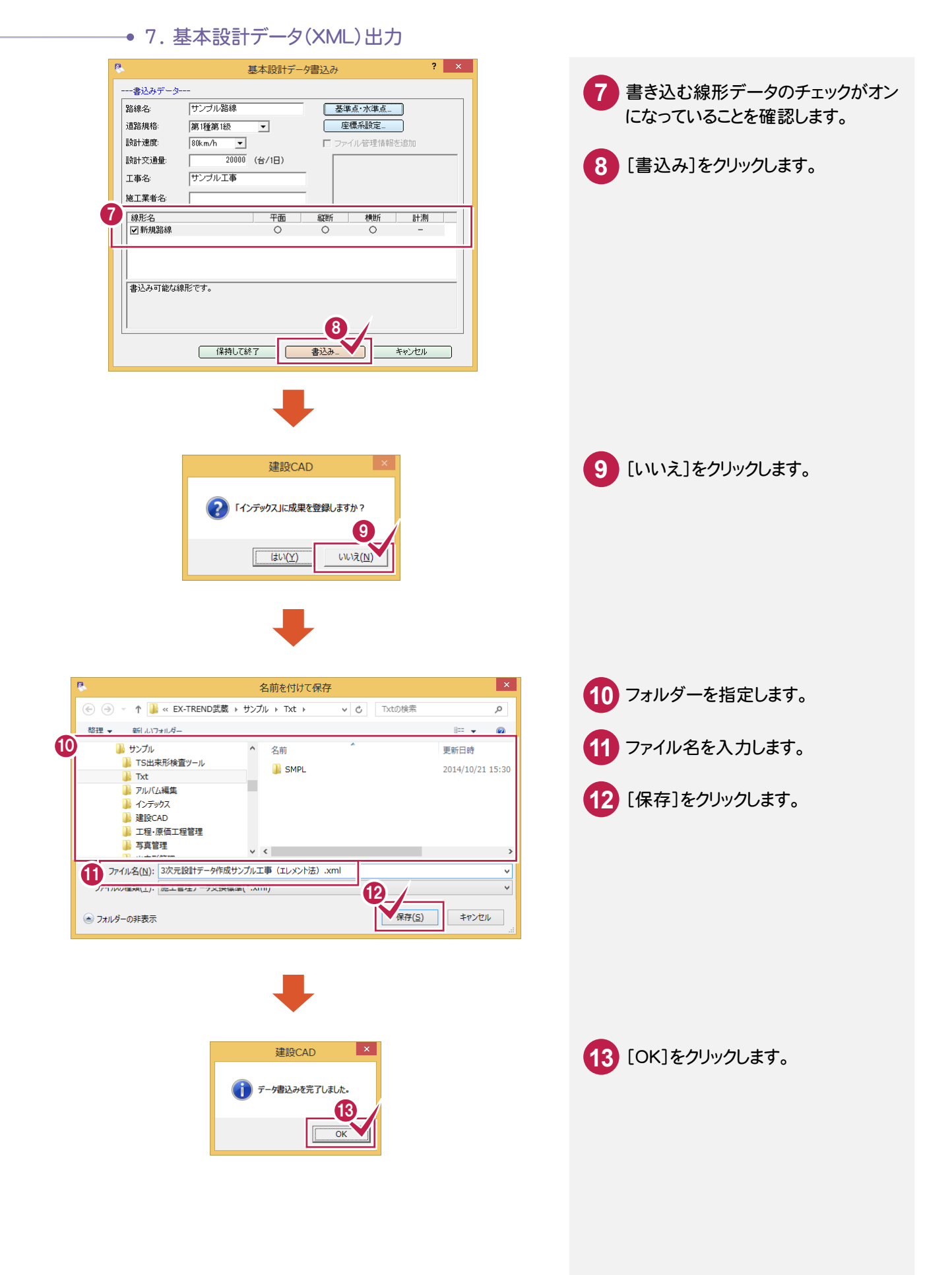

# 出来形帳票 作成

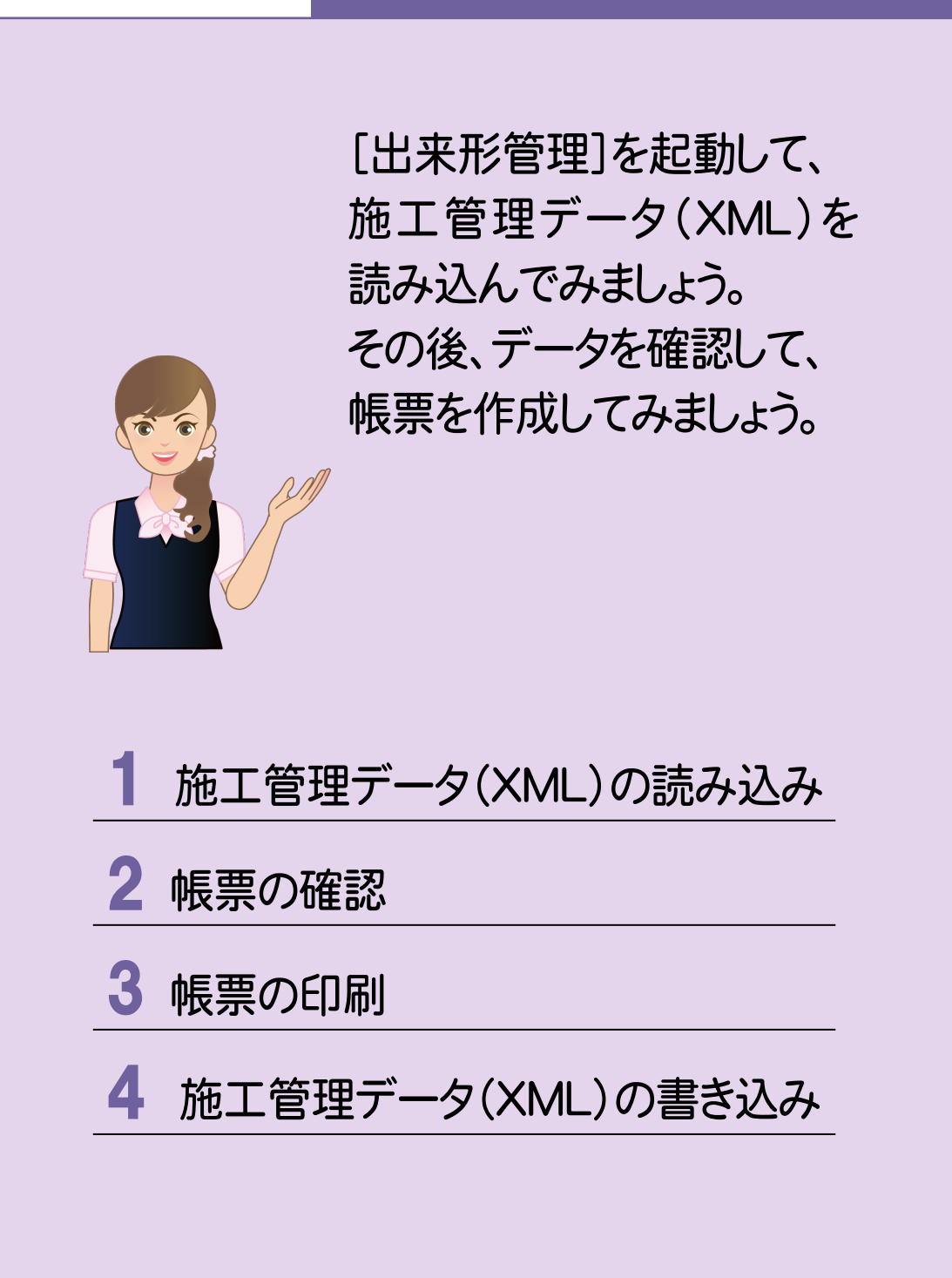

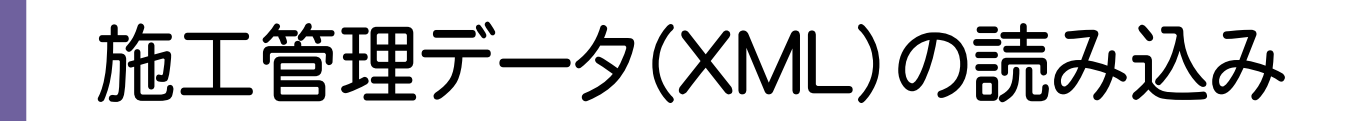

[出来形管理]を起動して、施工管理データ(XML)を読み込んでみましょう。

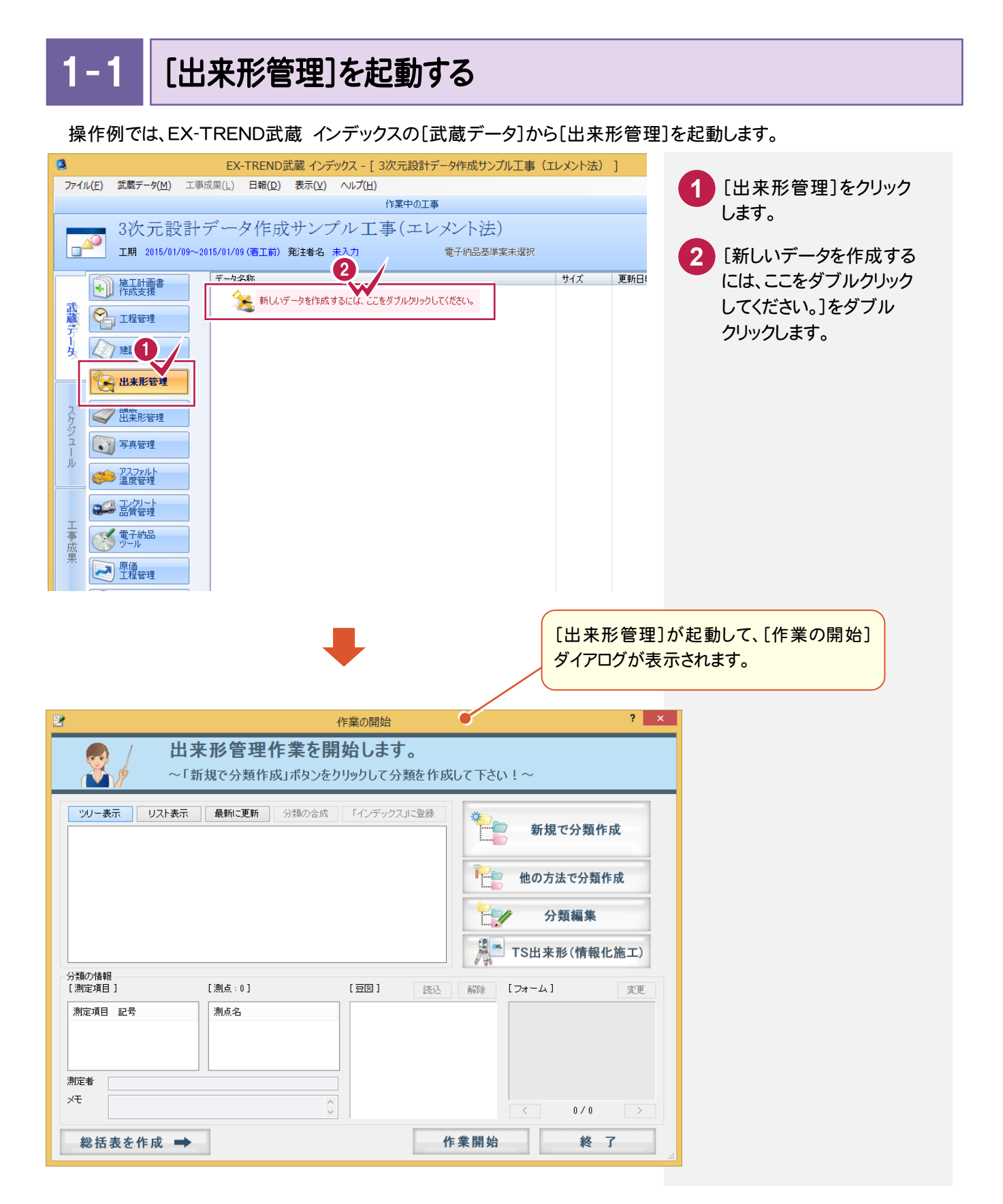

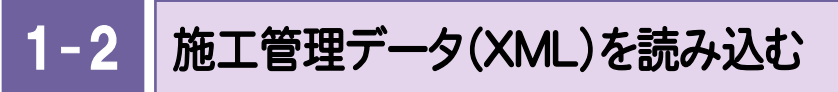

施工管理データXMLファイルを読み込みます。

操作例では「各種資料¥武蔵¥入門編(サンプルデータ)¥5\_3次元設計データ作成」フォルダーの中にある 「サンプルデータ\_Ver41.xml」を読み込みます。

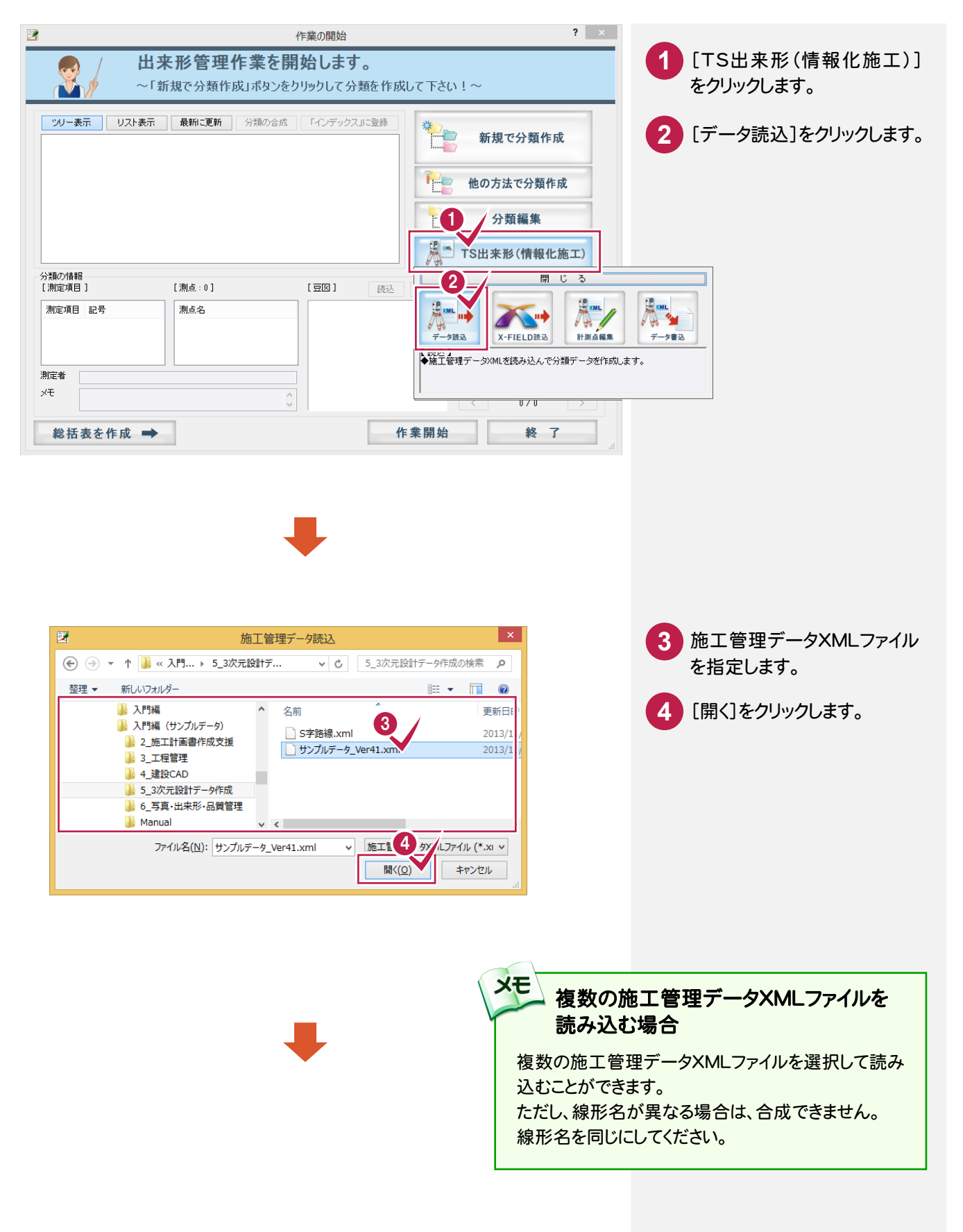

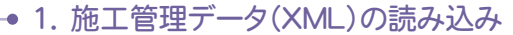

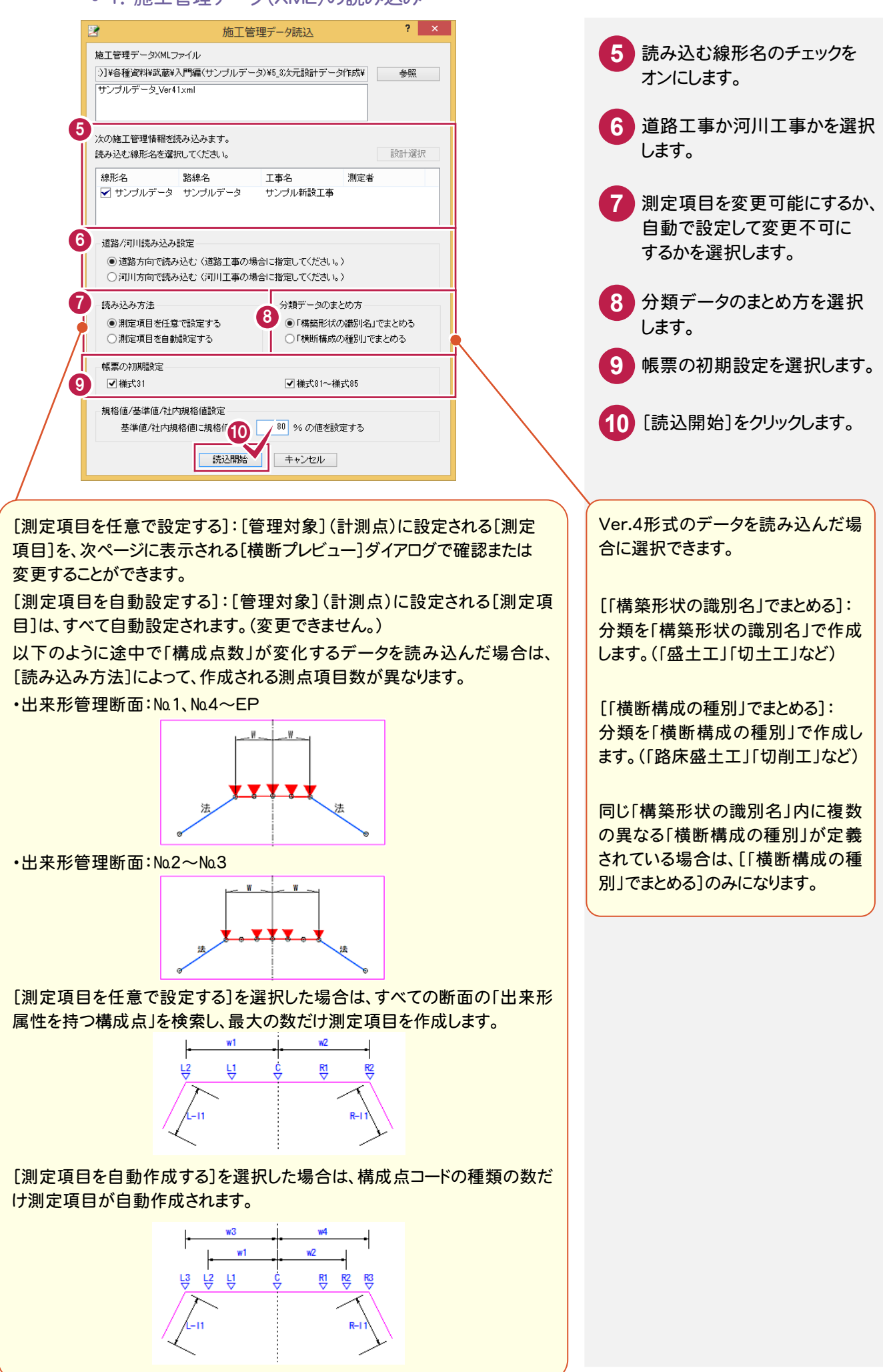

各断面のデータを確認する

1-3

[横断プレビュー]ダイアログに読み込んだ施工管理データXMLファイルの内容が表示されますので、各断面のデー タを確認します。

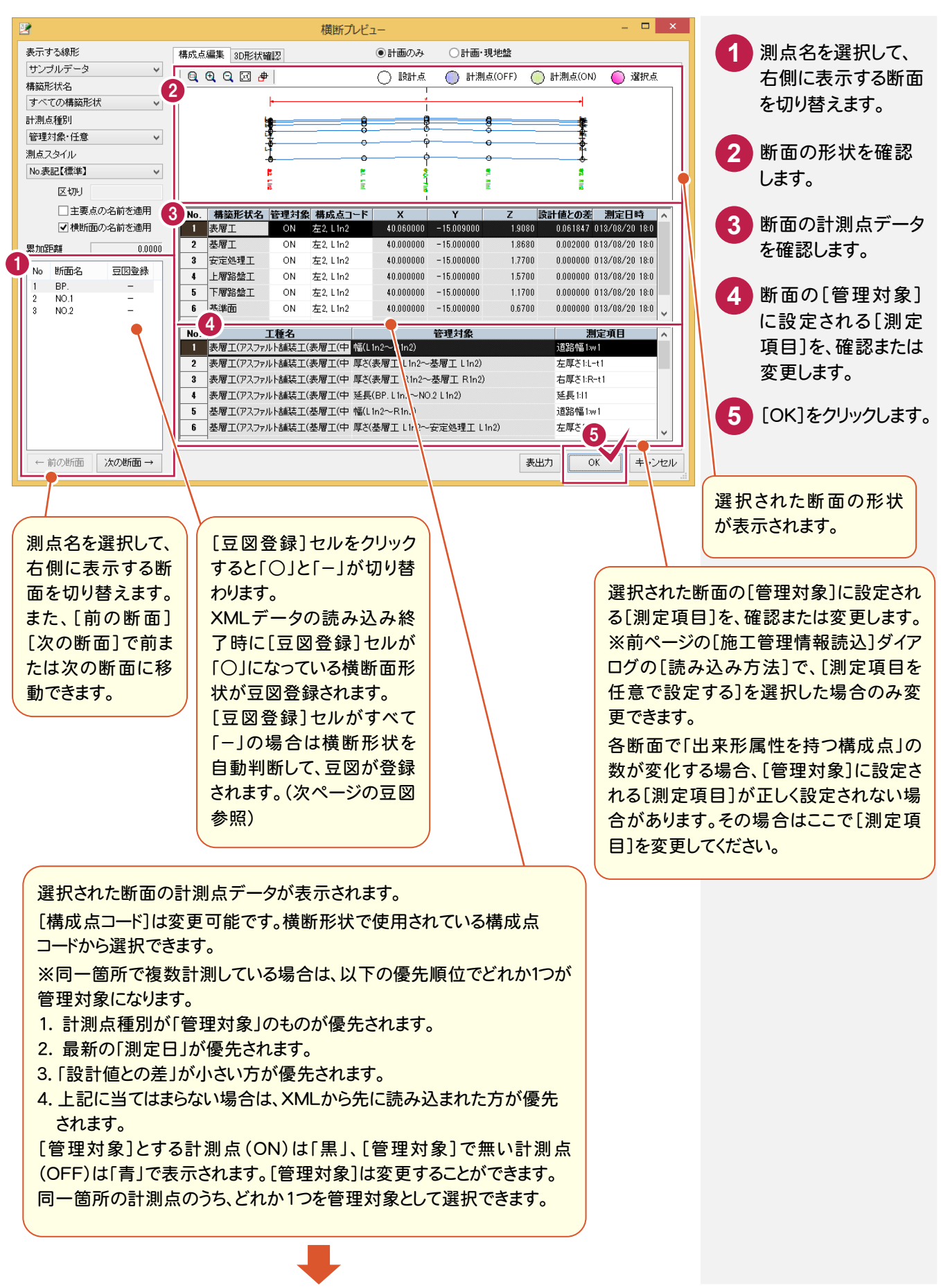

- 1. 施工管理データ(XML)の読み込み

| 2                                             | 作業の開始                                                                                                    |                | ? ×                       |                                                       |
|-----------------------------------------------|----------------------------------------------------------------------------------------------------|----------------|---------------------------|-------------------------------------------------------|
|                                               | 出来形管理作業を開始します。<br>~ッリーから分類を選んで「作業開始」ボタンをク                                                                                                    | リックして下さい       | ۱!~                       |                                                       |
|                                               | Uスト表示 最新に更新 分類の合成 「インデックス」に登録<br>そのです。<br>「日本 日本 日本 日本 日本 日本 日本 日本 日本 日本 日本 日本 日本 日                                                                                                    | *              | 新規で分類作成                   |                                                       |
| <b>⊥</b>                                      | - 74 安定処理エ(サンブルデータ)<br>アスファルト舗装工(上層路盤工(粒度調整路盤工)(中規模以上))                                                                                                    |                | 他の方法で分類作成                 |                                                       |
|                                               | 日間路盤工(サンブルデータ)           アスファルト舗装工(下層路盤工(中規模以上))           1           「一間路盤工(サンブルデータ)                                                                                                    | • <b>R</b>     | ▶ 分類編集<br>TS出来診: / 使報化施工) |                                                       |
| 分類の情報<br>[測定項目]                               | [測点:3] [豆図] [別                                                                                                    | Eiz Arra       | [フォーム] 変更                 |                                                       |
| 測定項目<br>左基準高1<br>右基準高1<br>道路幅1<br>左厚さ1<br>測定者 | 記号 ↑<br>NO.1<br>NO.2<br>L+1<br>NO.2<br>L+1<br>NO.2<br>NO.2 |                |                           | 読み込んだXMLファイル内の分類、豆図<br>が追加されます。<br>計測点種別と測点スタイルは、分類情報 |
| 光 節                                           |                                                                                                    | R-t1<br>作業開始   |                           |                                                       |
| #6 TO 3X                                      |                                                                                                    | 11 74 1911 941 |                           |                                                       |

| [測点スタイル]について       |                                                                                                    |  |  |  |  |  |
|--------------------|----------------------------------------------------------------------------------------------------|--|--|--|--|--|
| 面名(=測点名)の表示形式を設定しま | す。                                                                                                    |  |  |  |  |  |
|                    | 表示する線形     構成点編集       サンブルデータ     (日)       構築形状名     (日)       すべての構築形状     (日)       計測点種別     (日)       管理対象・任意     (日)       別点スタイル     (日)       No.     (日)       「主要点の名前を適用     (日) |  |  |  |  |  |
| 測点スタイル             | 表示例                                                                                                    |  |  |  |  |  |
| 施工管理データに準拠         | BP, No.1, No.1+2.345, No.2, •••                                                                                                    |  |  |  |  |  |
| No.表記【標準】          | No.0, No.1, No.1+2.345, No.2, ···         SP0.000, SP20.000, SP22345, SP40.000, ···         STA.0, STA.1, STA1+2.345, STA.2, ···                                                            |  |  |  |  |  |
| SP表記【北海道】          |                                                                                                    |  |  |  |  |  |
| STA表記              |                                                                                                    |  |  |  |  |  |
| 距離標表記【K形式】         | 0K000、0K020、0K022.345、0K040、・・・                                                                                                    |  |  |  |  |  |
|                    | 0.000, 20.000, 22.345, 40.000, •••                                                                                                    |  |  |  |  |  |

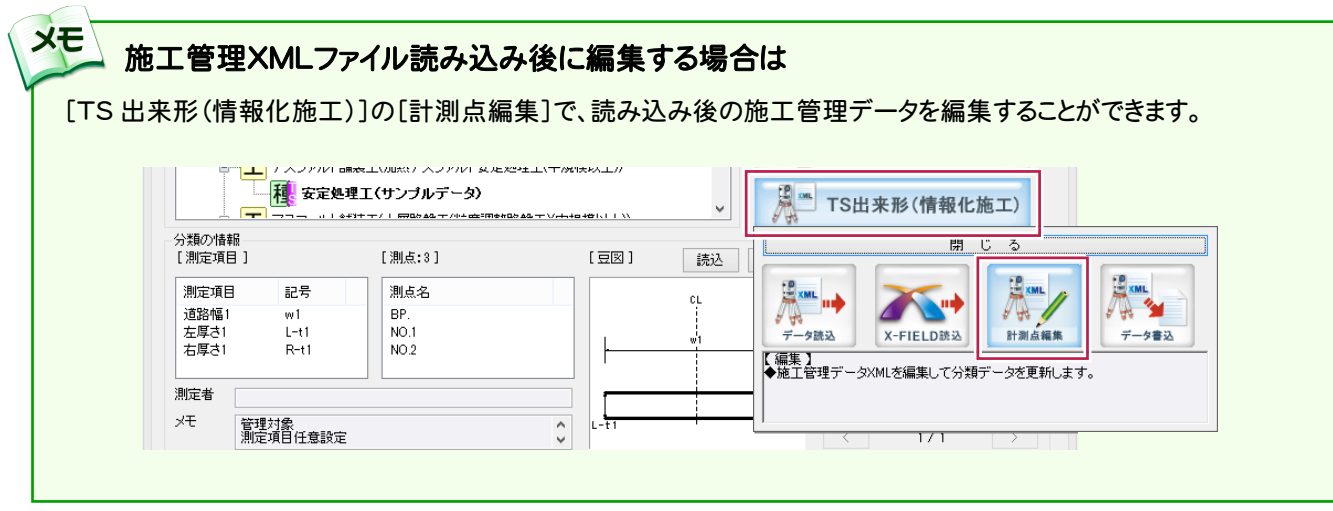

**50** 

## 帳票のフォーム(様式)を確認する

1-4

XE

[作業の開始]ダイアログに自動選択された帳票のフォーム(様式)が表示されます。 帳票のフォーム(様式)を確認します。

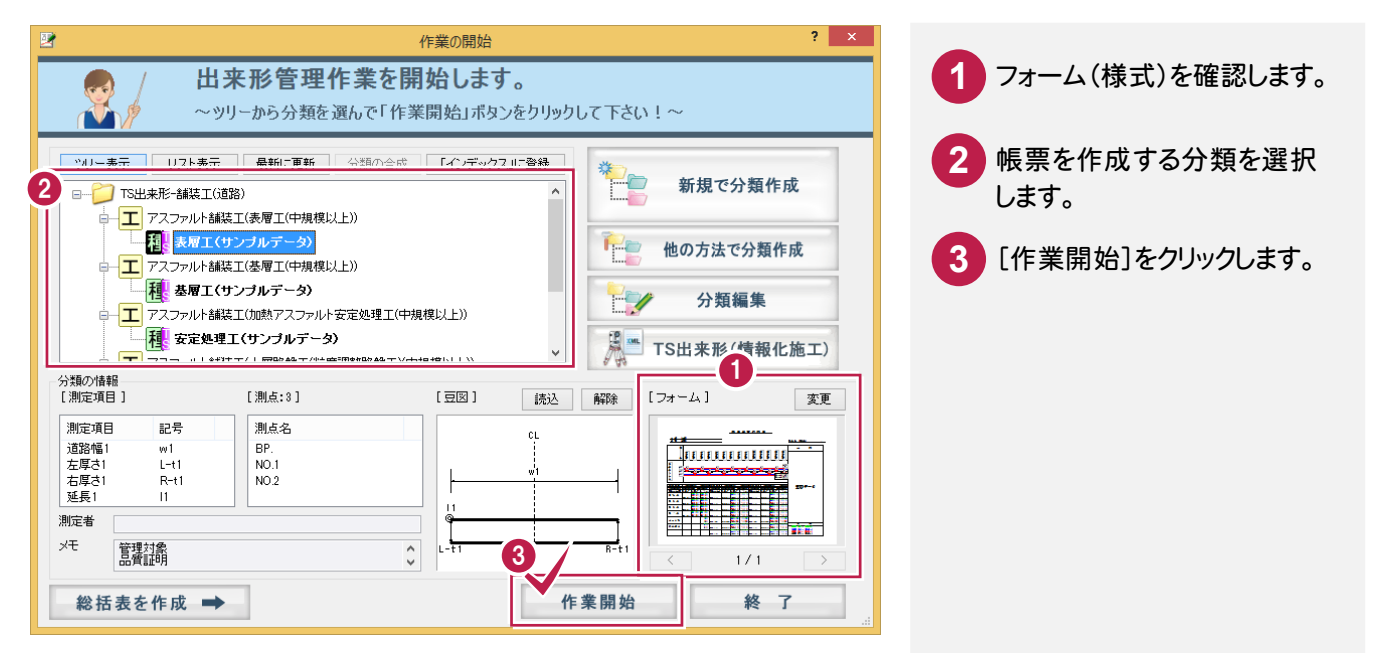

#### 検査データも同時に出力したい場合は

検査データも同時に出力したい場合は、組み合わせによって実測値 1~4に振り分けられます。 「様式 31\_出来形管理図表」では2段、3段、4段の凡例のフォームを用意していますので、[フォーム]の[変更]で、 必要に応じてフォームを変更することができます。

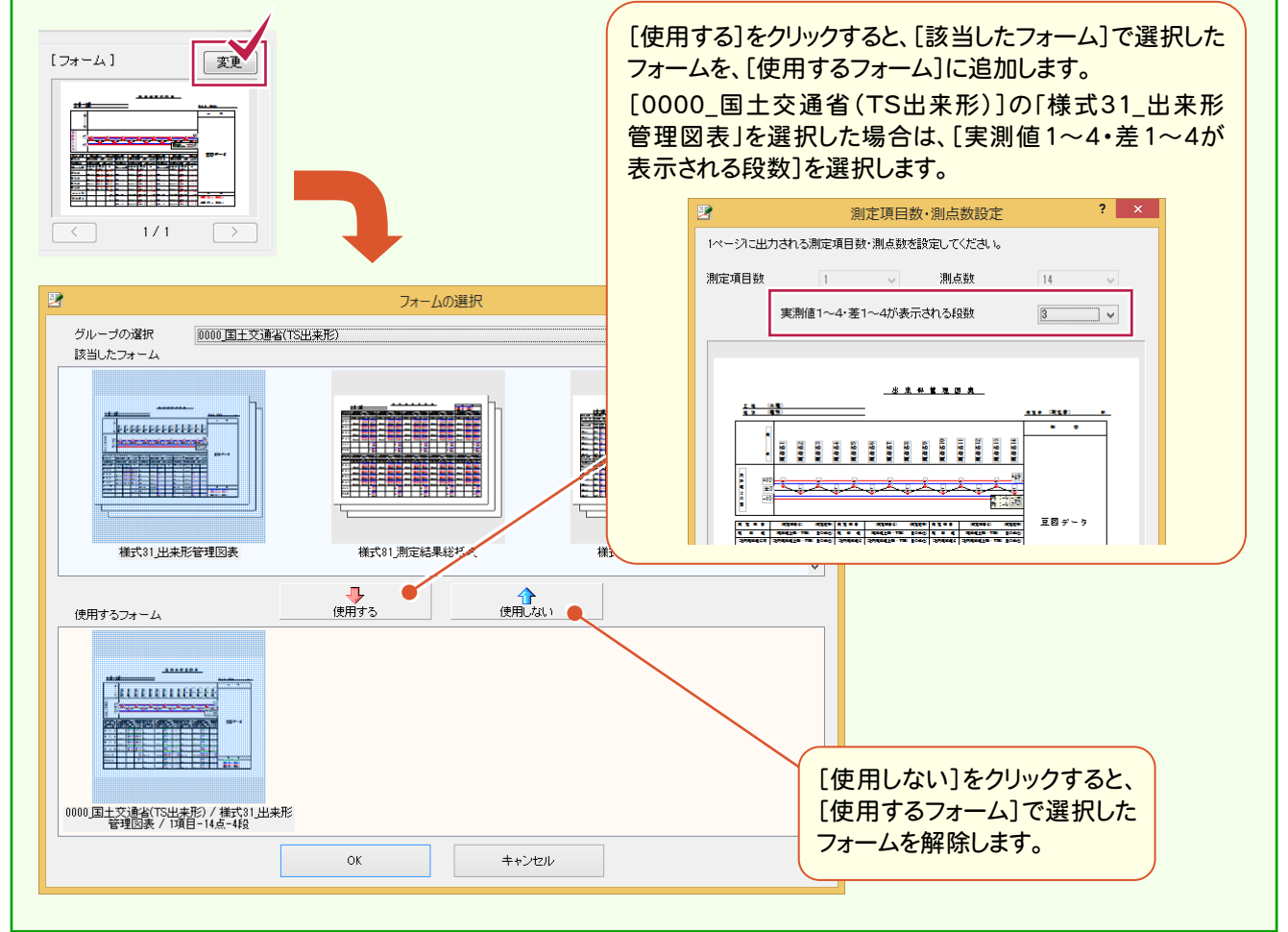

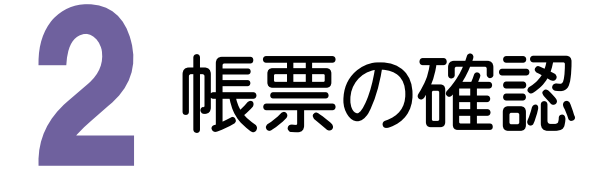

作成された帳票を確認してみましょう。

帳票を確認する

作成された帳票を確認します。

[分類開く]で表示される[作業の開始]ダイアログで、施工管理データXMLファイルの読み込みにより作成された 線形データの内容を編集することができます。

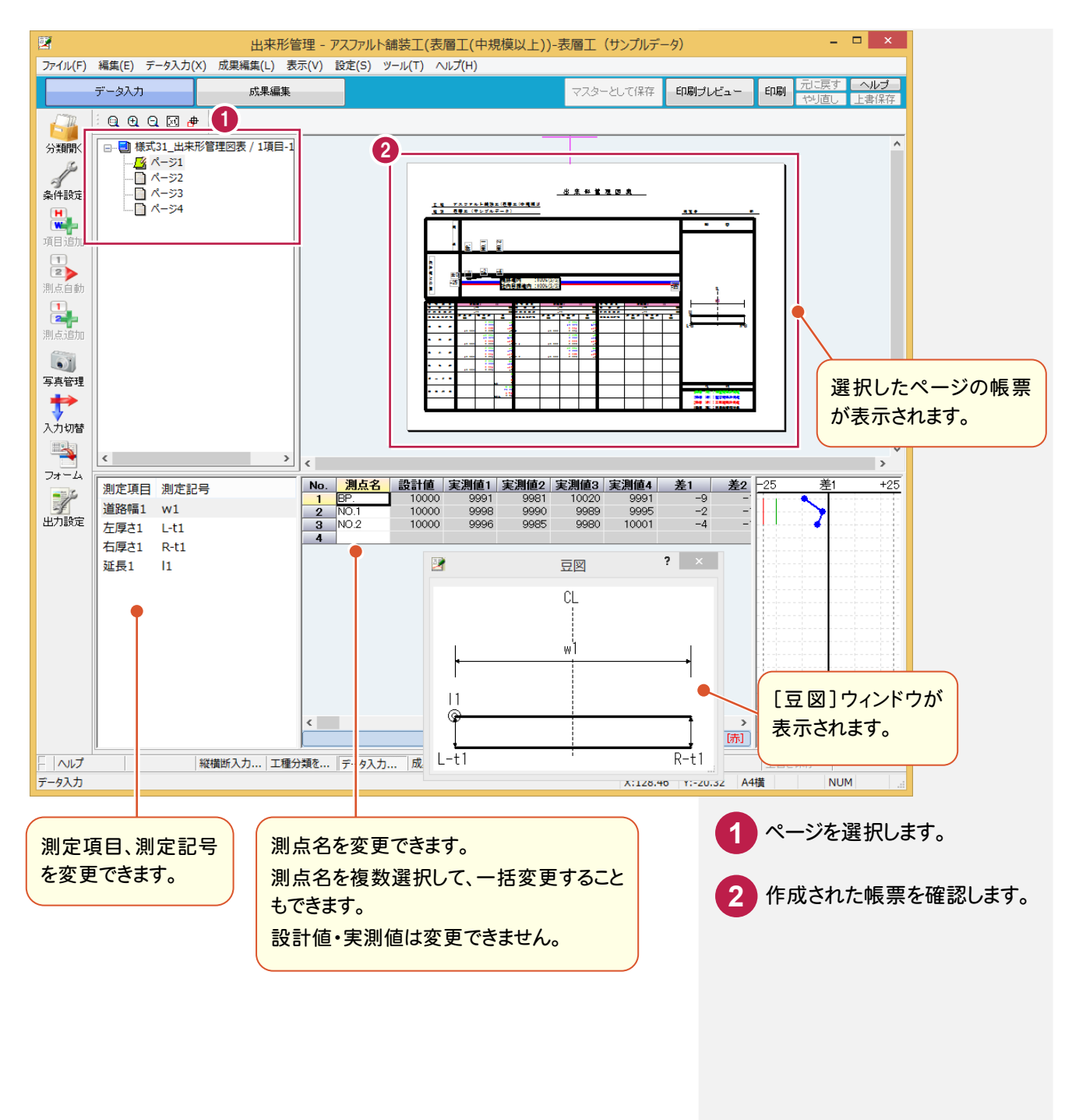

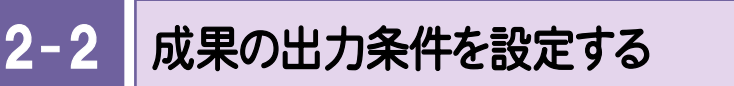

成果の出力条件(出力対象とする測定項目、測点、表示色など)を設定します。

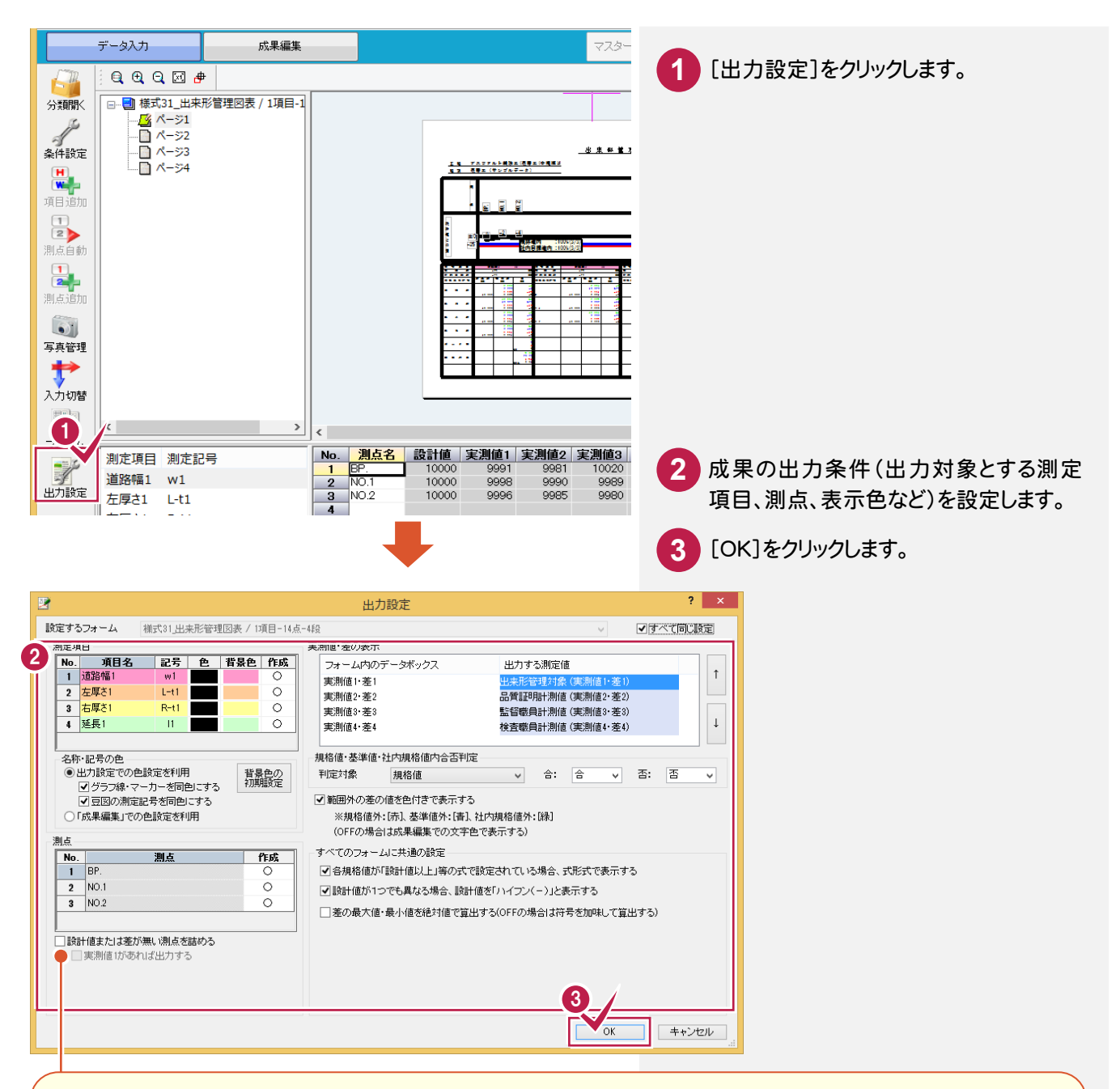

[設計値または差が無い測点を詰める]のチェックをオンにすると、次の測点は成果に出力されません。

・「設計値」が入力されていない測点・「実測値1~4」が一つも入力されていない測点

1ページに複数の測定項目がある場合は、注意が必要です。下図の例で示すと、「延長」については「測点 No.5」が 詰められ、「基準高」については「測点 No.3, No.5, No.7」が詰められます。ただし、「測点名」は「表1」の内容(ここでは 「延長」の表)になっているため「延長」と同じく「測点 No.5」のみが詰められます。 結果として、「測点名」と「基準高」の各値とは行がずれることになります。

| 測定項目   | 延長            | L  | 基準高             | Ā   |                       | 測定項目   | 延長            | L  | 基型       | 1 A      | V   |
|--------|---------------|----|-----------------|-----|-----------------------|--------|---------------|----|----------|----------|-----|
| 规格值    | -200          | nn | ±50             | nn  | 設計値または                | 规格值    | -200          | NN | ±        | :50      | nn  |
| 别点又让区别 | 設計値 実別値       | Ħ  | 設計値 実測値         | ¥   | 副 差の無い測点  <br>副 を詰めると | 測点文は区別 | 設計值 実測値       | ŧ  | 設計値      | 実測値      | ŧ   |
| No. 2  | 20.000 20.000 | 0  | 122.000 122.030 | +30 |                       | No. 2  | 20.000 20.000 | 0  | 122.000  | 122.030  | +3  |
| No. 3  | 20.000 20.000 | 0  | 123.000         |     |                       | No. 3  | 20.000 20.000 | 0  | 124, 000 | 124.000  |     |
| No. 4  | 20.000 20.000 | 0  | 124.000 124.000 | q   |                       | No. 4  | 20.000 20.000 | 0  | 126.000  | 125. 950 | -54 |
| No. 5  | 20. 000       |    | 125.000         |     |                       | No. 6  | 20.000 20.000 | 0  |          |          |     |
| No. 6  | 20.000 20.000 | 0  | 126.000 125.950 | -50 |                       | No. 7  | 20.000 20.000 | 0  |          |          |     |
| No. 7  | 20.000 20.000 | 0  | 127.000         |     |                       |        |               |    |          |          |     |

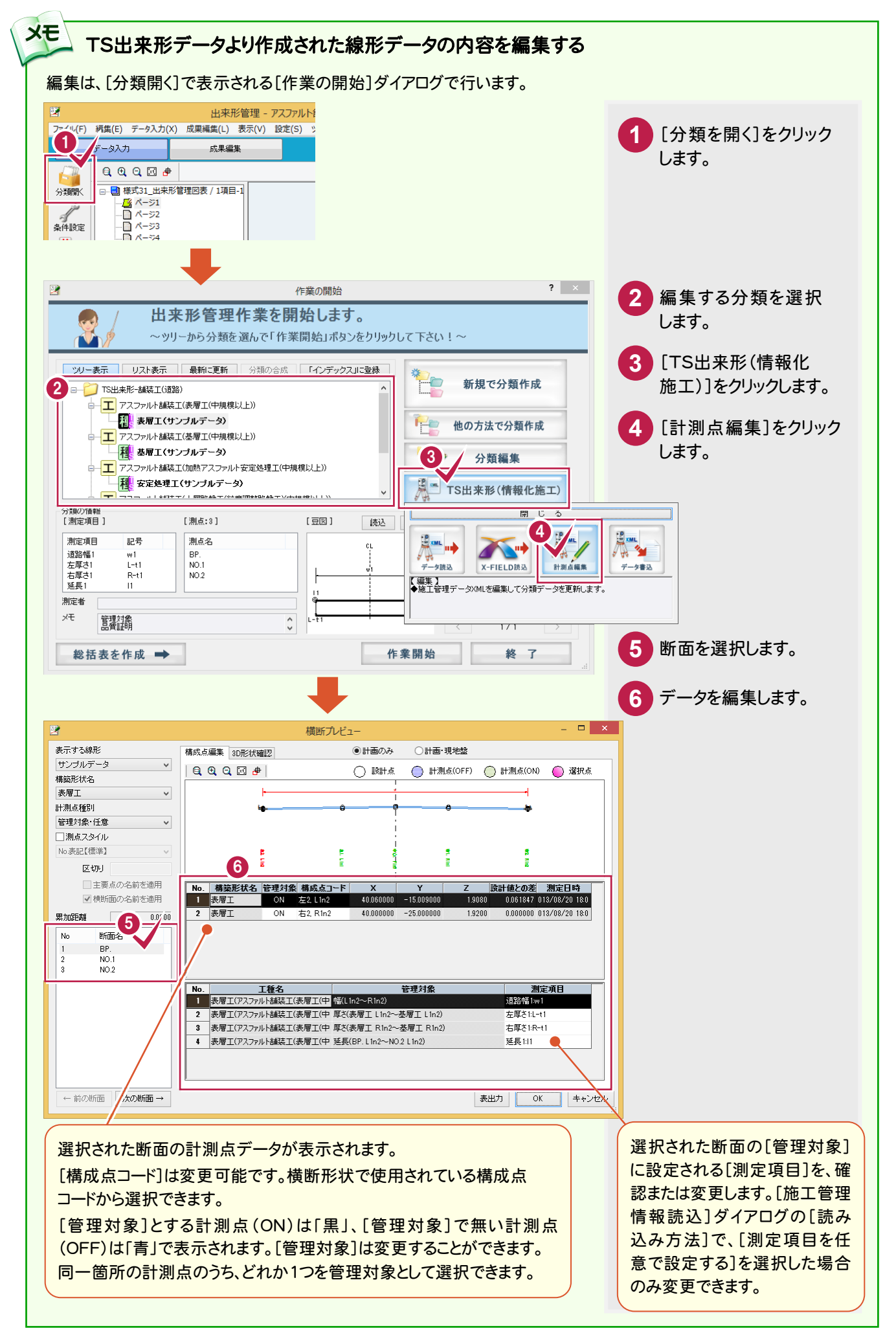

2. 帳票の確認 ---

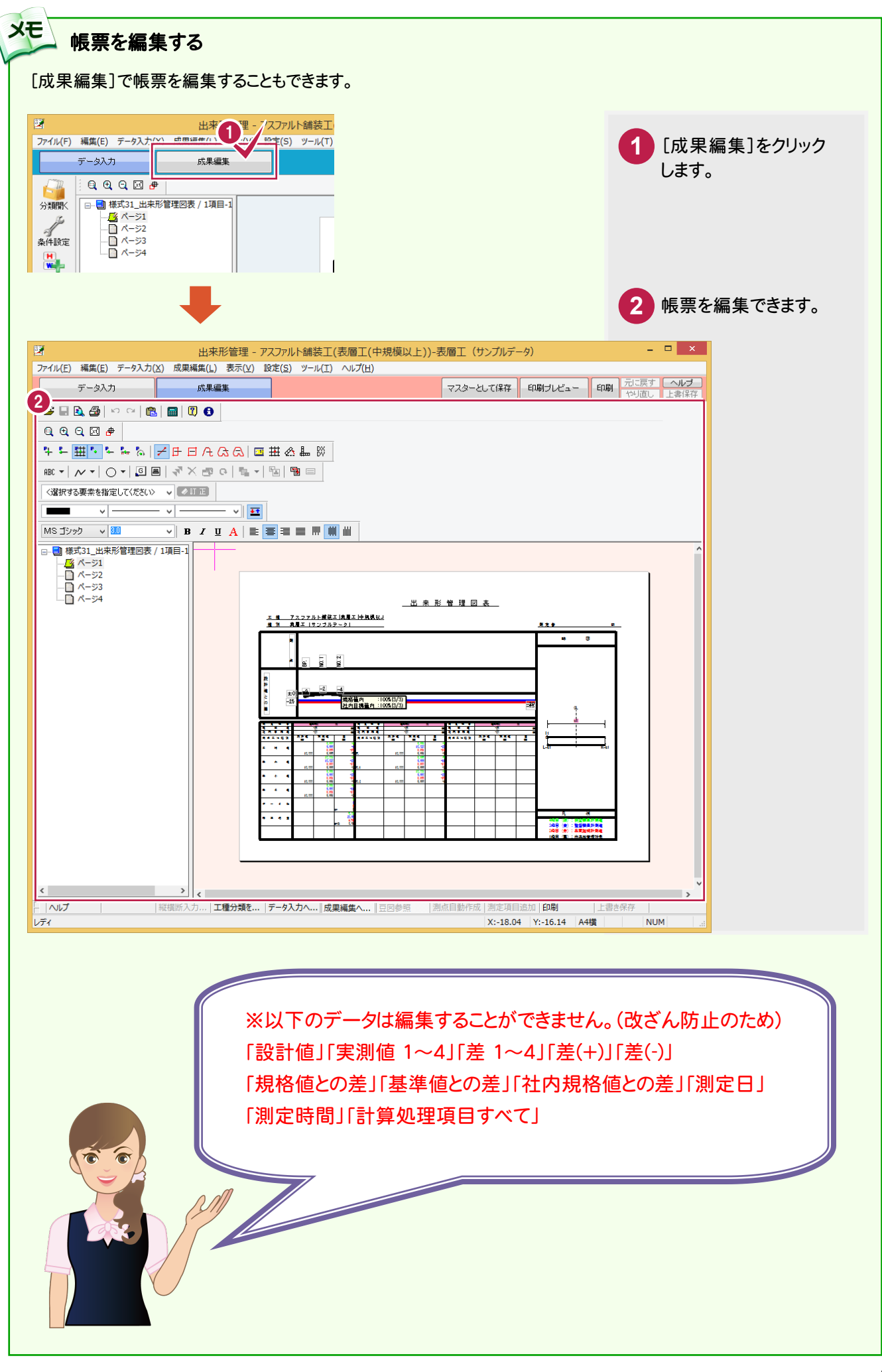

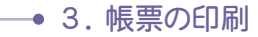

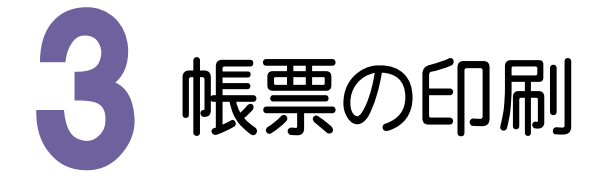

作成された帳票を印刷してみましょう。

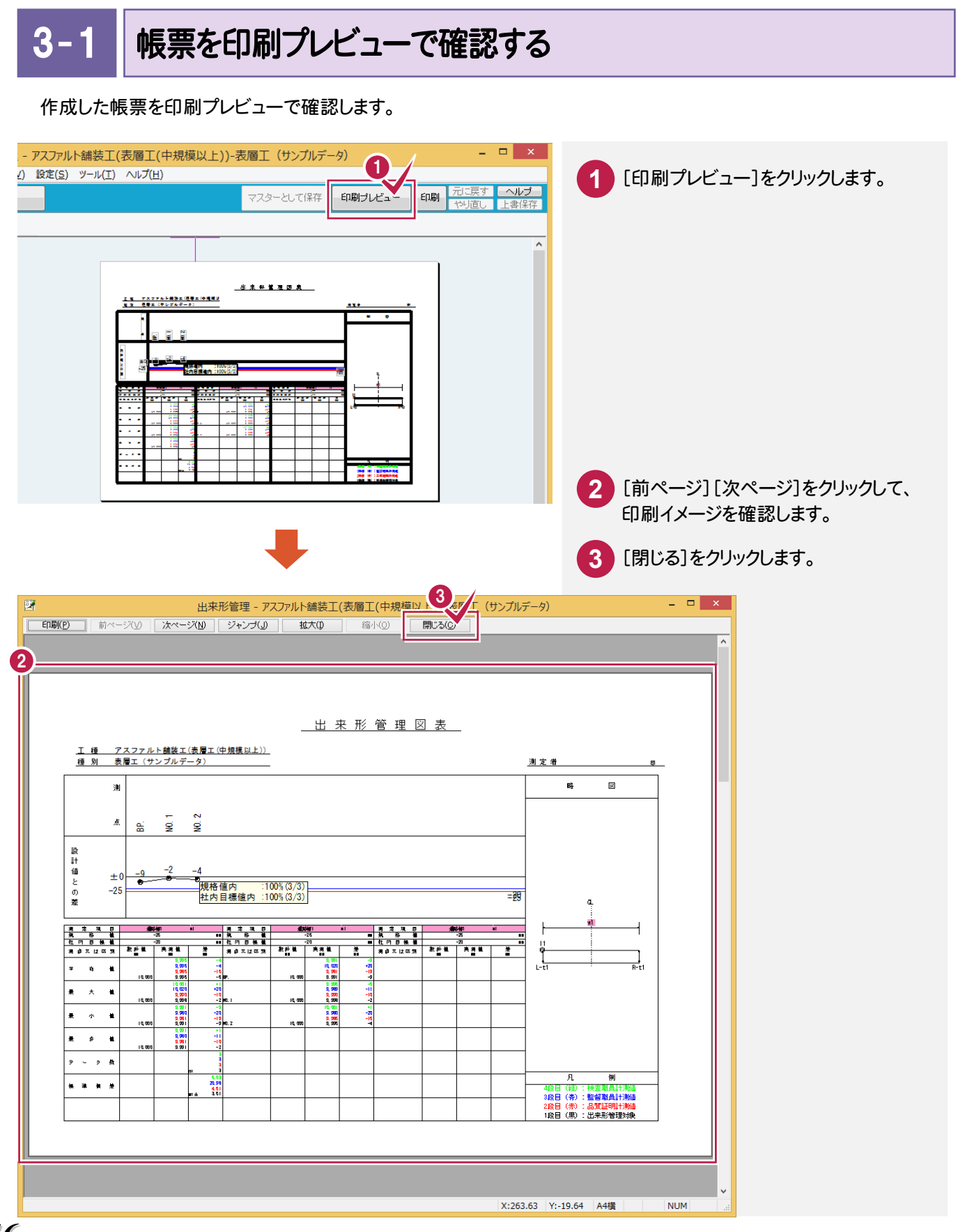

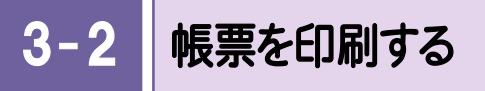

#### 作成した帳票を印刷します。

| 77.77rルト舗装工(表層工(中規模以上))-表層工(サンブルデータ)<br>設定(S) ッール(I) ヘルブ(出)<br>マスターとして保存 EP刷サレビュー                                                                                                    |                                                                                        |
|----------------------------------------------------------------------------------------------------|----------------------------------------------------------------------------------------|
|                                                                                                    | <ul> <li>         ・         ・         ・</li></ul>                                      |
| ・ 帳票をPDFで出力する 「ファイル] - [PDF出力] で帳票をPDFで出力できます<br>ただし、「Adobe Acrobat」または「Antenna House」 1 1 <p< th=""><th>-。<br/>PDF Driver」がインストールされている必要があります。<br/>1 [ファイル]をクリックします。</th></p<> | -。<br>PDF Driver」がインストールされている必要があります。<br>1 [ファイル]をクリックします。                             |
| 印刷力/ビュー(V)<br>印刷(P)<br>「インデックス」に成果を整く<br>PDF出力(A)<br>出来形管理の終了(X)<br>」<br>」<br>別 占 ightn                                                                                                    | <ul> <li>2 [PDF出力]をクリックします。</li> <li>3 出力範囲を設定します。</li> <li>4 [OK]をクリックします。</li> </ul> |
| <ul> <li>【出力設定】をクリックして表示<br/>されるダイアログで、成果の出<br/>力条件(出力対象とする測定<br/>項目、測点、表示色など)につい<br/>て設定します。</li> <li>※ここでの設定は一時的なもの<br/>で、コマンド実行後に元の設定<br/>に戻ります。</li> <li>3 プリンタを<br/>オリンタを<br/>(こ戻ります。</li> </ul>                                                                                                    | 1<br>1<br>ベージから<br>4<br>ベージまで<br>キャンセル                                                 |

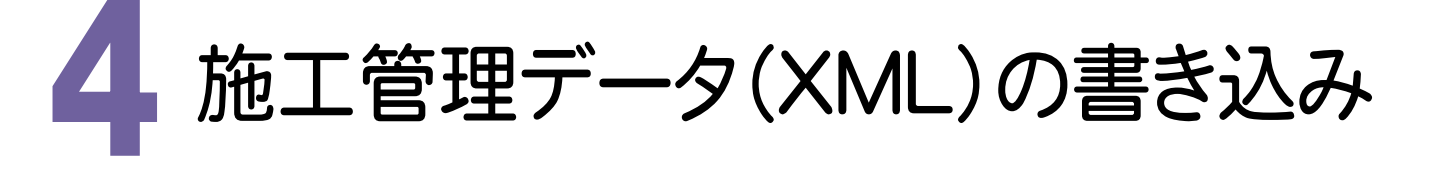

施工管理データXMLファイルの読み込みにより作成された線形データを、外部ファイル(施工管理データXMLファイル) に出力してみましょう。

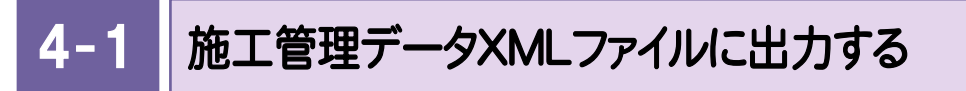

外部ファイル(施工管理データXMLファイル)の出力は、[分類開く]で表示される[作業の開始]ダイアログで 行います。

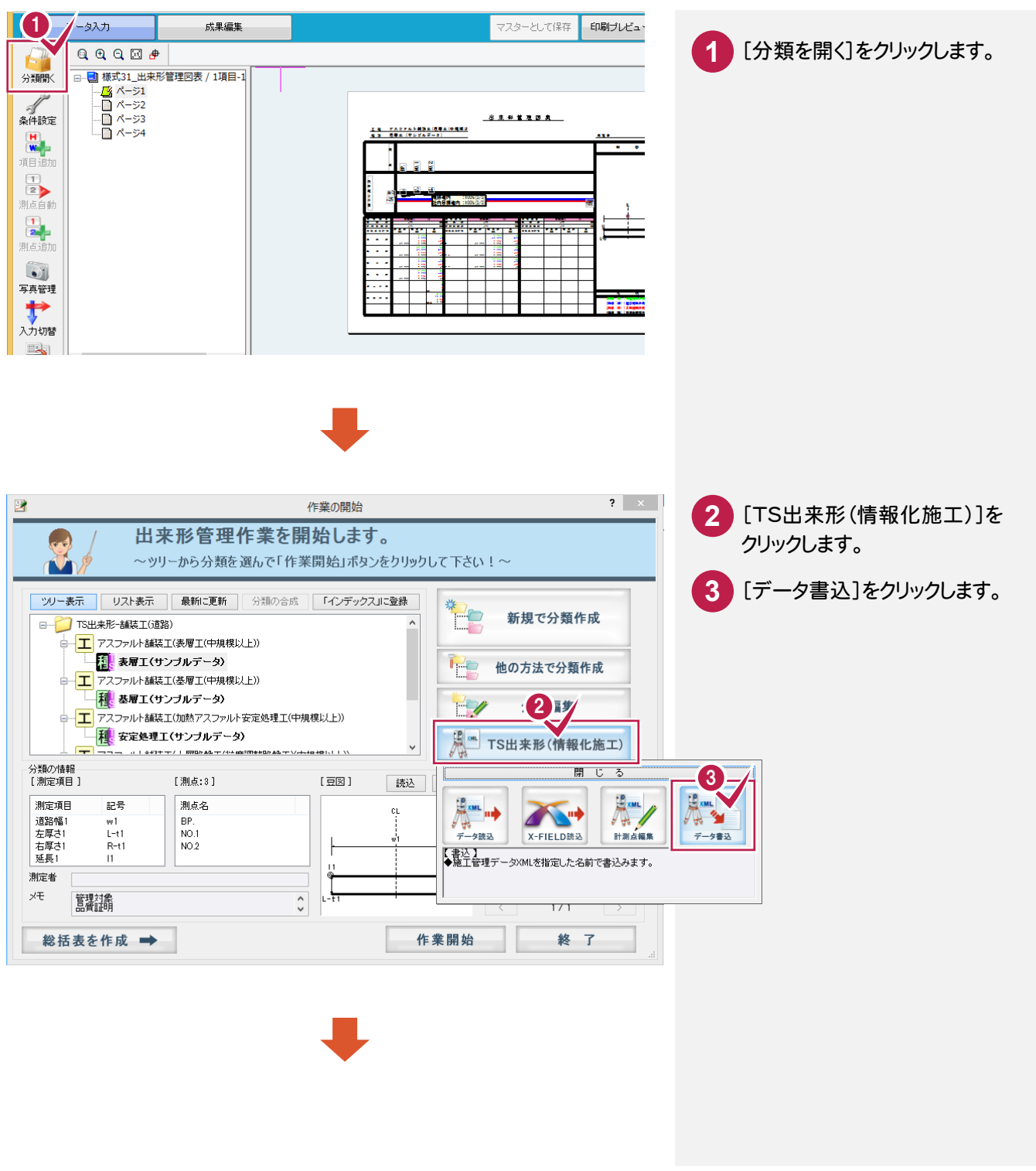

4. 施工管理データ(XML)の書き込み ●

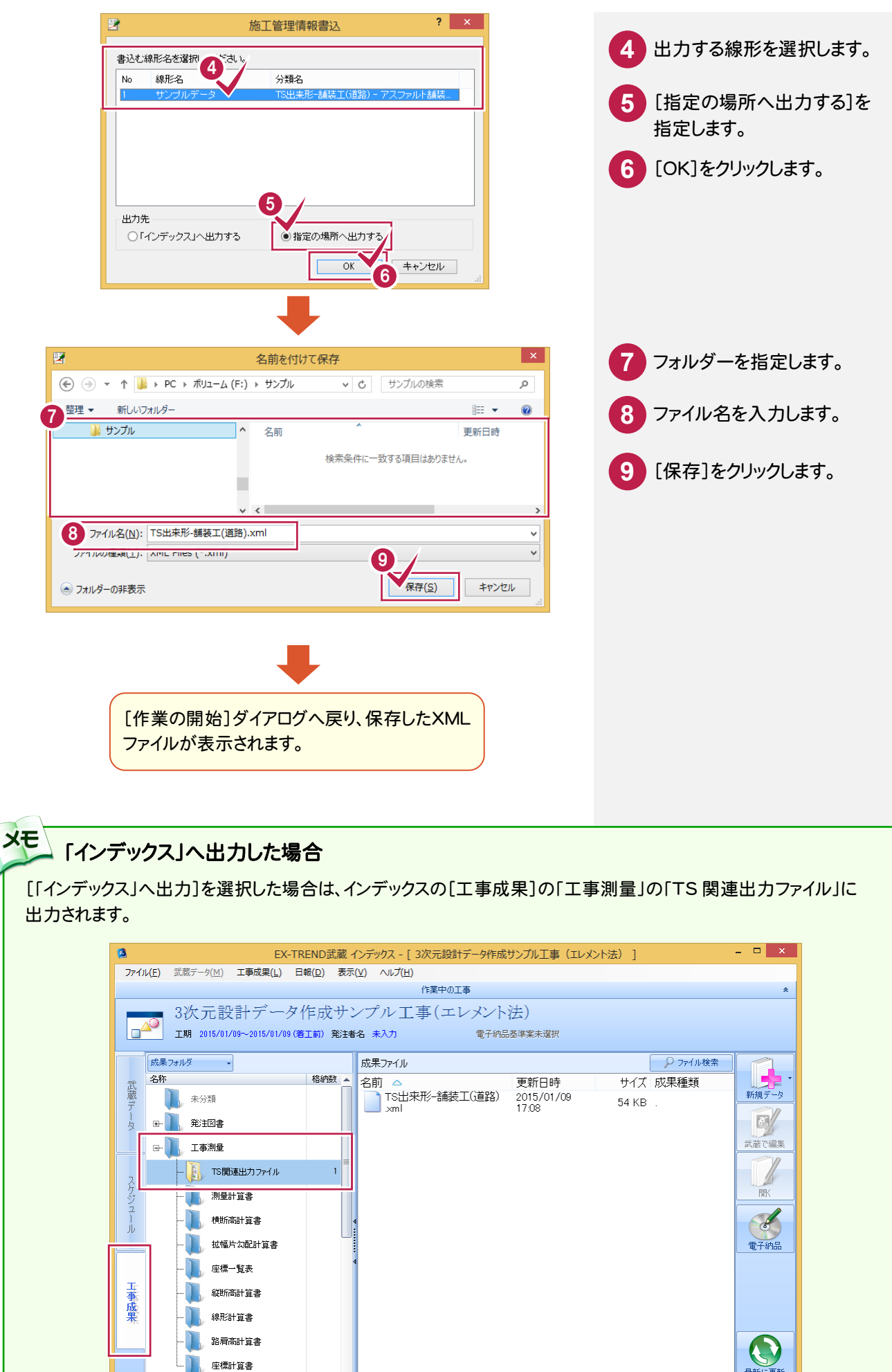